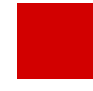

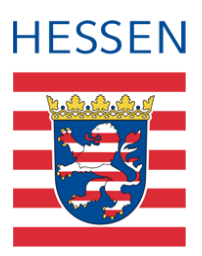

# LUSD Release-Informationen 55.0

Das Dokument beschreibt die neuen Funktionen und Anpassungen in der LUSD, die Ihnen mit der Produktivsetzung von Release 55.0 zur Verfügung stehen.

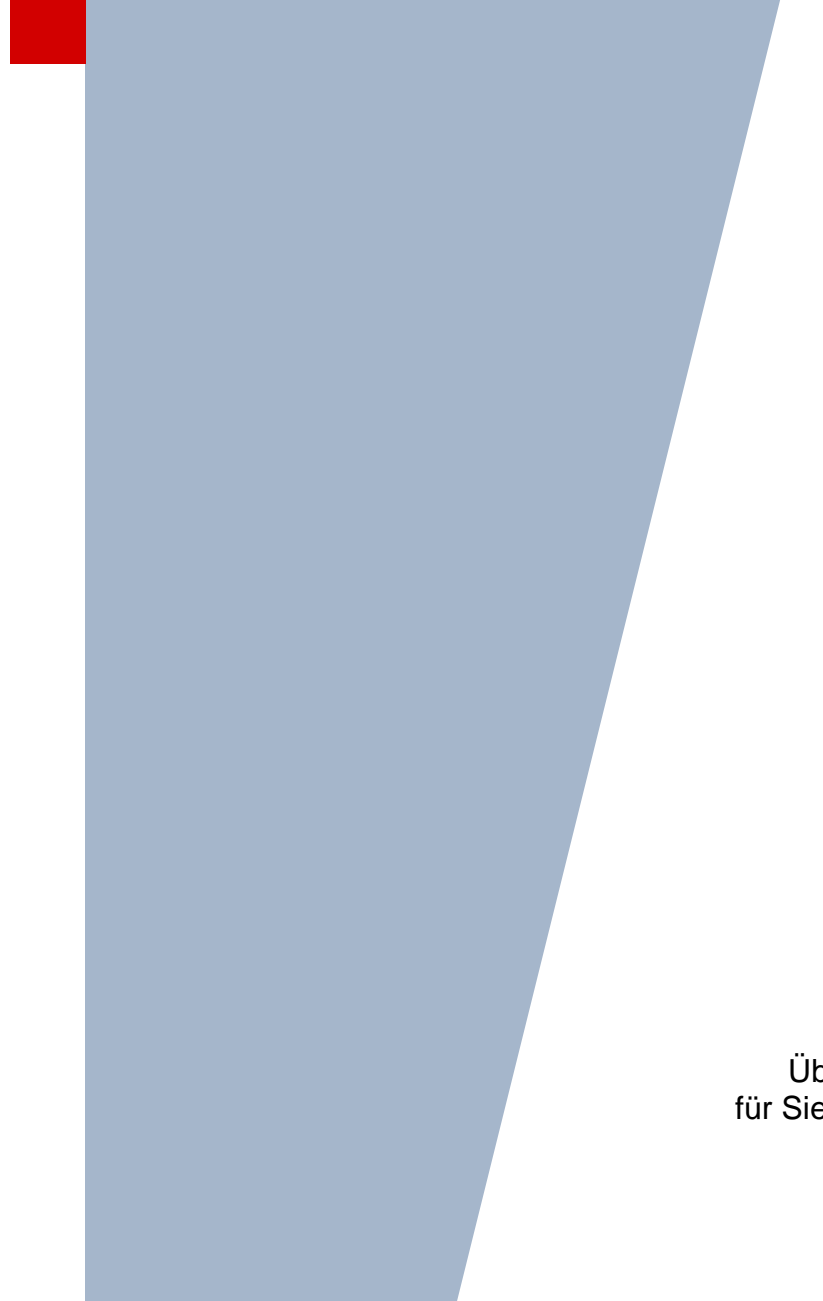

Über das Inhaltsverzeichnis können Sie die für Sie relevanten Themen auf den ersten Blick finden und mit einem Klick öffnen.

> Version: 1.0 Letzter Stand: 07.04.2025

| Schwe  | rpunkte des Releases                                                                                            | 6  |
|--------|----------------------------------------------------------------------------------------------------|----|
| Helpde | sk                                                                                                    | 6  |
| 1      | Allgemeine Anpassungen                                                                                          | 7  |
| 1.1    | Übergreifend auf mehreren Webseiten                                                                             | 7  |
| 1.1.1  | Anpassung Suchkriterien in der Schülersuche                                                                     | 7  |
| 1.1.2  | Erweiterung der Navigationsschnellsuche                                                                         | 7  |
| 1.1.3  | Optimierung Bedienung Benutzermenü und Favoritenmenü                                                            | 8  |
| 1.1.4  | Neue Rechte für die Elementarrolle Lehrkraft                                                                    | 8  |
| 1.1.5  | Eindeutige Schulauswahl bei der Anmeldung über Schul-ID                                                         | 9  |
| 1.1.6  | Anpassung Notfallinformationen                                                                                  | 9  |
| 1.1.7  | LUSD-Forum – Entfernung des Links                                                                               | 9  |
| 1.1.8  | Umbenennung Benutzername LUSD-Übungsumgebung                                                                    | 10 |
| 1.2    | Hauptmenü                                                                                                    | 10 |
| 1.2.1  | Anpassung im Menüpunkt Unterricht                                                                               | 10 |
| 2      | Datenaustausch                                                                                                  | 10 |
| 2.1    | Schülerstammdatenabgleich                                                                                       | 10 |
| 2.1.1  | Erweiterung der Gegenüberstellung                                                                               | 10 |
| 3      | Schule                                                                                                    | 11 |
| 3.1    | Schulbasisdaten > Fächersortierfolge                                                                            | 11 |
| 3.1.1  | Aktive, inaktive und ehemalige Schulformen ein- bzw. ausgeklappt                                                | 11 |
| 3.2    | Schulbasisdaten > Internationale Begegnungen                                                                    | 12 |
| 3.2.1  | Register Partnerschulen – Neue Spalte Anzahl                                                                    | 12 |
| 3.3    | Schulumfeld > Kindergärten/Horte                                                                                | 13 |
| 3.3.1  | Neue Tabellenspalte Homepage                                                                                    | 13 |
| 3.3.2  | Neue Anordnung der Bereiche in den Dialogfenstern Kindergarten/Hort hinzufügen und Kindergarten/Hort bearbeiten | 13 |
| 3.4    | Schulumfeld > Betriebe                                                                                          | 14 |
| 3.4.1  | Neue Tabellenspalte Homepage                                                                                    | 14 |
| 3.4.2  | Neue Anordnung der Bereiche in den Dialogfenstern Betrieb hinzufügen und Betrieb bearbeiten                     | 15 |
| 3.5    | Schlüssel > Themen                                                                                              | 16 |
| 3.5.1  | Leere Themenlisten löschen                                                                                      | 16 |
| 4      | Schüler                                                                                                    | 17 |

| 4.1   | Schülerbasisdaten > Eltern/Ansprechpartner                                                                                     | 17   |
|-------|----------------------------------------------------------------------------------------------------|------|
| 4.1.1 | Anpassung Schulverhältnis Ansprechpartner                                                                                      | 17   |
| 4.2   | Schülerbasisdaten > Betriebe/Praktika                                                                                          | 17   |
| 4.2.1 | Neues Feld Homepage in den Dialogfenstern Zuordnung Betrieb bearbeiten und hinzufüg                                            | en17 |
| 4.2.2 | Neue Spalte Homepage in der Tabelle Betriebe                                                                                   | 18   |
| 4.3   | Schülerbasisdaten > Kindergarten/Hort                                                                                          | 18   |
| 4.3.1 | Feld Homepage in den Dialogfenstern Zuordnung Kindergarten/Hort bearbeiten und hinzufügen                                      | 18   |
| 4.3.2 | Neue Spalte Homepage in der Tabelle Kindergarten/Hort                                                                          | 18   |
| 4.4   | Kandidatenverfahren > Aufnehmen / Einschulen                                                                                   | 18   |
| 4.4.1 | Hinzufügen des Berichts Kandidatenstammblatt in die Auswahlliste Bericht                                                       | 18   |
| 4.5   | Kandidatenverfahren > Abgänger                                                                                                 | 18   |
| 4.5.1 | Überweisungsverhältnisse auf ehemalig wird berücksichtigt                                                                      | 18   |
| 4.6   | Schülerbasisdaten > Zusatzinformationen                                                                                        | 20   |
| 4.6.1 | Schulinterne Informationen bleiben bei internen Schulformübergängen erhalten                                                   | 20   |
| 5     | Unterricht                                                                                                    | 20   |
| 5.1   | Export / Import > ENC Import                                                                                                   | 20   |
| 5.1.1 | Inaktive schuleigene Bemerkungen                                                                                               | 20   |
| 5.1.2 | Anpassung ENC für Fachoberschule                                                                                               | 21   |
| 5.2   | Export/Import > Stundenplan (alt) / Littera                                                                                    | 21   |
| 5.2.1 | Neues Dialogfenster für den Export externer Schüler                                                                            | 21   |
| 5.3   | Leistungserfassung > Schüler                                                                                                   | 22   |
| 5.3.1 | Optimierung Bedienung Leistungserfassung Kompetenzen                                                                           | 22   |
| 5.4   | Leistungserfassung > Klassen                                                                                                   | 22   |
| 5.4.1 | Neues Register – Deutsch GeR-Niveau                                                                                            | 22   |
| 5.4.2 | Anpassung Spalten der Webseite Klassen                                                                                         | 23   |
| 5.5   | Leistungserfassung > Hist. Leistungsdaten                                                                                      | 24   |
| 5.5.1 | Noten der HSU-Kurse mit Kursoption HHKL und Kursart Z bearbeiten                                                               | 24   |
| 5.6   | Prüfungen > Abitur schriftlich                                                                                                 | 25   |
| 5.6.1 | Umbenennung der Webseite Schriftliche Abiturergebnisse                                                                         | 25   |
| 5.6.2 | Zugriff auf die Seite Abitur schriftlich mit der Elementarrolle Lehrkraft                                                      | 25   |
| 5.6.3 | Neue Filterfunktion in der Spalte Note                                                                                         | 26   |
| 5.7   | Prüfungen > FOS schriftlich                                                                                                    | 27   |
| 5.7.1 | Neue Seite FOS schriftlich zur Eingabe der Prüfungsergebnisse der FOS                                                          | 27   |
| 5.8   | Prüfungen > ZAA Hauptschulabschluss (Zentrale Abschlussarbeiten) und ZAA Mittlerer<br>Abschluss (Zentrale Abschlussarbeiten)28 |      |

| 5.8.1  | Neue Webseite ZAA Hauptschulabschluss und ZAA Mittlerer Abschluss                                                      | 28        |
|--------|----------------------------------------------------------------------------------------------------|-----------|
| 5.8.2  | Neue Tabellen zur Eingabe der ZAA Hauptschulabschluss und ZAA Mittlerer Abschluss                                      | 29        |
| 5.9    | Abschlüsse > Abitur                                                                                                    | 30        |
| 5.9.1  | Dialogfenster Abiturabschluss – Ausgeben eines Zwischenstandes                                                         | 30        |
| 5.9.2  | Anpassung Prüfung der Kursbelegung von Powi/Wiwi bei der Kontrolle Abiturmeldung /<br>Zulassung zu den Abiturprüfungen | 31        |
| 5.9.3  | Anpassung Prüfung der Fremdsprache des bilingualen Faches bei Kontrolle Abiturmeldung Zulassung zu den Abiturprüfungen | g /<br>32 |
| 5.10   | Zeugnisse > Zeugnis erstellen                                                                                          | 33        |
| 5.10.1 | Zeugnisbemerkung – Freiwilliger Rücktritt statt freiwilliger Wiederholung                                              | 33        |
| 5.10.2 | Abgangszeugnis Fachoberschule (FOS) erweitert                                                                          | 33        |
| 5.10.3 | Abschlusszeugnis Fachoberschule FOS angepasst                                                                          | 34        |
| 5 11   | Zeugniskonfiguration > Konfiguration Leistungserfassung                                                                | 34        |
| 5 11 1 | Neues Register   IISD Abschlüsse                                                                                       | 34        |
| 0.11.1 |                                                                                                    |           |
| 5.12   | Datenprüfungen                                                                                                    | 35        |
| 5.12.1 | Belegungsprüfung angepasst                                                                                             | 35        |
| 5.12.2 | Zulassung Qualifikationsphase angepasst                                                                                | 35        |
| 5.12.3 | Direktoratspläne berücksichtigen Kopplungen                                                                            | 36        |
| 5.12.4 | Neue Religionsfächer bei der Belegungsprüfung                                                                          | 36        |
| 5.13   | Stundenplan > LUSD-Planer 2.0 (Beta-Version)                                                                           | 36        |
| 5.13.1 | Optimierung der Planberechnung                                                                                         | 36        |
| 5.14   | Stundenplan > Vertretungsplanung (Beta-Version)                                                                        | 36        |
| 5.14.1 | Verschiedene Arten von Vertretungen                                                                                    | 36        |
| 6      | Extras                                                                                                    | 37        |
|        |                                                                                                    | 0,        |
| 6.1    |                                                                                                    | 37        |
| 6.1.1  | Berichte als Favoriten markieren                                                                                       | 37        |
| 6.2    | Berichte > Schüler                                                                                                    | 38        |
| 6.2.1  | Allg. Listen – Neuer Bericht: Berufsschüler Umschulung nach §59ff BBIG und<br>Teilzeitberufsausbildung nach §7a BBiG   | 38        |
| 6.2.2  | Allg. Listen – Externe Schüler – weitere Spalten                                                                       | 39        |
| 6.2.3  | Allg. Listen – Schülerinfoseite – Emailadresse der Schüler                                                             | 39        |
| 6.2.4  | Allg. Listen – Schülerstammblatt – vollständige Konfession                                                             | 39        |
| 6.2.5  | Allg. Listen – Neuer Bericht Schule für Kranke                                                                         | 39        |
| 6.2.6  | Allg. Listen - Schulschwimmpass farbig druckbar                                                                        | 39        |
| 6.2.7  | Allg. Listen - Schulschwimmpass passender Beobachtungsbogen                                                            | 41        |
| 6.3    | Berichte > Unterricht                                                                                                  | 42        |
| 6.3.1  | Abitur – Neuer Bericht Prüfungen pro Prüfer                                                                            | 42        |

| 6.3.2 | Abitur – Kontrollbogen 3 (Schriftliche Ergebnisse) – Anpassung von Inhalten                       | 43           |
|-------|---------------------------------------------------------------------------------------------------|--------------|
| 6.3.3 | Abitur – Kontrollbogen 4 (Zeugnis) – Zwischenstandberechnung und Ausgeben einer<br>Hinweismeldung | 43           |
| 6.3.4 | FHR-FOS - FOS Prüfungsbericht FOS (VO22) - Anpassungen an aktuelle Verordnung .                   | 44           |
| 6.3.5 | H/R Abschluss – HR-Berechnung der Gesamtleistung für Abendhaupt- und Abendreals                   | chulen<br>45 |
| 6.3.6 | Leistungen – Ausgabe von Nachprüfungen in der Zeugniskonferenzliste (Excel, Format und Format A4) | A3<br>45     |
| 6.3.7 | Leistungen – Neuer Bericht: Ausgabe von Notensprüngen                                             | 45           |
| 6.4   | Berichte > Individuelle Berichte                                                                  | 46           |
| 6.4.1 | Kategorie Kurse – Neue Abfragefelder zur Schwimmfähigkeit                                         | 46           |
| 6.4.2 | Kategorie Schüler – Änderungen von Abfragefeldern                                                 | 46           |
| 6.5   | Dokumente                                                                                         | 47           |
| 6.5.1 | Suchen und Auswählen von Kandidaten                                                               | 47           |
| 7     | Behobene Fehler                                                                                   | 48           |
| 8     | Ausblick nachfolgende Releases (Release 56 / 57 – August 2025 / November 2025)                    | 51           |

# Allgemeine Hinweise

Alle verwendeten Personennamen und Leistungsdaten in den Bildschirmfotos sind anonymisiert. Sollten sich dennoch Übereinstimmungen ergeben, sind diese zufällig und nicht beabsichtigt.

Die Bildschirmfotos dienen lediglich der allgemeinen Darstellung des Sachverhalts und können in Inhalt und Schulform von den tatsächlich bei den Benutzern der LUSD verwendeten Daten abweichen.

Aus Gründen der besseren Lesbarkeit wird auf die gleichzeitige Verwendung mehrerer geschlechtsbezogener Sprachformen verzichtet. Sämtliche Personenbezeichnungen gelten gleichwohl für alle Geschlechter.

### Schwerpunkte des Releases

- Optimierung der Einstiegsseiten/Hauptmenüpunkte (siehe Kapitel <u>1.1.2</u> und <u>1.2.1</u>)
- Erweiterung der Eingabemöglichkeiten der Leistungserfassung durch die Lehrkräfte (siehe Kapitel <u>1.1.4</u>, <u>5.6</u>, <u>5.7</u> und <u>5.11</u>)
- Belegungspr
  üfung: Anpassung der Belegverpflichtung Abitur (siehe Kapitel <u>5.8</u>)
- LUSD Planer Optimierung Vertretungsplanung (siehe Kapitel <u>5.13.1</u> und <u>5.14.1</u>)
- Verfügbarkeit weiterer Berichte für die Lehrkräfte (siehe Kapitel <u>6.3</u>)

### Helpdesk

Bei Fragen rund um die HMKB IT-Anwendungen steht Ihnen der Helpdesk zur Verfügung:

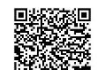

- über die Seite kontakt-helpdesk.hessen.de oder
- telefonisch unter <u>+49 611 340 1570</u>.

### 1 Allgemeine Anpassungen

### 1.1 Übergreifend auf mehreren Webseiten

### 1.1.1 Anpassung Suchkriterien in der Schülersuche

Die Suchkriterien zu Eltern/Ansprechpartnern im Dialogfenster SCHÜLERSUCHE (erweiterte Suche und Expertensuche) und verwandten Dialogfenstern wie Kandidatensuche wurden angepasst.

Das vormalige Suchkriterium ELTERNBEIRAT (KÜRZEL) ist umbenannt in ANSPRECHPARTNER ELTERNBEIRAT.

Das vormalige Suchkriterium SCHULKONFERENZ (KÜRZEL) ist umbenannt in ANSPRECHPARTNER SCHULKONFERENZ.

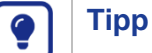

Sie können die Suchkriterien verwenden, um nach Eltern der Schüler zu suchen, die als Ansprechpartner in der Schulkonferenz, dem Elternbeirat oder dem Schulelternbeirat hinterlegt sind.

Geben Sie in der Suche die jeweilige Bezeichnung oder einen Bestandteil aus der passenden Auswahlliste ein, wie z. B. *Mitglied*, *Ersatzmitglied* oder *kein Mitglied*. Kürzen Sie die Eingabe auch mit dem Platzhalter Sternchen \* ab, um z. B. mit dem Suchbegriff  $M^*$  alle Mitglieder und Ersatzmitglieder zu suchen.

Zudem können Sie auch die Kürzel der Bezeichnungen verwenden, wie z. B. *MG* (Mitglied), *KMG* (kein Mitglied) oder *MGE* (Ersatzmitglied).

In der Anleitung <u>Beispiele zur Schülersuche</u> finden Sie weitere Informationen und Hinweise zur Verwendung der Schülersuche.

Es sind zusätzlich drei Suchkriterien neu verfügbar:

- ANSPRECHPARTNER E-MAIL,
- ANSPRECHPARTNER SCHULELTERNBEIRAT und
- ANSPRECHPARTNER E-MAIL SEB (SCHULELTERNBEIRAT).

#### 1.1.2 Erweiterung der Navigationsschnellsuche

In der Navigationsschnellsuche oben links können Sie nun auch nach Registern einer Webseite suchen. Dies ermöglicht eine schnelle Navigation in das gesuchte Register.

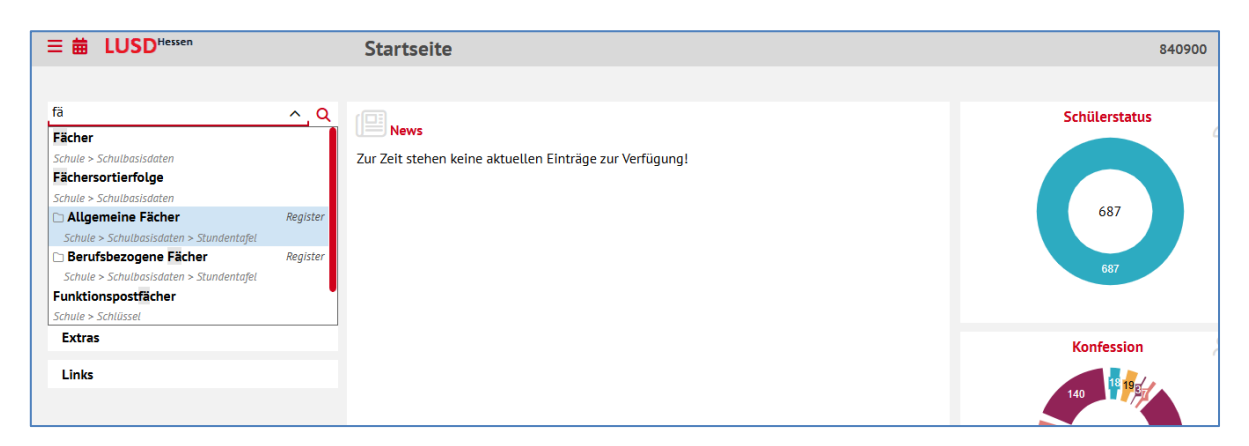

Abb. 1 Startseite: Suche eines Registers in der Navigationsschnellsuche am Beispiel Allgemeine Fächer

### 1.1.3 Optimierung Bedienung Benutzermenü und Favoritenmenü

Alle Punkte der Auswahlliste im Benutzermenü (Kopfbereich) sind nun über die gesamte sichtbare Bedienfläche mit der Maus klickbar.

Das Benutzermenü kann ab sofort in der Tastaturbedienung mit der Tastenkombination Alt + q geöffnet werden. Das Favoritenmenü kann nun mit der Tastenkombination Alt + Umschalt + o geöffnet werden.

### 1.1.4 Neue Rechte für die Elementarrolle Lehrkraft

Wenn die LUSD in der Elementarrolle **Lehrkraft** verwendet wird, werden in der Schüler-, Klassen-, Kurs- und Personalsuche nur die Ergebnisse angezeigt, für die der Benutzer berechtigt ist. Die dargestellten Ergebnisse von Schülern, Klassen, Kursen und Co. betreffen die Lehrkraft.

Auf weitere Webseiten kann in dieser Rolle jedoch mit einer lesenden Berechtigung zugegriffen werden. Dazu zählen:

- SCHÜLER > SCHÜLERBASISDATEN > SCHÜLERSTAMMDATEN
- SCHÜLER > SCHÜLERBASISDATEN > ELTERN/ANSPRECHPARTNER
- EXTRAS > BERICHTE > STANDARDBERICHTE
- UNTERRICHT > LEISTUNGSERFASSUNG > HIST. LEISTUNGSDATEN

Um die Prüfungsergebnisse für ihre Schüler zu erfassen, kann für die Rolle nun ein **zeitlich begrenzter Zugriff** für die folgenden Webseiten in den Menüpunkten UNTERRICHT > LEISTUNGSERFASSUNG und UNTERRICHT > PRÜFUNGEN eingerichtet werden.

- SCHÜLER
- KLASSEN
- KURSE
- ABITUR SCHRIFTLICH (siehe Kapitel <u>5.6.2</u>)
- FOS SCHRIFTLICH (siehe Kapitel <u>5.7</u>)
- ZAA HAUPTSCHULABSCHLUSS (siehe Kapitel <u>5.8.1</u>)
- ZAA MITTLERER ABSCHLUSS (siehe Kapitel <u>5.8.1</u>)

Die Festlegung dieser begrenzten Zeiten wird über die Webseite KONFIGURATION LEISTUNGSERFASSUNG vorgenommen (siehe Kapitel <u>5.11.1</u>).

Für einen entsprechenden Überblick steht Ihnen die Übersicht <u>Zuordnungen Webseiten zu</u> <u>Elementarrollen</u> zur Verfügung.

### 1.1.5 Eindeutige Schulauswahl bei der Anmeldung über Schul-ID

Ist eine Schul-ID mehreren LUSD-Benutzern zugeordnet, werden jetzt beim Anmelden in der Schulauswahl zusätzlich die Schulnummern dargestellt. Eine Differenzierung der Schulen bei Schulen mit mehreren Standorten ist nun möglich.

### 1.1.6 Anpassung Notfallinformationen

Im Seitenbereich der Notfallinformationen ist nun das Feld SCHÜLERSCHNELLSUCHE über den Screenreader als Schülersuche auslesbar.

Zusätzlich werden nun weitere Informationen des Schülers angezeigt. Neben den Informationen Geschlecht – Geburtsdatum – Schulform sind jetzt auch Stufe/Semester – Klasse – Klassenlehrerkürzel aufgelistet.

| H Notfallinformationen                                         |  |  |  |  |  |  |  |
|----------------------------------------------------------------|--|--|--|--|--|--|--|
| Für wen liegt ein Notfall vor?                                 |  |  |  |  |  |  |  |
| Baecker, Julian 🗸                                              |  |  |  |  |  |  |  |
| Baecker, Julian<br>m - 26.01.2011 - GYM - Q1 - Q1a - J259      |  |  |  |  |  |  |  |
| Keine Telefonnummer vorhanden.                                 |  |  |  |  |  |  |  |
| Ansprechpartner                                                |  |  |  |  |  |  |  |
| Eltern: Baecker, Jan Kristof<br>Keine Telefonnummer vorhanden. |  |  |  |  |  |  |  |
| Eltern: Baecker, Beatrice<br>Keine Telefonnummer vorhanden.    |  |  |  |  |  |  |  |
| Lebenswichtige Informationen                                   |  |  |  |  |  |  |  |
|                                                                |  |  |  |  |  |  |  |

Abb. 2 Notfallinformationen: Weitere Informationen zum Schüler

### 1.1.7 LUSD-Forum – Entfernung des Links

Das LUSD-Forum wird nicht länger für die Veröffentlichung von Informationen sowie für den Zugriff auf weitere Anwendungen genutzt. Der Link wird daher entfernt.

Anwenderhilfen zur LUSD finden Sie nun unter LINKS > LUSD-INFO.

Umfragen (ehemals ESDAL) werden künftig über ein alternatives Verfahren in der Schul-ID Hessen (Kachel UMFRAGEN.KULTUS) umgesetzt. Ausführliche Informationen werden Ihnen im Vorfeld der nächsten Umfrage durch die Fachgruppe per E-Mail zur Verfügung gestellt. Die Teilnahme an Umfragen ist somit künftig unabhängig vom jeweiligen Endgerät über das Internet möglich und nicht länger nur über das Hessische Schulverwaltungsnetz der LUSD-Rechner.

### 1.1.8 Umbenennung Benutzername LUSD-Übungsumgebung

Der Benutzername für die LUSD-Übungsumgebung wurde von **lusduebung** (alt) zu **lusduebung1** (neu) umbenannt. Das Passwort bleibt gleich.

### 1.2 Hauptmenü

### 1.2.1 Anpassung im Menüpunkt Unterricht

Es wurde ein neuer Menüpunkt PRÜFUNGEN eingefügt. Unter diesem Untermenüpunkt werden alle Webseiten erfasst, die für die Erfassung von Prüfungsergebnissen relevant sind. Der schreibende Zugriff auf den Untermenüpunkt und die zugewiesenen Seiten wird über die neue Elementarrolle **Prüfungsergebnisse erfassen** gesteuert.

### 2 Datenaustausch

### 2.1 Schülerstammdatenabgleich

### 2.1.1 Erweiterung der Gegenüberstellung

Die Gegenüberstellung zwischen den LUSD-Datensätzen und den durch die Einwohnermeldeämter übermittelten Daten wurde um die Datenfelder zum GEBURTSORT/-LAND sowie die STAATSANGEHÖRIGKEIT erweitert. Dies ermöglicht einen umfangreicheren Vergleich zwischen den eingetragenen Stammdaten in der LUSD und den bereitgestellten Personendaten durch die Meldebehörden.

| E 🗰 LUSD <sup>Hessen</sup> | Sc   | hülersta     | mmdatenab           | gleich      |                        |             |                  |   |                   |          | 326200 | 💄 Anja Selbst | 🛨 Favoriten       | Notfal   | і 😶 н   |
|----------------------------|------|--------------|---------------------|-------------|------------------------|-------------|------------------|---|-------------------|----------|--------|---------------|-------------------|----------|---------|
|                            | Dat  | tenaustausch | > Schülerstammd     | latenabgl   | eich 🏠                 |             |                  |   |                   |          |        | 💼 Ansicht 🔒Be | richt             |          |         |
| × ,                        | Q    |              |                     |             |                        |             |                  |   |                   |          |        |               |                   |          |         |
| Schule                     | Schi | ülerstammda  | tenabgleich         |             |                        |             |                  |   |                   |          |        |               |                   |          | 🖬 Ve    |
| Datenaustausch             | -    | 0            | Abgleich            | 1           | Nachname (1) ^         | :           | Vorname 2 ^      |   | E Geburtsdatum    | SF/BK    |        | Klasse        | E Status          |          |         |
| Einwohnermeldedaten        |      |              |                     |             |                        |             |                  |   |                   | <b>#</b> |        |               |                   |          |         |
| Schülerstammdatenabgleich  |      | Abgleich     | n: Schülerdaten we  | eichen teil | weise von Einwohnermel | ldedaten ab | (1 von 366)      |   |                   |          |        |               |                   |          |         |
| Datenaustauschverwaltung   |      | 2            | <b>A</b>            |             | Pütz                   |             | Enes Test        |   | 11.07.2018        | G        |        |               | Kandidat i        | mit SD-R |         |
| Datenexport Eltern         |      |              |                     |             | Einwohnermeldedaten    |             |                  |   | LUSD-Daten        |          |        |               |                   |          |         |
| Datenexport Personal       |      | Vornar       | ne:                 |             | Enes                   |             |                  | × | Enes Test         |          |        |               |                   |          |         |
| Datenexport Schuler        |      | Nachn        | ame:                |             | Pütz                   |             |                  |   | Pütz              |          |        |               |                   |          |         |
| Personal                   |      | Straße       | / Hausnummer:       |             | Helimundstraße 21      |             |                  | R | Hellmundetraße 21 |          |        |               |                   |          |         |
| Schüler                    |      | P17/0        | )et:                |             | 45407 Weerbeder        |             |                  | Ø | 45407 Westerder   |          |        |               |                   |          |         |
| Unterricht                 |      | C-1          |                     |             | 05185 Wiesbaden        |             |                  |   | 00185 Wiesbaden   |          |        |               |                   |          |         |
| Extras                     |      | Gebore       | m am:               |             | 11.07.2018             |             |                  |   | 11.07.2018        |          |        |               |                   |          |         |
| 11-1-                      |      | Geburt       | sort:               |             | Frankfurt am Main      |             |                  |   | Frankfurt am Main |          |        |               |                   |          |         |
| Links                      |      | Geburt       | tsland:             |             | D - Deutschland        |             |                  |   | D - Deutschland   |          |        |               |                   |          |         |
|                            |      | Staats       | angehörigkeit 1:    |             | deutsch                |             |                  |   | deutsch           |          |        |               |                   |          |         |
|                            |      | Staats       | angehörigkeit 2:    |             |                        |             |                  | - |                   |          |        |               |                   |          |         |
|                            |      |              |                     |             |                        |             |                  |   |                   |          |        |               |                   | × Schlie | Ben     |
|                            |      | Alestated    | - Fabilian an desar | a halaa Fi  |                        |             |                  |   |                   |          |        |               |                   |          |         |
|                            |      | Abgleich     | n schuter zu dener  | II KEITE EI | nwonnermetdebaten gert | unden wurd  | en (505 von 500) |   |                   |          |        |               |                   |          |         |
|                            |      |              |                     |             |                        |             |                  |   |                   |          |        | e             | Abgleich aktuali: | sieren 🗹 | Details |
|                            |      |              |                     |             |                        |             |                  |   |                   |          |        |               |                   |          |         |
|                            |      |              |                     |             |                        |             |                  |   |                   |          |        |               | > See             | chem X   | Schlie  |
|                            |      |              |                     |             |                        |             |                  |   |                   |          |        |               |                   |          |         |

#### Abb. 3 Webseite Schülerstammdatenabgleich: Erweiterung um zusätzliche Felder

Die Seite dient hauptsächlich dazu, auf gefundene Abweichungen aufmerksam zu machen. Da bisher keine eindeutigen Identifikatoren übermittelt werden, erfolgt die Zuordnung für eine Gegenüberstellung auf Basis der Felder VORNAME, NACHNAME und GEBURTSDATUM. Abweichende Schreibweisen von Namen (insbesondere der Verzicht auf diakritische Zeichen – kleine Zeichen wie Punkte, Striche, Häkchen o.ä., die an Buchstaben angebracht sind) verhindern ein erfolgreiches Matching.

Sofern in der LUSD nur ein einziger Vor- und Nachname eingetragen ist, werden die Personen in der Regel auch dann erkannt, falls in den Daten der Meldebehörde weitere Vor- oder Nachnamen hinterlegt sind. Voraussetzung dafür ist jedoch auch hier, dass die Schreibweise des einen Namens mit der Schreibweise der Meldebehörde übereinstimmt. Bei der Gegenüberstellung wird in diesem Fall dennoch eine Abweichung signalisiert, da die weiteren Namensbestandteile in den LUSD-Stammdaten fehlen.

Die Entscheidung, einzelne oder alle Stammdaten den Angaben der Meldebehörde anzugleichen, liegt allein im Kompetenzbereich der jeweiligen Schule. Hauptsächlich bei der Schreibweise der Namen empfiehlt es sich jedoch, eben jene aus der Meldebehörde vollständig zu übernehmen. Hierzu sollte mittels **Markieren, Kopieren und Einfügen** gearbeitet werden, um ungewöhnliche diakritische Zeichen einzuschließen.

### 3 Schule

### 3.1 Schulbasisdaten > Fächersortierfolge

### 3.1.1 Aktive, inaktive und ehemalige Schulformen ein- bzw. ausgeklappt

Der Verzeichnisbaum wurde dahingehend angepasst, dass inaktive und ehemalige Schulformen (zur besseren Übersicht) beim Öffnen der Seite eingeklappt sind. Bei Bedarf können die Schulformen ausgeklappt werden.

|                                                                                                    | Fächersortierfolge                                                                                                    |                       |                     | 632900 💄 Ar                                                                      | nja Selbst 🛛 🌟 Favoriten | Notfall     | \rm Hilfe |
|----------------------------------------------------------------------------------------------------|----------------------------------------------------------------------------------------------------|-----------------------|---------------------|----------------------------------------------------------------------------------|--------------------------|-------------|-----------|
|                                                                                                    | Schule > Schulbasisdaten > Fächersortierfolge 😭                                                                                                    |                       |                     | 🔂 Ans                                                                            | icht Bericht             |             | ~         |
| Schule Schulssdisten Schulssdisten Schulssdisten Schulssdisten Stufen/Semester Fächer Berufsübergreifende Fächer Fächer Stundentafel Raumbestand Bildungsnebote Klassen-/Kursgrößen Internationale Begegnungen Schulumfeld Finanzen Schulissel Schulssel Datenautausch Personal | Status: aktiv           Status: aktiv           Image: Status: Status: Stat | Schulbezogene Filcher | <u>₩</u> ₩<br>:<br> | Festgelegte Sortlerfolge<br>Sortlerfolge Kürzel<br>Keine Einträge zur Anzelge vo | Bezeichnung<br>vrhanden. |             |           |
| Schüler                                                                                                    |                                                                                                    |                       |                     |                                                                                  |                          |             |           |
| Unterricht                                                                                                    | C Aldus Heleron                                                                                                    |                       |                     |                                                                                  |                          |             |           |
| Extras                                                                                                    | CAktualisieren                                                                                                    |                       |                     |                                                                                  |                          | oben 🗸 Ur   |           |
| Links                                                                                                    |                                                                                                    |                       |                     |                                                                                  | > Spei                   | chern × Sch | nließen   |

Abb. 4 Webseite Fächersortierfolge: Möglichkeit zum Ein- und Ausklappen von Schulformen

### 3.2 Schulbasisdaten > Internationale Begegnungen

### 3.2.1 Register Partnerschulen – Neue Spalte Anzahl

In der Tabelle im Register PARTNERSCHULEN gibt es nun eine weitere Spalte ANZAHL. In der Spalte wird die Anzahl der Austauschfahrten zu dieser Partnerschule ausgegeben. Bei Klick auf die Anzahl öffnet sich das Register AUSTAUSCHFAHRTEN und die der Partnerschule zugewiesenen Austauschfahrten werden chronologisch absteigend aufgelistet. Die Spalte ANZAHL wurde in dem Bericht PARTNERSCHULEN UND AUSTAUSCHFAHRTEN ebenfalls ergänzt.

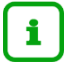

#### Hinweis

Partnerschulen mit mindestens einer zugewiesenen Austauschfahrt können **nicht** mehr gelöscht werden. Endet die Zusammenarbeit mit einer Partnerschule, setzen Sie in der Tabelle ein entsprechendes BIS-DATUM.

|                           | Intern   | ationale Bege                                           | gnungen                         |                  |     |                        | 515400              | 💄 Anja Selbst 🛛 🛨 Favorite  | en 🚺 Notfall 🔞 Hilfe |  |  |  |
|---------------------------|----------|---------------------------------------------------------|---------------------------------|------------------|-----|------------------------|---------------------|-----------------------------|----------------------|--|--|--|
|                           | Schule > | Schule > Schulbasisdaten > Internationale Begegnungen 😭 |                                 |                  |     |                        | 🔂 Ansicht 🔒 Bericht |                             |                      |  |  |  |
| Q                         |          |                                                         |                                 |                  |     |                        |                     |                             |                      |  |  |  |
| Schule                    |          |                                                         | <ul> <li>Partnerschu</li> </ul> | ılen             |     |                        |                     | Austauschfahrten            |                      |  |  |  |
| ✓ Schulbasisdaten         | Partner  | schulen                                                 |                                 |                  |     |                        |                     |                             |                      |  |  |  |
| Schulstammdaten           |          | Schulname ^                                             | Ort                             | Land             | PLZ | Reg./Prov./Bundesstaat | Acade               | mie : Art d. : Von<br>Parto | Bis Anzahl           |  |  |  |
| Schulformen               |          |                                                         |                                 |                  |     |                        |                     |                             |                      |  |  |  |
| Stufen/Semester           |          | L                                                       |                                 |                  |     |                        |                     |                             |                      |  |  |  |
| Fächer                    |          | Knuffmuff Schule                                        | Ljubeljana                      | Slowenien        |     |                        |                     | beurkund 2018               | 5                    |  |  |  |
| Fächersortierfolge        |          | Rumsdubums                                              | Pigs                            | Lattland         |     |                        |                     | bourkund 2015               | 0                    |  |  |  |
| Stundentafel              |          | Schule                                                  | Niga                            | Lettanu          |     |                        |                     | Deurkund 2013               | <u>u</u>             |  |  |  |
| Raumbestand               |          |                                                         |                                 | Großbritannien   |     |                        |                     |                             |                      |  |  |  |
| Klassen-/Kursgrößen       |          | School of Wizards                                       | Hogwarts                        | auch Vereinigtes |     |                        |                     | beurkund 2010               | <u>12</u>            |  |  |  |
| Internationale Regenungen |          |                                                         |                                 | Königreich       |     |                        |                     |                             |                      |  |  |  |
| > Schulumfeld             |          |                                                         |                                 |                  |     |                        |                     |                             |                      |  |  |  |
| > Finanzen                |          |                                                         |                                 |                  |     |                        |                     |                             |                      |  |  |  |
| > Schlüssel               |          |                                                         |                                 |                  |     |                        |                     |                             |                      |  |  |  |
| > Administration          |          |                                                         |                                 |                  |     |                        |                     |                             |                      |  |  |  |
| > Assistenten             |          |                                                         |                                 |                  |     |                        |                     |                             |                      |  |  |  |
| Deterministeringh         |          |                                                         |                                 |                  |     |                        |                     |                             |                      |  |  |  |
| Datenaustausch            |          |                                                         |                                 |                  |     |                        |                     |                             |                      |  |  |  |
| Personal                  |          |                                                         |                                 |                  |     |                        |                     |                             |                      |  |  |  |
| Schüler                   |          |                                                         |                                 |                  |     |                        |                     |                             |                      |  |  |  |
| Unterricht                |          |                                                         |                                 |                  |     |                        |                     | Hinzufügen  Bearb           | eiten 🏾 Löschen      |  |  |  |
| Extras                    |          |                                                         |                                 |                  |     |                        |                     | > Sp                        | eichem X Schließen   |  |  |  |

Abb. 5 Webseite Internationale Begegnungen: Neue Spalte Anzahl im Register Partnerschulen

| ≡ i LUSD <sup>Hessen</sup> | Intern   | ationale Begegnungen                           |                  | 515400            | 💄 Anja Selbst 🛛 🕇 Favoriter | 🖸 🚺 Notfall 🔞 Hilfe |  |  |
|----------------------------|----------|------------------------------------------------|------------------|-------------------|-----------------------------|---------------------|--|--|
|                            | Schule > | Schulbasisdaten > Internationale Begegnungen 😭 |                  | 🔂 Ansicht Bericht | ~                           |                     |  |  |
| <b>Q</b>                   |          |                                                |                  |                   |                             |                     |  |  |
| Schule                     |          | Partnerschulen                                 | Austauschfahrten |                   |                             |                     |  |  |
| ✓ Schulbasisdaten          | Austaus  | chfahrten                                      |                  |                   |                             |                     |  |  |
| Schulstammdaten            |          | Partnerschule                                  | : Sch            | uleranzahl :      | Zuschussart                 | : Jahr 🗸 🛛 :        |  |  |
| Schulformen                | 6        | School of Wizards;                             |                  |                   |                             |                     |  |  |
| Stufen/Semester            |          | School of Wizards                              | 14               |                   | Landesmittel                | 2023                |  |  |
| Facher                     |          | School of Wizards                              | 25               |                   | Landesmittel                | 2023                |  |  |
| Stundentafel               |          | School of Wizards                              | 14               |                   | Landesmittel                | 2022                |  |  |
| Raumbestand                |          | School of Wizards                              | 26               |                   | Landesmittel                | 2020                |  |  |
| Bildungsangebote           |          | School of Wizards                              | 16               |                   | Landesmittel                | 2019                |  |  |
| Klassen-/Kursgrößen        |          | School of Wizards                              | 15               |                   | Landesmittel                | 2018                |  |  |
| Internationale Begegnungen |          | School of Wizards                              | 23               |                   | Landesmittel                | 2017                |  |  |
| > Schulumfeld              |          | School of Wizards                              | 28               |                   | Landesmittel                | 2016                |  |  |
| > Schlüssel                |          | School of Wizards                              | 23               |                   | Landesmittel                | 2015                |  |  |
| > Administration           |          | School of Wizards                              | 13               |                   | Landesmittel                | 2014                |  |  |
| > Assistenten              |          | School of Wizards                              | 13               |                   | Landesmittel                | 2013                |  |  |
| Datanaustaursh             |          | School of Wizards                              | 13               |                   | Landesmittel                | 2012                |  |  |
| Datenaustausti             |          |                                                |                  |                   |                             |                     |  |  |
| Personal                   |          |                                                |                  |                   |                             |                     |  |  |
| Schüler                    |          |                                                |                  |                   |                             |                     |  |  |
| Unterricht                 |          |                                                |                  |                   | Hinzufügen  Bearbe          | iten 🔟 Löschen      |  |  |
| Extras                     |          |                                                |                  |                   | > Spe                       | ichem × Schließen   |  |  |

Abb. 6 Webseite Internationale Begegnungen: Vorgefilterte und chronologisch absteigend sortierte Austauschfahrten

### 3.3 Schulumfeld > Kindergärten/Horte

### 3.3.1 Neue Tabellenspalte Homepage

In der Tabelle KINDERGARTEN/HORT gibt es nun eine weitere Spalte HOMEPAGE. Die Daten der Spalte HOMEPAGE können in den Dialogfenstern KINDERGARTEN/HORT HINZUFÜGEN und KINDERGARTEN/HORT BEARBEITEN erfasst werden.

|                                | Kindergärten       | /Horte                          |       |                  |                 |         |     | 432700 | 💄 Anja Selbst 🛛 🖠 | Favoriten | 🖸 Notfall | 😮 Hilfe |
|--------------------------------|--------------------|---------------------------------|-------|------------------|-----------------|---------|-----|--------|-------------------|-----------|-----------|---------|
|                                | Schule > Schulumfe | ld > Kindergärten/Horte 😭       |       |                  |                 |         |     |        | Ansicht Bericht   |           |           | ~       |
| Schule                         | Kindergarten/Hort  |                                 |       |                  |                 |         |     |        | _                 |           |           | _       |
| > Schulbasisdaten              | Bezeichnung        | <ul> <li>Einrichtung</li> </ul> | PLZ   | Ort              | Straße          | Telefon | Fax | E-Mail | Homepage          | Bemerkung |           | Aktiv   |
| ✓ Schulumfeld                  | L                  |                                 |       |                  |                 |         |     |        |                   |           |           |         |
| Schulen     Kindergärten/Horte | ► Hort             | Kleine Raubritter               | 35232 | Dautphetal-Allen | Hohenfelsstraße |         |     |        | www.raubritter.   |           |           |         |
| Betriebe                       |                    |                                 |       |                  |                 |         |     |        |                   |           |           |         |
| > Finanzen                     |                    |                                 |       |                  |                 |         |     |        |                   | •         |           |         |
| > Schlüssel                    |                    |                                 |       |                  |                 |         |     |        |                   |           |           |         |
| > Administration               |                    |                                 |       |                  |                 |         |     |        |                   |           |           |         |
| > Assistenten                  |                    |                                 |       |                  |                 |         |     |        |                   |           |           |         |
| Datenaustausch                 |                    |                                 |       |                  |                 |         |     |        |                   |           |           |         |
| Personal                       |                    |                                 |       |                  |                 |         |     |        |                   |           |           |         |
| Schüler                        |                    |                                 |       |                  |                 |         |     |        |                   |           |           |         |
| Unterricht                     |                    |                                 |       |                  |                 |         |     |        |                   |           |           |         |

#### Abb. 7 Webseite Kindergärten/Horte: Neue Tabellenspalte Homepage

### 3.3.2 Neue Anordnung der Bereiche in den Dialogfenstern Kindergarten/Hort hinzufügen und Kindergarten/Hort bearbeiten

In den Dialogfenstern KINDERGARTEN/HORT BEARBEITEN und KINDERGARTEN/HORT HINZUFÜGEN sind die Bereiche jetzt neu angeordnet und neu benannt.

In der linken Spalte heißt der Bereich nun EINRICHTUNG statt KONTAKT.

In der rechten Spalte heißen die Bereiche nun ADRESSE EINRICHTUNG und KOMMUNIKATION KINDERGARTEN/HORT statt ADRESSE. Zusätzlich gibt es das neue Feld HOMEPAGE KINDERGARTEN. In diesem Feld kann die URL einer Einrichtung erfasst werden. Die erfasste URL wird in der TABELLE KINDERGARTEN/HORT als klickbarer Link angezeigt.

Die bisher vorhandenen Bereiche ANSPRECHPARTNER PERSONENDATEN und ANSPRECHPARTNER KOMMUNIKATION sind jetzt durch den Bereich ANSPRECHPARTNER ersetzt.

Der BEREICH ANSPRECHPARTNER enthält eine Tabelle mit den Spalten:

- ANREDE
- TITEL
- NACHNAME
- NAMENSZUSATZ
- VORNAME
- ABTEILUNG
- TELEFON
- MOBILTELEFON
- E-MAIL
- SK (SCHULKONFERENZ-MITGLIED).

| Kir | idergarten/H | lort hinzufüge | en                |              |             |               |                    |              |            |                          |
|-----|--------------|----------------|-------------------|--------------|-------------|---------------|--------------------|--------------|------------|--------------------------|
| Ein | richtung     |                |                   |              |             | Adresse Einri | ichtung            |              |            | 😗 Hilfe                  |
|     | Bezeichnung* |                | Hort              |              | ~ _         | PLZ*          |                    | 35232        |            | ~ _                      |
|     | Einrichtung* |                | Kleine Raubritter |              |             | Ort*          |                    | Dautphetal-/ | Allendorf  | ~                        |
|     | Bemerkung    |                |                   |              |             | Straße*       |                    | Hohenfelsst  | raße 1     |                          |
|     | Aktiv        |                |                   |              |             | Kommunikat    | ion Kindergarten/ł | Hort         |            |                          |
|     |              |                |                   |              |             | Telefon Ki    | indergarten        |              |            |                          |
|     |              |                |                   |              |             | Fax Kinde     | rgarten            |              |            |                          |
|     |              |                |                   |              |             | E-Mail Kir    | ndergarten         |              |            |                          |
|     |              |                |                   |              |             | Homepag       | e Kindergarten     | www.raubrit  | ter.de     |                          |
| Ans | prechpartner |                |                   |              |             |               |                    |              |            |                          |
|     | Anrede       | Titel          | Nachname (1) ^    | Namenszusatz | Vorname 2 ^ | Abteilung     | Telefon            | Mobiltelefon | E-Mail     | SK                       |
|     | Frau         | Baronin        | Hohenfels         | von          | Hilde       |               |                    |              |            | kein Mitglied            |
|     |              |                |                   |              |             |               |                    |              |            |                          |
|     |              |                |                   |              |             |               |                    |              |            |                          |
|     |              |                |                   |              |             |               |                    |              |            |                          |
|     |              |                |                   |              |             |               |                    |              |            |                          |
|     |              |                |                   |              |             |               |                    |              |            |                          |
|     |              |                |                   |              |             |               |                    |              | Hinzufügen | 🕑 Bearbeiten 🛛 📋 Löschen |
|     |              |                |                   |              |             |               |                    |              | > Übe      | rnehmen × Abbrechen      |

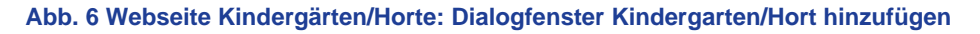

### 3.4 Schulumfeld > Betriebe

### 3.4.1 Neue Tabellenspalte Homepage

In der Tabelle BETRIEBE gibt es nun eine weitere Spalte HOMEPAGE.

Die Daten der Spalte HOMEPAGE können Sie in den Dialogfenstern BETRIEB BEARBEITEN und BETRIEB HINZUFÜGEN erfassen.

| Betr    | Betriebe 972200 🛓 Anja Selbst 🌟 Favoriten 🗓 Notfall 😔 Hilfe |                               |          |                     |                       |              |              |                  |                   |                                |               |  |  |  |
|---------|-------------------------------------------------------------|-------------------------------|----------|---------------------|-----------------------|--------------|--------------|------------------|-------------------|--------------------------------|---------------|--|--|--|
| Schule  | e > Schulumfeld >                                           | Betriebe 🟠                    |          |                     |                       |              |              |                  | 🔂 Ansicht         | Bericht                        | ~             |  |  |  |
| Detrick |                                                             |                               |          |                     |                       |              |              | _                |                   |                                |               |  |  |  |
| Betrieb | Branche 🗸                                                   | Einrichtung                   | PLZ      | Ort                 | Straße                | Telefon      | Fax          | E-Mail           | Homepage          | Bemerkung                      | Aktiv         |  |  |  |
|         |                                                             |                               |          |                     |                       |              |              | -                |                   |                                |               |  |  |  |
| •       | Maler und Lackie                                            | Achenbach, Thomas             | 35274    | Kirchhain           | Lochweg 12            | 06422-1710   | 06422-7509   | maler-achenbach( | https://maler-ach | 5                              |               |  |  |  |
| •       | Maler und Lackie                                            | Baudekoration Vogel           | 35315    | Homberg (Ohm)       | Lessingstraße 11      | 06633 643762 |              |                  |                   |                                |               |  |  |  |
| •       | Maler und Lackie                                            | Bienhaus                      | 35108    | Allendorf (Eder)    | Edertalstraße 47a     | 06452-211846 | 06452-20012  |                  |                   | Malerbetrieb                   |               |  |  |  |
| •       | Maler und Lackie                                            | Bischoff GmbH                 | 35037    | Marburg             | Schwanalle 41         | 06421-25577  | 06421-161260 |                  |                   | Bauspezialausführung           |               |  |  |  |
| •       | Maler und Lackie                                            | Cimiotti, Edgar               | 35287    | Amöneburg           | Mittelgasse 8         | 06422-5834   | 06422-857021 |                  |                   | Malermeister-Fachbetrieb       |               |  |  |  |
| •       | Maler und Lackie                                            | Farben Reinhardt GmbH & Co. H | \$ 35260 | Stadtallendorf      | Müllerwegstannen 2    | 06428-92430  | 06428-924343 | kavlo@farbenrein | l                 |                                |               |  |  |  |
| •       | Maler und Lackie                                            | Farben-Schütz GmbH & Co.KG    | 35039    | Marburg             | Alte Kasseler Str. 25 | 06421-68880  | 06421-688816 |                  |                   |                                |               |  |  |  |
| •       | Maler und Lackie                                            | Fischbach GmbH                | 35039    | Marburg             | Neue Kasseler Straße  | 06421 590660 | 06421 590661 | info@fischbach-g | L                 |                                |               |  |  |  |
| •       | Maler und Lackie                                            | Gade Ihr Komplettlöser GmbH   | 35274    | Kirchhain           | Marburger Ring 32     | 06422-92820  | 06422-928240 | sekretariat@werk |                   |                                |               |  |  |  |
| •       | Maler und Lackie                                            | Gemeinhardt, Carsten          | 35279    | Neustadt            | Struthring 44         | 06692-4380   |              |                  |                   | Malerbetrieb                   |               |  |  |  |
| •       | Maler und Lackie                                            | Görge, Berthold               | 35260    | Stadtallendorf      | Hauptstr. 27          | 06428-7583   |              |                  |                   | Malerbetrieb                   |               |  |  |  |
| •       | Maler und Lackie                                            | H&H Malerbetrieb GmbH & Co.   | 35274    | Kirchhain           | Wilhelm-Busch-Straf   | 0178-2400009 | 06422 898577 | info@huh-malerb  | 1                 | Malermeisterbetrieb OHG        |               |  |  |  |
| •       | Maler und Lackie                                            | H. & H. Block Malerwerkstätte | 35279    | Neustadt (Hessen)-M | Am Räschen 31-33      | 06692-6685   | 06692-5585   | info@block-maler |                   |                                |               |  |  |  |
| « ‹     | <b>1</b> 2 3 4 5                                            | 6 7 8 9 10 <b>&gt;</b> »      | Einträg  | je pro Seite: 100 🗸 |                       |              |              |                  |                   | Seite 1 von 22, Zeilen 1 bis 1 | .00 von 2159. |  |  |  |
|         |                                                             |                               |          |                     |                       |              |              |                  | 💙 Filter 🛛 📀 Hin  | zufügen 🛛 🕜 Bearbeiten         | 💼 Löschen     |  |  |  |
|         |                                                             |                               |          |                     |                       |              |              |                  |                   |                                |               |  |  |  |
|         |                                                             |                               |          |                     |                       |              |              |                  |                   | > Speichern                    | × Schließen   |  |  |  |

Abb. 8 Webseite Betriebe: Neue Tabellenspalte Homepage

# 3.4.2 Neue Anordnung der Bereiche in den Dialogfenstern Betrieb hinzufügen und Betrieb bearbeiten

In den Dialogfenstern BETRIEB BEARBEITEN UND BETRIEB HINZUFÜGEN sind die Bereiche jetzt neu angeordnet und neu benannt.

In der linken Spalte heißt der Bereich nun BETRIEB statt KONTAKT. Das Feld FIRMA/EINRICHTUNG ist umbenannt in BETRIEB.

In der rechten Spalte heißen die Bereiche ADRESSE BETRIEB und KOMMUNIKATION BETRIEB statt BETRIEB. Zusätzlich gibt es jetzt das neue Feld HOMEPAGE BETRIEB. In diesem Feld können Sie die URL eines Betriebes erfassen. Die erfasste URL wird in der TABELLE BETRIEBE als klickbarer Link angezeigt.

Die bisher vorhandenen Bereiche ANSPRECHPARTNER PERSONENDATEN und ANSPRECHPARTNER KOMMUNIKATION sind nun durch den Bereich ANSPRECHPARTNER ersetzt.

Der BEREICH ANSPRECHPARTNER enthält eine Tabelle mit den Spalten:

- ANREDE
- TITEL
- NACHNAME
- NAMENSZUSATZ
- VORNAME
- ABTEILUNG
- TELEFON

- MOBILTELEFON
- E-MAIL
- SK (SCHULKONFERENZ-MITGLIED).

| Betrieb bearbe  | eiten            |                       |                  |             |              |             |                  |                  |               |           |
|-----------------|------------------|-----------------------|------------------|-------------|--------------|-------------|------------------|------------------|---------------|-----------|
| Betrieb         |                  |                       |                  |             | Adresse Betr | ieb         |                  |                  |               | 🥶 Hilfe   |
| Branche*        | J                | Maler und Lackierer   |                  | ~           | PLZ*         |             | 35274            |                  |               | ~         |
| Betrieb*        |                  | Gade Ihr Komplettlöse | r GmbH           |             | Ort*         |             | Kirchhain        |                  |               | ~         |
| Bemerkung       |                  |                       |                  |             | Straße*      |             | Marburger Ri     | ng 32            |               |           |
| Aktiv           | t                | 2                     |                  |             | Kommunikat   | ion Betrieb |                  |                  |               |           |
|                 |                  |                       |                  |             | Telefon B    | etrieb      | 06477-97870      | <u>ו</u>         |               |           |
|                 |                  |                       |                  |             | Fax Betrie   | eb          | 06422-92824      | 40               |               |           |
|                 |                  |                       |                  |             | E-Mail Be    | trieb       | sekretariat@     | werkhof07de      |               |           |
|                 |                  |                       |                  |             | Homepag      | e Betrieb   | John de canacier |                  |               |           |
|                 |                  |                       |                  |             |              |             | L                |                  |               |           |
| Ansprechpartner |                  |                       |                  |             |              |             |                  |                  |               |           |
| Anrede          | Titel            | Nachname ① 个          | Namenszusatz     | Vorname 2 ^ | Abteilung    | Telefon     | Mobiltelefon     | E-Mail           | SK            |           |
| Herr            | - Kein Eintrag - | Kewald                | - Kein Eintrag - | Michael     |              | 06422-92820 |                  | m.kewald@gade-g  | rupp kein Mit | tglied    |
| Herr            | - Kein Eintrag - | Wilhelm               | - Kein Eintrag - | Erik        |              |             | 015209292017     |                  | kein Mit      | tglied    |
|                 |                  |                       |                  |             |              |             |                  |                  |               |           |
|                 |                  |                       |                  |             |              |             |                  |                  |               |           |
|                 |                  |                       |                  |             |              |             |                  |                  |               |           |
|                 |                  |                       |                  |             |              |             |                  |                  |               |           |
|                 |                  |                       |                  |             |              |             |                  | 🕑 Hinzufügen 🛛 🙋 | Bearbeiten    | 💼 Löschen |
|                 |                  |                       |                  |             |              |             |                  | > Überne         | ehmen 🗙       | Abbrechen |

#### Abb. 6 Webseite Betriebe: Dialogfenster Betrieb bearbeiten

### 3.5 Schlüssel > Themen

### 3.5.1 Leere Themenlisten löschen

Themen in der Themenliste auf der Webseite SCHULE > SCHLÜSSEL > THEMEN können nun **gelöscht werden**. Themen ohne verbundene Kurse, Stundentafeleinträge, Bildungs- oder Betreuungsangebote und gelöschte Einträge in der aktuellen UV sowie den UV-Planungsvarianten werden jetzt in der Spalte ANZAHL mit einer **Null (0)** gekennzeichnet.

Diese Themen können gelöscht werden.

Bisher haben **historische Bildungs- oder Betreuungsangebote** mit diesem Thema die Löschung verhindert.

| Them   | ien                    |                                        | 515      | 5400 💄 Anja Selbst 🔰 | Favoriten 🖪 Notfall | 😗 Hilfe |
|--------|------------------------|----------------------------------------|----------|----------------------|---------------------|---------|
| Schule | > Schlüssel > Themen 🏠 |                                        |          | 🔂 Ansicht 🔒 Bericht  |                     | ~       |
|        |                        |                                        |          |                      |                     |         |
| Themen | iste der Schule        |                                        |          |                      |                     | 🗎 VE 🗄  |
|        | Kürzel 🔨               | Bezeichnung                            | : Anzahl | Zusatzangebot        | : Inaktiv           | :       |
|        |                        |                                        |          | , <b>`</b>           | ~                   |         |
|        | -                      | Kein Thema                             | 66       |                      |                     |         |
|        | 10                     | Volleyball-AG                          | 6        |                      |                     |         |
|        | -100                   | Darstellendes Spiel                    | 18       |                      |                     |         |
|        | -101                   | Volleyball-TFG                         | 15       |                      |                     |         |
|        | -102                   | DELF-AG                                | 0        |                      |                     |         |
|        | -106                   | Chor                                   | 6        |                      |                     |         |
|        | -107                   | Big Band                               | 9        |                      |                     |         |
|        | -110                   | Gymnastisches und tänzerisches Bewegen | 0        |                      |                     |         |

Abb. 9 Webseite Themen: Themen ohne Einträge in Kursen, Stundentafeln, Bildungs- oder Betreuungsangebote (aktive UV/UV-Planung)

### 4 Schüler

### 4.1 Schülerbasisdaten > Eltern/Ansprechpartner

### 4.1.1 Anpassung Schulverhältnis Ansprechpartner

In den Dialogfenstern ANSPRECHPARTNER SCHÜLER HINZUFÜGEN und ANSPRECHPARTNER SCHÜLER BEARBEITEN im Bereich SCHULVERHÄLTNIS ANSPRECHPARTNER haben folgende Änderungen in der Tabelle stattgefunden:

- Die Anzeige der Funktion des Ansprechpartners in schulischen Elternvertretungsgremien ist jetzt angepasst.
- Hat der Ansprechpartner Funktionen in mehreren Klassen, sind diese in der Tabelle sichtbar.
- Wenn ein Ansprechpartner im Elternbeirat aktiv ist, wird dies f
  ür jeden betroffenen Sch
  üler in der Tabelle angezeigt.
- Hat der Elternteil keine Funktion im Elternbeirat und ist kein Mitglied kann auch keine Funktion beim Schulelternbeirat ausgewählt werden. Das E-Mail-Feld ist zusätzlich deaktiviert.

### 4.2 Schülerbasisdaten > Betriebe/Praktika

### 4.2.1 Neues Feld Homepage in den Dialogfenstern Zuordnung Betrieb bearbeiten und hinzufügen

Auf der Website BETRIEBE/PRAKTIKA in den Dialogfenstern ZUORDNUNG BETRIEB HINZUFÜGEN und ZUORDNUNG BETRIEB BEARBEITEN im Bereich KOMMUNIKATION BETRIEB ist jetzt das neue Textfeld HOMEPAGE BETRIEB zu finden. In dem Textfeld HOMEPAGE BETRIEB wird die URL eines Betriebs angezeigt. Diese können Sie auf der Webseite SCHULE > SCHULUMFELD > BETRIEBE erfassen. Beachten Sie dazu folgende Kapitel <u>3.4.1</u> und <u>3.4.2</u>.

### 4.2.2 Neue Spalte Homepage in der Tabelle Betriebe

Auf der Webseite BETRIEBE/PRAKTIKA in den Dialogfenstern ZUORDNUNG BETRIEB HINZUFÜGEN und ZUORDNUNG BETRIEB BEARBEITEN ist in dem Unterdialogfenster BETRIEB AUSWÄHLEN die Tabellenüberschrift umbenannt in BETRIEBE.

In der Tabelle BETRIEBE ist die Spalte HOMEPAGE hinzugefügt. In dieser Spalte wird die erfasste URL eines Betriebes als klickbarer Link in der Tabelle dargestellt.

### 4.3 Schülerbasisdaten > Kindergarten/Hort

### 4.3.1 Feld Homepage in den Dialogfenstern Zuordnung Kindergarten/Hort bearbeiten und hinzufügen

Auf der Website KINDERGARTEN/HORT bei den Dialogfenstern ZUORDNUNG KINDERGARTEN/HORT HINZUFÜGEN und ZUORDNUNG KINDERGARTEN/HORT BEARBEITEN ist im Bereich KOMMUNIKATION EINRICHTUNG jetzt das neue Textfeld HOMEPAGE EINRICHTUNG zu finden.

In dem Textfeld HOMEPAGE EINRICHTUNG wird die URL einer Institution oder Einrichtung angezeigt. Diese können Sie auf der Webseite SCHULE > SCHULUMFELD > KINDERGÄRTEN/HORTE erfassen. Beachten Sie dazu folgende Kapitel <u>3.3.1</u> und <u>3.3.2</u>.

### 4.3.2 Neue Spalte Homepage in der Tabelle Kindergarten/Hort

Auf der Webseite KINDERGARTEN/HORT in den Dialogfenstern ZUORDNUNG KINDERGARTEN/HORT HINZUFÜGEN und ZUORDNUNG KINDERGARTEN/HORT BEARBEITEN ist in dem Unterdialogfenster EINRICHTUNG AUSWÄHLEN in der Tabelle KINDERGARTEN/HORT die Spalte HOMEPAGE hinzugefügt.

### 4.4 Kandidatenverfahren > Aufnehmen / Einschulen

#### 4.4.1 Hinzufügen des Berichts Kandidatenstammblatt in die Auswahlliste Bericht

Der Bericht KANDIDATENSTAMMBLATT ist nun über die Auswahlliste BERICHT im Kopfbereich der Webseite erreichbar.

### 4.5 Kandidatenverfahren > Abgänger

### 4.5.1 Überweisungsverhältnisse auf ehemalig wird berücksichtigt

Bisher konnten über die Bedienoberfläche SCHÜLER OHNE KANDIDATENVERHÄLTNIS ohne Beachtung eines möglicherweise vorliegenden Überweisungsverhältnis auf *ehemalig* gesetzt werden. Ab sofort werden Überweisungsverhältnisse berücksichtigt.

Dabei sind folgende Fälle denkbar:

• Fall 1 und Fall 2

Das **Freigabedatum** liegt zeitlich **nach dem Bis-Datum** der Überweisung, aber in der Vergangenheit, oder es liegt überhaupt kein Überweisungsverhältnis vor:

Auf der Seite ABGÄNGER wird ein Schüler mit einer Überweisung (ein in der Vergangenheit liegendes Schulverhältnis) oder ohne Überweisungsverhältnis auf *ehemalig* gesetzt. Dies erfolgt über die Zuweisung eines Freigabedatums aus der Vergangenheit und dem anschließenden Klicken auf die Schaltfläche SPEICHERN.

Es erscheint folgende Hinweismeldung:

| Hinwe | is                                                                                                    |
|-------|----------------------------------------------------------------------------------------------------|
| ()    | Sie haben für folgenden Datensatz ohne<br>Kandidatenverhältnis ein rückwirkendes Freigabedatum<br>eingetragen: |
|       | Felix Christoph Alobeid                                                                                        |
|       | Möchten Sie sie ehemalig setzen?                                                                               |
|       | > Ja 🗙 Nein                                                                                                    |

Abb. 10 Webseite Abgänger: Hinweismeldung Freigabedatum liegt zeitlich nach dem Bis-Datum

Schließen Sie den Vorgang ab, indem Sie auf die Schaltfläche JA klicken.

Fall 3

Das **Freigabedatum liegt** innerhalb der Überweisung und in der Vergangenheit: In dem Fall kann das Speichern nicht durchgeführt werden.

Es erscheint folgende Hinweismeldung:

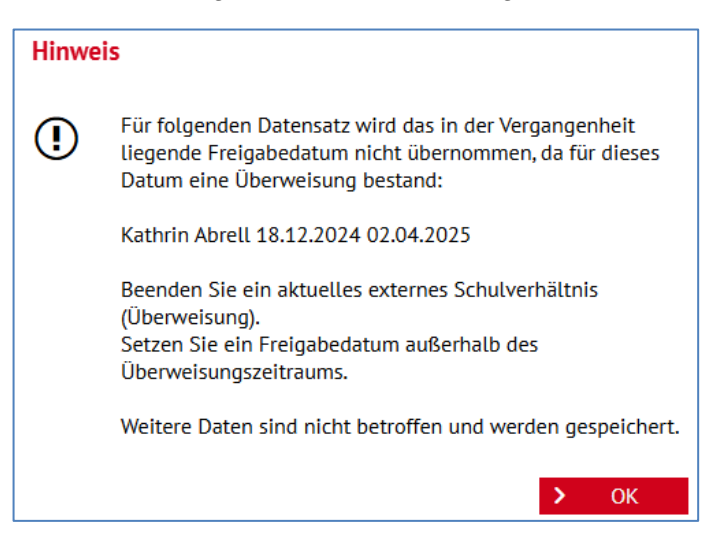

Abb. 11 Webseite Abgänger: Hinweismeldung Freigabedatum liegt innerhalb der Überweisung und in der Vergangenheit

4. Fall

Das Von-Datum der Überweisung liegt nach dem Freigabedatum und in der Zukunft:

In dem Fall kann das Speichern durchgeführt werden und das in der Zukunft liegende Überweisungsverhältnis wird gelöscht. Es erscheint folgende Hinweismeldung:

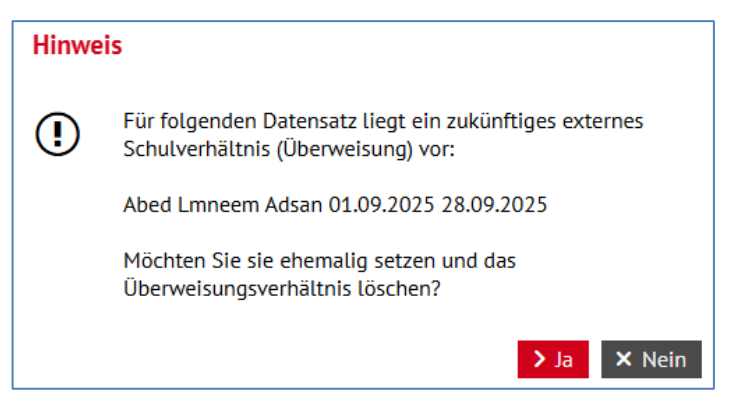

Abb. 12 Webseite Abgänger: Hinweismeldung Freigabedatum liegt nach der Überweisung und in der Zukunft

#### Varianten

Liegen mehrere Fälle gleichzeitig vor, erscheinen kombinierte Hinweismeldungen.

### 4.6 Schülerbasisdaten > Zusatzinformationen

### 4.6.1 Schulinterne Informationen bleiben bei internen Schulformübergängen erhalten

Wenn ein aktiver Schüler über einen internen Schulformübergang zu Beginn des neuen Halbjahres schulinterner Kandidat an seiner Stammschule wird, bleiben die SCHULINTERNEN INFORMATIONEN erhalten.

Bisher waren DIE SCHULINTERNEN INFORMATIONEN in diesen Fällen (wie bei einem Schulwechsel) nicht mehr einsehbar.

| Zusatzi     | informati     | onen                         |            |            |       | 299900 💄                             | Anja Selbst 🛛 🌟 F | avoriten 🚺 Notfa | ill 😗 Hilf |
|-------------|---------------|------------------------------|------------|------------|-------|--------------------------------------|-------------------|------------------|------------|
| Schüler > ! | Schülerbasisd | aten > Zusatzinformationen 😭 |            |            |       | Ē                                    | Ansicht Bericht   |                  | ~          |
|             |               |                              |            |            |       |                                      |                   |                  | Q Suche    |
|             |               | Lebenswichtige Informationen |            |            |       | <ul> <li>Schulinterne Inf</li> </ul> | ormationen        |                  |            |
| Schulinte   | rne Informati | onen                         |            |            |       |                                      |                   |                  |            |
|             | ▼ SI          | Name ^                       | G.         | Geb. Datum | SF/BK | St/Sem                               | Klasse            | KlaLe            |            |
|             | •             | Alemseged Gebrekidan, Hatice | w          | 18.12.2017 | G     | 01/2                                 | 1                 | at01             |            |
|             | Feldname      | ^                            | Feldinhalt |            |       |                                      |                   |                  | - I        |
|             | Fotowiders    | pruch                        | Ja         |            |       |                                      |                   |                  |            |

Abb. 13 Webseite Zusatzinformationen: Schulinterne Informationen bleiben bei internen Schulformübergängen erhalten

### 5 Unterricht

### 5.1 Export / Import > ENC Import

### 5.1.1 Inaktive schuleigene Bemerkungen

Die inaktiven schuleigenen Bemerkungen werden jetzt im ENC nicht mehr angezeigt. Sie können die inaktiven Bemerkungen nicht mehr den Schülern zuordnen oder auswählen.

### 5.1.2 Anpassung ENC für Fachoberschule

Der ENC hat nun die gleichen Auswahlmöglichkeiten wie in der LUSD. Die Auswahlmöglichkeiten betreffen die Schüler der Schulformen FOSA und FOBT (VO2022) bei der Leistungserfassung im Register VERSETZUNG/EIGNUNG bzgl. FACHPRAKTISCHE AUSBILDUNG ERFOLGREICH im Auswahlfeld JA/ NEIN.

|                   | Externe Note                       | enerrassung        | ENC 2025.2               |             |                   |                   |                             |
|-------------------|------------------------------------|--------------------|--------------------------|-------------|-------------------|-------------------|-----------------------------|
| xter              | ne Notenerfassung > K<br>FOS1 	v 📀 | Iassenweise Erfass | ung<br>VO 2022) - 11FOS1 |             | Löffert, Emma - F | OSA/WIVE/WIRT (   | VO 2022) - 11/2 - 11F       |
|                   | Name                               | Letzte Fignung     | Versetzung gefährdet     | Anz, Fächer | Versetzung        | Fachpraktische A  | usbildung erfolgreich       |
| 0                 | Adler, laor                        | GO/BGYM            |                          | 0           | ia                | ia                | acounting criticigi critici |
| 0                 | Avoyan, Achim                      | - Kein Eintrag -   |                          | 0           | ia                | ia                |                             |
| $\overline{\Box}$ | Boendermaker, Jarno                | - Kein Eintrag -   | m m                      | 0           | ia                | ja                |                             |
|                   | Bücking, Tobias                    | - Kein Eintrag -   | 0                        | 0           | ja                | ja                |                             |
| 0                 | Fahn, Tim Niklas                   | GO/BGYM            | m.                       | 0           | ia                | ja                |                             |
|                   | Frimmel, Jan Eric                  |                    | 0                        | 0           | ja                | ja                |                             |
| $\Box$            | Hämel, Lasse Matthias              | - Kein Eintrag -   |                          | 0           | ja                | ia                |                             |
|                   | Hasenkamp, Ayman                   | - Kein Eintrag -   | 0                        | 0           | ja                | ja                |                             |
|                   | Hermann, Leonie                    | Fachoberschule     |                          | 0           | ja                | ja                |                             |
|                   | Kämmer, Luca                       | GO/BGYM            | 0                        | 0           | ja                | ja                |                             |
|                   | Lachmund, Pavel                    | GO/BGYM            |                          | 0           | ja                | ja                |                             |
|                   | Leibold, Shabnam                   |                    | 0                        | 0           | ja                | ja                |                             |
|                   | Löffert, Emma                      | - Kein Eintrag -   |                          | 0           | ja                | ja                |                             |
|                   | Mayer, Stefanie                    | - Kein Eintrag -   |                          | 0           | ja                | ja                |                             |
| $\bigcirc$        | Miller, Sebastian Michael          | Realschule         |                          | 0           | ja                | ja                |                             |
|                   | Oehler, Laurin                     | GO/BGYM            |                          | 0           | ja                | ja                |                             |
|                   | Schmid, Jens                       | - Kein Eintrag -   |                          | 0           | ja                | ja                |                             |
|                   | Schneider, Amer                    | Realschule         |                          | 0           | ja                | ja                |                             |
| $\bigcirc$        | Steigerwald, Yanneck               | Realschule         |                          | 0           | ja                | ja                |                             |
|                   | Szombierski, Tara                  | GO/BGYM            |                          | 0           | ja                | ja                |                             |
|                   |                                    |                    |                          |             |                   | Vers gef - Fächer | Versetzung/Fignung zuw      |

Abb. 14 ENC Notenerfassung: Auswahlmöglichkeit Fachpraktische Ausbildung

### 5.2 Export/Import > Stundenplan (alt) / Littera

### 5.2.1 Neues Dialogfenster für den Export externer Schüler

Der Datenexport LITTERA wird nun über ein neues Dialogfenster gesteuert. Nach Klick auf die Schaltfläche OPTIONEN erscheint das Dialogfenster. Es besteht die Auswahl unterschiedlicher Status der Schüler, die im Export berücksichtigt werden:

- AKTIV
- KANDIDAT (MIT SD-R)
- KANDIDAT (ANGENOMMEN)

Es können nun auch externe Schüler für den Export ausgewählt werden.

### 5.3 Leistungserfassung > Schüler

### 5.3.1 Optimierung Bedienung Leistungserfassung Kompetenzen

Die Tabelle der Website LEISTUNGSERFASSUNG > SCHÜLER im Register KOMPETENZEN ist nun bedienungsfreundlicher ein- und auszuklappen.

Über eine Auswahlliste im Kopf der Tabelle kann nun eine Kompetenzgruppe angezeigt werden. Die der Auswahl zugeordneten Kompetenzbereiche sind beim Aufrufen der Seite ausgeklappt und können jetzt gezielt bearbeitet werden. Die Auf- und Einklappfunktion bezieht sich ab sofort auf die jeweils durch die Auswahl angezeigten Kompetenzbereiche und nicht mehr wie bisher auf alle Kompetenzgruppen.

Einzelne Kompetenzen können nun ebenfalls mittels Suchfunktion gesucht und direkt angesteuert werden.

|                                                                   | Schüler                             |                                                                                                    | 602000 💄 Anja Selbst          | 🛨 Favoriten 🔲 Notfall 🛛 Hilfe    |
|-------------------------------------------------------------------|-------------------------------------|----------------------------------------------------------------------------------------------------|-------------------------------|----------------------------------|
|                                                                   | Unterricht > Leistungserfassung >   | Schüler 🟠                                                                                                    | 💼 Ansicht 🔒 Beri              | cht, ~                           |
| Q                                                                 | Ahlbrecht, Amelie - w - 22.07.2013  | - IGS - 06/1 - 06e - br08 Fertig - IGS B                                                                                                    |                               | 💒 < Schüler 1/25 > Q Suche       |
| Schule                                                            | Kursnoten Fehlzeiten                | Arbeits- und Sozialverhalten Bemerkungen Einstufung Versetzung/Eignung                                                                                     | Kompetenzen                   |                                  |
| Datenaustausch                                                    |                                     |                                                                                                    |                               | Ve 👪                             |
| Personal                                                          | <ul> <li>Kompetenzgruppe</li> </ul> | Kompetenz ^                                                                                                    | : Kompetenzstufe              | Zeugnis Nr.                      |
| S-biller                                                          | Englisch                            | ]                                                                                                    |                               |                                  |
| Schuter                                                           |                                     |                                                                                                    | _                             |                                  |
| Vnterricht  Export / Import                                       | Deutsch<br>Englisch                 | Bitten, Aufforderungen und Sätze der Alltagskommunikation verstehen.                                                                                       | 00000                         | 0000                             |
| > UV-Bearbeitung                                                  | Projekt                             | kurzen, einfachen Hör- und Hörsehtexten wichtige Informationen entnehmen.                                                                                  |                               | 00000                            |
| ✓ Leistungserfassung                                              | Verantwortung                       |                                                                                                    |                               |                                  |
| Teilleistungen                                                    | Musik     Darstellendes Spiel       |                                                                                                    |                               |                                  |
| Erfassung Beurteilung<br>Mehrfachbeurteilung<br>Mehrfachbemerkung | Kunst<br>Sport<br>Werken            | einzelne Wörter sowie einfache Sätze verstehen und wichtige Informationen aus kurzen Text<br>entnehmen.                                                    | <sup>xen</sup> 00000          |                                  |
| Schüler                                                           | Französisch                         |                                                                                                    |                               |                                  |
| Klassen                                                           | Überfachliche                       |                                                                                                    |                               |                                  |
| Kurse<br>Hist. Leistungsdaten                                     | Kompetenzen<br>Englisch             | dich mithilfe vorgegebener Wörter in kurzen Dialogen und Rollenspielen aus<br>Alltagssituationen sprachlich angemessen und inhaltlich sinnvoll ausdrücken. |                               | 0000                             |
| > Prüfungen                                                       | Englisch                            | einen kurzen Vortrag über deine Lebenswelt frei präsentieren.                                                                                              | 00000                         |                                  |
| > Abschlüsse                                                      | Durchschnitt                        |                                                                                                    |                               |                                  |
| > Zeugnisse                                                       | <ul> <li>Schreiben I</li> </ul>     |                                                                                                    |                               |                                  |
| > Zeugniskonfiguration                                            |                                     |                                                                                                    |                               |                                  |
| > Datenprüfungen                                                  | 💙 Aufklappen 🛛 🗢 Einklappe          | n 🗆 Die 2                                                                                                    | Zeugniszuordnung auf alle Dat | ensätze in der Auswahl anwenden. |
| > Stundenplan                                                     |                                     |                                                                                                    | Durchschnitt bered            | inen > Speichern 🗙 Schließen     |

Abb. 10 Webseite Schüler: Auswahlliste für Kompetenzgruppen im Register Kompetenzen

### Hinweis

i

Das in einer einzelnen Kompetenz bei Aufruf der Seite angehakte Kontrollkästchen ZEUGNIS NR. ist nun **nicht mehr** initial angehakt. Erst wenn eine Kompetenzstufe über den zugehörigen Optionsschalter ausgewählt wird, wird automatisch das erste Kontrollkästchen bei ZEUGNIS NR. gesetzt.

### 5.4 Leistungserfassung > Klassen

#### 5.4.1 Neues Register – Deutsch GeR-Niveau

Mit dem Register DEUTSCH GER-NIVEAU ist nun eine klassenweise Eingabe der Niveaustufen für den deutschen Sprachunterricht in der LUSD möglich. Das Register wird nur Klassenleitungen mit der Elementarrolle **Lehrkraft** angezeigt, die einer Klasse der Schulform NDHS als Klassenleitung zugewiesen sind oder wenn eine Klasse der Schulform NDHS ausgewählt ist.

|                        | Klassen         |                |                   |                    |       | 36160  | 0 | 💄 Anja Selt | ost   | 🛨 Favorite       | en l  | • Notfall    | Hilfe   |
|------------------------|-----------------|----------------|-------------------|--------------------|-------|--------|---|-------------|-------|------------------|-------|--------------|---------|
|                        | Unterricht > L  | eistungserfass | ung > Klassen 📫   | 7                  |       |        | đ | Ansicht     | Berio | ht               |       |              | ~       |
| Q                      | -/IK 1 - NDHS/S | 1/2 - J038 (Ve | ertreter: R020)   |                    |       |        |   |             |       | <u>***</u> <     | Klass | e 1/1 > 🛛    | Suche   |
| Schule                 | Fehlze          | iten           | Arbeits- und So   | zialverhalten      | Bemer | kungen |   | Not         | en    | •                | Deut  | sch GeR-Nive | aus     |
| Datenaustausch         | Erfassung de    | GeR-Niveaus    | für den deutscher | n Sprachunterricht |       |        |   |             |       |                  |       |              | VE II   |
| Personal               | Status          | Nachname       | D ^ :             | Vorname 2 ^        | :     | Hören  | : | Lesen       | :     | Sprechen         | :     | Schreiben    | :       |
| Schüler                | ~               |                |                   | J L                |       |        |   |             |       |                  |       |              |         |
| Unterricht             |                 | Gottah         |                   | Romina             |       | A2/B1  | ~ | B1/B2       | ~     | B1               | ~     | C1           | ~       |
| > Export / Import      | -               | Körner         |                   | Timo               |       | A2     | ~ |             | ~     |                  | ~     |              | ~       |
| > UV-Bearbeitung       | -               | Krämer         |                   | Fabian             |       |        | ~ | A2/B1       | ~     | B2               | ~     |              | ~       |
| ✓ Leistungserfassung   | -               | Kumpf          |                   | Lara Sophie        |       |        | ~ |             | ~     | B2               | ~     | A2/B1        | ~       |
| Teilleistungen         | -               | List           |                   | Aycan              |       |        | ~ |             | ~     | A2               | ~     |              | ~       |
| Erfassung Beurteilung  | -               | Lotz           |                   | Zeynep             |       | A2     | ~ | A1+/A2      | ~     | A1/A2            | ~     |              | ~       |
| Mehrfachbemerkung      | -               | Löwel          |                   | Julia              |       |        | ~ |             | ~     |                  | ~     |              | ~       |
| Schüler                |                 | Schwinn        |                   | Laura              |       | A1     | ~ | A1+/A2      | ~     | A2               | ~     | A2           | ~       |
| • Klassen              | -               | Skibba         |                   | Johann             |       |        | ~ |             | ~     | A2               | ~     |              | ~       |
| Kurse                  |                 | Stellwag       |                   | Orchan             |       | C1     | ~ | A1/A2       | ~     | B2               | ~     | B2/C1        | ~       |
| > Prüfungen            | -               | Wolf           |                   | Leandro Alexander  |       |        | ~ |             | ~     |                  | ~     |              | ~       |
| > Abschlüsse           |                 |                |                   |                    |       |        |   |             |       |                  |       |              | _       |
| > Zeugnisse            |                 |                |                   |                    |       |        |   |             |       |                  |       |              |         |
| > Zeugniskonfiguration |                 |                |                   |                    |       |        |   |             |       |                  |       |              |         |
| > Datenprüfungen       |                 |                |                   |                    |       |        |   |             |       |                  |       |              |         |
| > Stundenplan          |                 |                |                   |                    |       |        |   |             |       |                  |       |              |         |
| Extras                 |                 |                |                   |                    |       |        |   |             |       |                  |       |              |         |
| Links                  |                 |                |                   |                    |       |        |   |             |       | > S <sub>1</sub> |       | am 🗙 Sch     | iließen |

Abb. 15 Webseite Klassen: Neues Register GeR-Niveau zur Erfassung der Niveaustufen für Hören, Lesen, Sprechen und Schreiben

### 5.4.2 Anpassung Spalten der Webseite Klassen

In den Registern FEHLZEITEN, ARBEITS- UND SOZIALVERHALTEN, BEMERKUNGEN und NOTEN und deren Tabellen werden jeweils nur noch der Nachname und Vorname als Infodaten angezeigt.

Im Register NOTEN werden maximal 30 für die Klassen angelegte Kurse angezeigt und sind über das SPALTENMENÜ auswählbar.

| Klassen              |         |            |      |       |       |      |     |      |     |      |         |            |         |       |                      |        |            |      |     |     |     |      |      |   | 972 | 200 |                                                  | Anja                       | Selbs | t     | \star F | avor     | iten             |                | Notf      | all          | 😮 Hi     |
|----------------------|---------|------------|------|-------|-------|------|-----|------|-----|------|---------|------------|---------|-------|----------------------|--------|------------|------|-----|-----|-----|------|------|---|-----|-----|--------------------------------------------------|----------------------------|-------|-------|---------|----------|------------------|----------------|-----------|--------------|----------|
| Unterricht > Leistur | ngserfa | issur      | ng > | Klas  | sen   | ☆    |     |      |     |      |         |            |         |       |                      |        |            |      |     |     |     |      |      |   |     | ć   | 🔒 An                                             | sicht                      | Be    | erich | nt      |          |                  |                |           |              |          |
| 12DD - BST/SONS/     | 12      | /2 -       | D26! | 5 (Ve | rtret | er:) |     |      |     |      |         |            |         |       |                      |        |            |      |     |     |     |      |      |   |     |     |                                                  |                            |       |       | ł       | <u>.</u> | < Kla            | sse 1          | 1/1 )     | Q            | Such     |
| F                    | Fehlzei | iten       |      |       |       |      |     |      |     | Arbe | eits- u | nd S       | ozialve | rhalt | en                   |        |            |      |     |     | Bem | erku | ngen |   |     |     |                                                  |                            |       |       |         | • •      | loten            |                |           |              |          |
| Erfassung der Zeug   | gnisnot | ten (      | i    |       |       |      |     |      |     |      |         |            |         |       |                      |        |            |      |     |     |     |      |      |   |     |     |                                                  |                            |       |       |         |          |                  |                |           |              | 7E 8     |
| Kursart              |         |            |      | Pf    | licht | kurs |     |      |     |      |         |            | ~       |       |                      |        |            |      |     |     |     |      |      |   |     |     |                                                  |                            |       |       |         |          |                  |                |           |              |          |
| Vorname 2 ^ :        | REV     | :          | D    | :     | E     | :    | POV | VI E | SPO | :    | LF01    | :          | LF02    | : LF  | 03                   | : LF04 | :          | LF05 | : 0 | -06 | LF  | 07   | LFC  | 8 | LFO |     | LF10                                             | : 1                        | .F11  | : L   | F12     | : L      | F13              | : LF           | 14        | LF           | 15 :     |
|                      |         |            |      |       |       |      |     |      |     |      |         |            |         |       |                      |        |            |      |     |     |     |      |      |   |     |     |                                                  |                            |       | •     | Sor     | tier     | en au            | fsteig         | gend      |              | <u> </u> |
| Thaeer               | nv      | ~          | nv   | ~     | nv    | ~    | nv  | ~    | nv  | ~    | nv      | ~          | nv 🗸    | n     | ~ ~                  | nv     | ~          | nv 🗸 | n   | v ~ | nv  | ~    | nv   | ~ | nv  | ~   | nv 🔹                                             | ~ I                        | nv v  | Ş     | Sor     | rtien    | en ab:<br>ung là | steig<br>ische | end<br>en |              | ~        |
| Maximilian           | nv      | ~          | nv   | ~     | nv    | ~    | nv  | ~    | nv  | ~    | nv      | ~          | nv 🗸    | , n   | ~ ~                  | nv     | ~          | nv 🗸 | n   | v v | nv  | ~    | nv   | ~ | nv  | ~   | nv 🖻                                             | <u> </u>                   | nv 🗸  | =     | Gru     | iqqu     | eren             |                |           |              | ~        |
| Gordon               | nv      | ~          | nv   | ~     | nv    | ~    | nv  | ~    | nv  | ~    | nv      | ~          | nv 🗸    | m     | · ~                  | nv     | -          | nv 🗸 | n   | v v | nv  | ~    | nv   | ~ | nv  | Y   | nv •                                             | <ul> <li>I</li> </ul>      | nv 🗸  | 10    | Gru     | ippie    | erung            | lösc           | hen       |              | ~        |
| Jannes2              | nv      | ~          | nv   | ~     | nv    | ~    | nv  | ~    | nv  | ~    | nv      | ~          | nv 🗸    | , n   | ~ ~                  | nv     | ~          | nv 🗸 | n   | v ~ | nv  | ~    | nv   | ~ | nv  |     | ) Stat                                           | us<br>bnan                 | ne    |       | Spa     | alter    | ۱<br>            |                | _         | >            | ~        |
| Maximilian           | nv      | ~          | nv   | ~     | nv    | ~    | nv  | ~    | nv  | ~    | nv      | ~          | nv 🗸    | n     | v v                  | nv     | ~          | nv 🗸 | n   | v v | nv  | ~    | nv   | ~ | nv  |     | Vorr                                             | name                       |       |       | v v     |          |                  | n              | v v       | nv           | -        |
| Patrick              | nv      | ~          | nv   | ~     | nv    | ~    | nv  | ~    | nv  | ~    | nv      | ~          | nv 🗸    | 'n    | ~ ~                  | nv     | ~          | nv 🗸 | n   | v v | nv  | ~    | nv   | ~ | nv  |     | I REV<br>I D                                     |                            |       |       | nv 🗸    |          | IV V             | , n            | v v       | nv           | ~        |
| Kilian               | nv      | ~          | nv   | ~     | nv    | ~    | nv  | ~    | nv  | ~    | nv      | ~          | nv 🗸    | n     | v v                  | nv     | ~          | nv 🗸 | n   | v v | nv  | ~    | nv   | ~ | nv  |     |                                                  | vi                         |       | ľ     | iv 🗸    |          | IV V             | n              | v v       | nv           | ~        |
| Felix                | nv      | ~          | nv   | ~     | nv    | ~    | nv  | ~    | nv  | ~    | nv      | ~          | nv 🗸    | 'n    | · ~                  | nv     | ~          | nv 🗸 | n   | v v | nv  | ~    | nv   | ~ | nv  |     | I SPO                                            |                            |       | ŗ     | iv 🗸    | <u> </u> | IV V             | n              | v ~       | nv           | ~        |
| Mohamed Lamin        | nv      | ~          | nv   | ~     | nv    | ~    | nv  | ~    | nv  | ~    | nv      | ~          | nv 🗸    | n     | · ~                  | nv     | ~          | nv 🗸 | n   | v v | nv  | ~    | nv   | ~ | nv  |     | I LFO                                            | 1<br>2                     |       | ľ     | nv 🗸    | 2        | nv 🗸             | n              | v v       | nv           | ~        |
| Sebastian            | nv      | ~          | nv   | ×.    | nv    | ~    | nv  | ~    | nv  | ~    | nv      | <b>`</b> . | nv 🗸    | . n   | · ~                  | nv     | <b>~</b> _ | nv 🗸 | _ n | v v | nv  | ~    | nv   | ~ | nv  |     | LFO                                              | 3<br>4                     |       |       | iv 🗸    | <u>.</u> | IV V             |                | v v       | nv           | ~        |
| Moritz               | nv      | ~          | nv   | ~     | nv    | ~    | nv  | ~    | nv  | ~    | nv      | ~          | nv 🗸    | n     | v v                  | nv     | ~          | nv 🗸 | n   | v v | nv  | ~    | nv   | ~ | nv  |     | LFO                                              | 5                          |       | ľ     | nv 🗸    | <u>.</u> | nv 🗸             | n              | v v       | nv           | ~        |
| Mfopou Prince        | nv      | <b>~</b> _ | nv   | ~     | nv    | ~    | nv  | ~    | nv  | ~    | nv      | <b>`</b> . | nv 🗸    |       | v v                  | nv     | ~          | nv 🗸 |     | v v | nv  | ~    | nv   | ~ | nv  |     | I LFO<br>I LFO                                   | 6<br>7                     |       |       | iv 🗸    | <u>.</u> | IV V             |                | v v       | nv           | ~        |
| Heinrich             | nv      | ~          | nv   | ~     | nv    | ~    | nv  | ~    | nv  | ~    | nv      | ~          | nv 🗸    | m     | <ul> <li></li> </ul> | nv     | ~          | nv 🗸 | n   | v ~ | nv  | ~    | nv   | ~ | nv  |     |                                                  | 8                          |       | ľ     | iv v    | <u> </u> | iv 🗸             | m              | v ~       | nv           | ~        |
|                      |         |            |      |       |       |      |     |      |     |      |         |            |         |       |                      |        |            |      |     |     |     |      |      |   |     |     | LF1<br>  LF1<br>  LF1<br>  LF1<br>  LF1<br>  LF1 | 0<br>1<br>2<br>3<br>4<br>5 |       |       |         |          |                  |                |           |              |          |
|                      |         |            |      |       |       |      |     |      |     |      |         |            |         |       |                      |        |            |      |     |     |     |      |      |   |     |     |                                                  |                            |       |       |         | >        |                  |                | >         | <b>K</b> Scł | nließer  |

Abb. 16 Webseite Klassen: Register Noten - Spaltenmenü

### 5.5 Leistungserfassung > Hist. Leistungsdaten

### 5.5.1 Noten der HSU-Kurse mit Kursoption HHKL und Kursart Z bearbeiten

Bisher war es nicht möglich historische Leistungen eines heimatsprachlichen Unterrichtes, der in Verantwortung des Herkunftslandes erteilt wurde, auf der Seite HIST. LEISTUNGSDATEN zu bearbeiten.

Dies ist nun für die Stammschule des betroffenen Schülers möglich, unabhängig davon, ob der Kurs an der eigenen oder einer externen Schule besucht wurde.

| Kursnoten     | Fehlzeiten     | Arbeits- und Soz | ialverhalten | Beme     | erkungen | Einstufung |            | Versetz        | łun | g/Eignun       | g          | Kor        | npete        | (←       | 2            | ==       | Seme         | ester-   | Anzeige-Op     |
|---------------|----------------|------------------|--------------|----------|----------|------------|------------|----------------|-----|----------------|------------|------------|--------------|----------|--------------|----------|--------------|----------|----------------|
| Fach          |                |                  | КА           | ко       |          | KD         |            | 2024/2<br>09/2 | !   | 2024/1<br>09/1 | 202<br>08/ | 13/2<br>/2 | 202?<br>08/1 | 3/1<br>L | 2022<br>07/2 | 2/2<br>2 | 202:<br>07/: | 2/1<br>1 | 2021/2<br>06/2 |
| MU - Musik    |                | ~                | Р 🔪          | <u> </u> | ~        | r          | <b>~</b> , | <u>`</u>       | ~   | ~              | 2          | ~          | 3            | ~        |              | ~        |              | ~        | ~              |
| NAWI - Natur  | wissenschaften | ~                | P            |          | ~        | r          | ~          | `              | ~   | ~              | Ē          | ~          |              | ~        | 3            | ~        | 3            | ~        | ~              |
| PH - Physik   |                | ~                | P            |          | ~        | r          | ~          |                | ~   | ~              | 1          | ~          | 1            | ~        |              | ~        | _            | $\sim$   | ~              |
| RKA - Religio | n - katholisch | ~                | P            | 1-       | ~        | p          | ~          | - \            | ~   | 3 ~            |            | ~          |              | ~        |              | ~        |              | ~        | ~              |
| RKA - Religio | n - katholisch | ~                | P            |          | ~        | r          | ~          |                | ~   | ~              | 2          | ~          | 2            | ~        | 3            | ~        | 2            | ~        | ~              |
| SPO - Sport   |                | ~                | P 、          | 10       | ~        | p          | ~          | - `            | -   | 2 ~            |            | ~          |              | ~        |              | ~        |              | ~        | ~              |
| SPO - Sport   |                | ~                | P 、          |          | ~        | r          | ~          |                | ~   | ~              | 2          | ~          | 2            | ~        | 1            | ~        | 1            | ~        | ~              |
| INFO - Inform | natik          | ~                | W            | -        | ~        | -          | ~          | ~              | ~   | ~              | 1          | ~          | 1            | ~        | 1            | ~        | 1            | ~        | ~              |
| INFO - Inform | natik          | ~                | w            |          | ~        | p          | ~          |                | ~   | 1 ~            |            | ~          |              | ~        |              | ~        |              | ~        | ~              |
| SPO - Sport   |                | ~                | W            | 10       | ~        | -          | ~          | `              | ~   | ~              | 1          | ~          | 1            | ~        | 1            | ~        | 1            | ~        | ~              |
| WU2 - Wahlu   | nterricht      | ~                | w            |          | ~        | р          | ~          | - `            | ~   | 1 ~            |            | ~          |              | ~        |              | ~        |              | $\sim$   | ~              |
| PORT - Portur | giesisch       | ~                | Z 、          | - HHI    | KL 🗸     | -          | $\sim$     |                | ~   | E 🗸            | Е          | ~          | E            | ~        | E            | ~        | -            | ~        | ~              |

Abb. 17 Webseite Hist. Leistungen: Leistungsdaten von heimatsprachlichem Unterricht (KO HHKL, KA Z) bearbeiten

### 5.6 Prüfungen > Abitur schriftlich

### 5.6.1 Umbenennung der Webseite Schriftliche Abiturergebnisse

Die Webseite SCHRIFTL. ABITURERGEBNISSE ist nun umbenannt in ABITUR SCHRIFTLICH und unter dem neuen Menüpunkt PRÜFUNGEN einsortiert.

### 5.6.2 Zugriff auf die Seite Abitur schriftlich mit der Elementarrolle Lehrkraft

Lehrkräfte, die als Prüfer im schriftlichen Abitur auf der Seite UNTERRICHT > ABSCHLÜSSE > ABITUR > PRÜFUNGSFÄCHER erfasst sind, haben nun einen zeitlich abhängigen Zugriff auf die Seite ABITUR SCHRIFTLICH. Die Prüfer können dort die Ergebnisse der schriftlichen Abiturprüfungen ihrer eigenen Prüflinge tabellarisch erfassen.

### Hinweis

i

Die Ergebnisse der schriftlichen Abiturprüfungen können von den Prüfern auf der Webseite noch eingesehen aber nicht mehr geändert werden, wenn die Prüflinge einen der folgenden Status besitzen:

- Abiturabschluss bestanden (vier grüne Balken)
- Abiturabschluss nicht bestanden (vier rote Balken)
- Zusatzpr
  üfung beantragt (vier gelbe Balken)

Der zeitliche Zugriff auf die Seite wird über den Zeitraum auf der Webseite UNTERRICHT > ZEUGNISKONFIGURATION > KONFIGURATION LEISTUNGSERFASSUNG > REGISTER ABSCHLÜSSE gesteuert (siehe Kapitel <u>5.11.1</u>). Hier kann ein Zeitraum für die Bearbeitung angegeben werden.

|                        | Abitur so     | 51                         | 15400 💄 A  | nja Selbst 🛛 📌 Fa | voriten 🚺 No | tfall 🌔      | Hilfe                     |             |         |       |
|------------------------|---------------|----------------------------|------------|-------------------|--------------|--------------|---------------------------|-------------|---------|-------|
|                        | Unterricht >  | Prüfungen > Abitur sch     | riftlich 🏠 |                   |              | 🔁 An         | sicht Bericht             |             |         | ~     |
| ~_ Q                   |               |                            |            |                   |              |              |                           |             |         |       |
| Schule                 | Erfassung der | r schriftlichen Abiturerge | ebnisse    |                   |              | 1            |                           |             |         | VE II |
| Datanaustausch         | Prüfer        |                            | Prüfling   |                   |              | Prüfungsfach |                           |             |         | _     |
| Datenaustausti         | Kürzel        | Prüfername :               | Status     | Nachname          | Vorname :    | Kursbezei    | Prüfungsfach              | Kursart :   | Note    | :     |
| Personal               | 1 ^           |                            |            | <b>(4)</b> ^      | <b>⑤</b> ^   |              | 2 ^                       | 3 ^         |         | _     |
| Schüler                | L             |                            | ~          | J L               |              |              |                           | ~ ~         |         | ~     |
| Unterricht             | B173          | Gluic, Susanne             |            | Aktan             | Laura        | Q3Powi_1     | Politik und<br>Wirtschaft | L           | 12      | ~     |
| > UV-Bearbeitung       | B173          | Gluic, Susanne             |            | Alrei             | Nina         | Q3Powi_1     | Politik und<br>Wirtschaft | L           | 08      | ~     |
| > Leistungserfassung   | U054          | Knoll, Carsten             |            | Aktan             | Laura        | Q3M_4        | Mathematik                | G           | 06      | ~     |
| ✓ Prüfungen            | U205          | Heimrich, Sandra           |            | Alrei             | Nina         | Q3E_1        | Englisch                  | L           | 05      | ~     |
| Abitur schriftlich     | V196          | Brand, Mario Romano        |            | Aktan             | Laura        | Q3Bio_1      | Biologie                  | L           | 15      | ~     |
| > Abschlüsse           | W051          | Brantner, Doreen           | -          | Alrei             | Nina         | Q3M_3        | Mathematik                | G           | nv      | ~     |
| > Zeugnisse            |               |                            | •          |                   |              | •            |                           |             |         |       |
| > Zeugniskonfiguration |               |                            |            |                   |              |              |                           |             |         |       |
| > Datenprufungen       |               |                            |            |                   |              |              |                           |             |         |       |
| > Stundenplan          |               |                            |            |                   |              |              |                           |             |         |       |
| Extras                 |               |                            |            |                   |              |              |                           |             |         |       |
| Links                  |               |                            |            |                   |              |              |                           |             |         |       |
|                        |               |                            |            |                   |              |              |                           |             |         |       |
|                        |               |                            |            |                   |              |              |                           |             |         |       |
|                        |               |                            |            |                   |              |              |                           |             |         |       |
|                        |               |                            |            |                   |              |              |                           |             |         |       |
|                        |               |                            |            |                   |              |              |                           |             |         |       |
|                        |               |                            |            |                   |              |              |                           | > Speichern | × Schli | eßen  |

Abb. 18 Webseite Abitur schriftlich: Eingabe der Ergebnisse der schriftlichen Abiturprüfungen

### 5.6.3 Neue Filterfunktion in der Spalte Note

In der Tabelle zur Erfassung der schriftlichen Abiturergebnisse ist nun in der Spalte NOTE eine neue Filterfunktion eingefügt. Diese ermöglicht es zum Beispiel, alle Prüflinge mit Prüfungen unter 05 NP schnell zu identifizieren.

|                      | Abitur scl     | nriftlich                     |          |                 |                | 519300       | ) 💄 Anja Selbst 🛛      | 🛉 Favoriten | 🖸 Notfall    | 😮 Hilfe  |
|----------------------|----------------|-------------------------------|----------|-----------------|----------------|--------------|------------------------|-------------|--------------|----------|
|                      | Unterricht > P | rüfungen > Abitur schriftlich | <b>۵</b> |                 |                |              | 👼 Ansicht 🔒 Berich     | t           |              | ~        |
| <b>م</b>             |                |                               |          |                 |                |              |                        |             |              |          |
| Schule               | Erfassung der  | chriftlichen Abiturergebnisse |          |                 |                | 1            |                        |             |              | 🗎 VE 🗄   |
| Datenaustausch       | Prüfer         |                               | Prüfling |                 |                | Prüfungsfach |                        |             |              |          |
|                      | Kürzel 🛈 ^ 🗄   | Prüfername :                  | Status   | Nachname        | Vorname (S ^ : | Kursbezeichn | Prüfungsfach (2) ^ :   | Kursart 3 ^ | : Note       | :        |
| Personal             |                |                               |          | <u>س</u> ^      |                |              |                        |             |              |          |
| Schüler              | L              |                               | ~        | ·               |                |              |                        | ·           | ✓ 05         | <u>_</u> |
| Unterricht           | at22           | Prinz, Andreas                |          | Abel            | Valentin       | Q3M02        | Mathematik             | G Ke        | ein Filter   |          |
| > Export / Import    | at22           | Prinz, Andreas                |          | Abel            | Lenn           | L1-M01       | Mathematik             | ≠ ur        | naleich      |          |
| > UV-Bearbeitung     | at22           | Prinz, Andreas                | -        | Ahmad           | Sabin-Stefan   | L1-M01       | Mathematik             | L > gr      | ößer als     |          |
| > Leistungserfassung | at22           | Prinz, Andreas                |          | Alami           | Sunny          | L2-M01       | Mathematik             | L < kl      | einer als    |          |
| ✓ Prüfungen          | at22           | Prinz, Andreas                |          | Alcaide Linares | Philipp Rene   | L1-M01       | Mathematik             | L ≥ gr      | ößer gleich  | <u>.</u> |
| Abitur schriftlich   | B023           | Bernstein, Irmgard            |          | Abel            | Valentin       | L1-GEO01     | Geographie             |             | einer gleich |          |
| > Abschlusse         | E022           | Kutzner, Dietmar              |          | Alcaide Linares | Philipp Rene   | L2-POWI01    | Politik und Wirtschaft | L           | 13           | ~        |
| Zeugnisse            | H051           | Jäckel-Oßwald, Martina        | -        | Ahmad           | Sabin-Stefan   | L2-PH01      | Physik                 | L           | nv           | ~_       |
| > Datenprüfungen     | K175           | Kriegsmann, Timo Walter       |          | Abel            | Annabelle      | L2-E01       | Englisch               | L           | 11           | ~        |
| > Stundenplan        | K175           | Kriegsmann, Timo Walter       |          | Abel            | Valentin       | L2-E01       | Englisch               | L           |              | $\sim$   |
|                      | S317           | Schubert, Thomas              |          | Abel            | Annabelle      | L1-D01       | Deutsch                | L           | 14           | $\sim$   |
| Extras               | T310           | Jäger, Franz-Michael          |          | Alami           | Sunny          | Q3D04        | Deutsch                | G           | 01           | $\sim$   |
| Links                | W269           | Herrmann, Ulrike              |          | Abel            | Lenn           | L2-CH01      | Chemie                 | L           | 10           | $\sim$   |
|                      | X267           | Stockmar, Saliha Fatima       |          | Abel            | Lenn           | Q3D02        | Deutsch                | G           | 10           | $\sim$   |
|                      | X267           | Stockmar, Saliha Fatima       | -        | Ahmad           | Sabin-Stefan   | Q3D02        | Deutsch                | G           | nv           | ~        |
|                      | X267           | Stockmar, Saliha Fatima       |          | Alcaide Linares | Philipp Rene   | Q3D02        | Deutsch                | G           | 11           | ~        |
|                      | Y192           | Hellmuth, Claudius            |          | Abel            | Annabelle      | Q3BIO_NW203  | Biologie               | G           |              | $\sim$   |
|                      |                |                               |          |                 |                |              |                        |             |              |          |
|                      |                |                               |          |                 |                |              |                        |             |              |          |
|                      |                |                               |          |                 |                |              |                        | > Speic     | hern 🗙 So    | hließen  |

Abb. 19 Webseite Abitur schriftlich: Neue Filterfunktion in der Spalte Note

In der Filterzeile der Spalte NOTE kann die gewünschte Punktzahl eingetragen werden. Über das Filtersymbol wird die gewünschte Tabellenfilterung ausgewählt:

- kein Filter
- = gleich
- vngleich
- > größer als
- < kleiner als</p>
- >= größer gleich
- <= kleiner gleich</p>

### 5.7 Prüfungen > FOS schriftlich

### 5.7.1 Neue Seite FOS schriftlich zur Eingabe der Prüfungsergebnisse der FOS

Im Menüpunkt UNTERRICHT > PRÜFUNGEN ist nun eine neue Seite FOS SCHRIFTLICH aufrufbar. Die Seite FOS SCHRIFTLICH ermöglicht eine direkte Eingabe der Prüfungsergebnisse der FOS der Klassenleitungen über die Schul-ID in der LUSD, anlag zur Eingabe im ENC. Die Seite wird dabei nur Schulen mit den Schulformen FOSA, FOBV und FOBT angezeigt.

Lehrkräfte mit der Elementarrolle **Lehrkraft**, die als Klassenleitung in den Abschlussklassen der FOS erfasst sind, haben nun einen zeitlich abhängigen Zugriff auf die Seite FOS SCHRIFTLICH. Die Klassenleitungen können dort die Ergebnisse der schriftlichen Abschlussprüfungen ihrer eigenen Klasse tabellarisch erfassen.

#### Hinweis

i

Die Ergebnisse der schriftlichen Prüfungsergebnisse können auf der Webseite noch eingesehen, aber nicht mehr geändert werden, wenn die Prüflinge im folgenden Status sind:

- Rücktritt von der Prüfung nach §15 (zwei rote Balken)
- Prüfung bestanden, mündliche Prüfung möglich (drei grüne Balken)
- Prüfung nicht bestanden, mündliche Prüfung notwendig (drei gelbe Balken)
- Mündliche Prüfungen sind ausgewählt (drei blaue Balken)
- Mündliche Prüfungen sind erfasst (vier blaue Balken)
- FOS Abschluss zuerkannt (vier grüne Balken)
- FOS Prüfung nicht bestanden (vier rote Balken)

Der zeitliche Zugriff auf die Seite wird auf der Webseite UNTERRICHT > ZEUGNISKONFIGURATION > KONFIGURATION LEISTUNGSERFASSUNG > REGISTER ABSCHLÜSSE gesteuert (siehe Kapitel <u>5.11.1</u>). Hier kann ein Zeitraum für die Bearbeitung angegeben werden.

Alle Lehrkräfte mit der zugewiesenen Elementarrolle **Prüfungsergebnisse erfassen** bekommen sämtliche Schüler der Abschlussklassen der FOS angezeigt und haben dauerhaft schreibenden Zugriff auf die Seite, unabhängig vom eingepflegten Zeitraum.

| Prüflinge | werden     | auf der  | Webseite | angezeigt, | sobald sie | e im Stat | tus e <i>rfolg</i> | reiche l | Belegun | gs- |
|-----------|------------|----------|----------|------------|------------|-----------|--------------------|----------|---------|-----|
| prüfung ( | (ein blaue | er Balke | n) sind. |            |            |           |                    |          |         |     |

|                        | FOS sch     | riftlich         |                 |             |                   |          | 630400  | 💄 Anja S | Selbst | . 🖠  | r Favo | riten  |       | otfall  | 😗 Hilfe |
|------------------------|-------------|------------------|-----------------|-------------|-------------------|----------|---------|----------|--------|------|--------|--------|-------|---------|---------|
|                        | Unterricht  | > Prüfungen >    | FOS schriftlich | ☆           |                   |          |         |          |        |      | ā      | b Ansi | cht 🔒 | Bericht | ~       |
| ~ _ Q                  |             |                  |                 |             |                   |          |         |          |        |      |        |        |       |         |         |
| Schule                 | Erfassung   | der schriftliche | n Prüfungserg   | ebnisse der | FOS               |          |         |          |        |      |        |        |       |         | 🗎 VE 🔢  |
| Datenaustausch         | Status      | Nachname         | Vorname         | SF/BK       | : St./Sem.<br>① ^ | : Klasse | : KlaLe | : Schwe  | er :   | Deut | sch :  | Engli  | sch : | Mathe   | A I     |
| Personal               | ~           |                  | π.              |             | 10                | Π.       |         | n a      | V      | r.   | V      | _      | V     | 10      | 7       |
| Schüler                |             | Buck             | Tatjana         | FOBV        | 12/2              | 12FOS1   | V196    | 15       | ~      | 12   | ~      | 11     | ~     | 10      | ~       |
| Unterricht             |             | Chao Genth       | Reza            | FOSA        | 12/2              | 12FOS1   | V196    | 12       | ~      | 11   | ~      | 10     | ~     | 05      | ~       |
| > Export / Import      |             | Deak             | Olesja          | FOSA        | 12/2              | 12FOS1   | V196    | 11       | ~      | 08   | ~      | 08     | ~     | 07      | ~       |
| > UV-Bearbeitung       |             | Grendel          | Annika          | FOSA        | 12/2              | 12FOS1   | V196    | 07       | ~      | 09   | ~      | 06     | ~     | 08      | ~       |
| > Leistungserfassung   |             | Koller           | Kim Sarah       | FOSA        | 12/2              | 12FOS1   | V196    | 11       | ~      | 11   | ~      | 10     | ~     | 12      | ~       |
| ✓ Prüfungen            |             | Kömpel           | Jessica         | FOSA        | 12/2              | 12FOS1   | V196    | 11       | ~      | 11   | ~      | 12     | ~     | 11      | ~       |
| Abitur schriftlich     |             | Morina           | Alexander       | FOBV        | 12/2              | 12FOS1   | V196    | 10       | ~      | 10   | ~      | 10     | ~     | 08      | ~       |
| > Abschlüsse           | : <u></u> : | Mustafic         | Berenike        | FOSA        | 12/2              | 12FOS1   | V196    | nv       | ~      | nv   | ~      | nv     | ~     | nv      | ~       |
| > Zeugnisse            |             | Plettenberg      | Dylan           | FOSA        | 12/2              | 12FOS1   | V196    | 07       | ~      | 04   | ~      | 05     | ~     | 09      | ~       |
| > Zeugniskonfiguration | -           | Pudlich          | Maud            | FOSA        | 12/2              | 12FOS1   | V196    | nv       | ~      | nv   | ~      | nv     | ~     | nv      | ~       |
| > Datenprüfungen       |             | Rau              | Marco           | FOSA        | 12/2              | 12FOS1   | V196    | nv       | ~      | nv   | ~      | nv     | ~     | nv      | ~       |
| > Stundenplan          |             | Rodenburger      | Adela           | FOSA        | 12/2              | 12FOS1   | V196    | 02       | ~      | 04   | ~      | 07     | ~     | 03      | ~       |
| Extras                 | -           | Sahin            | Natalie5        | FOSA        | 12/2              | 12FOS1   | V196    | nv       | ~      | nv   | ~      | nv     | ~     | nv      | ~       |
| Links                  |             |                  |                 |             |                   |          |         |          |        |      |        |        |       |         |         |
|                        |             |                  |                 |             |                   |          |         |          |        |      |        |        | -     |         |         |
|                        |             |                  |                 |             |                   |          |         |          |        |      | >      |        | nem.  | × Sc    | hließen |

Abb. 20 Webseite FOS schriftlich: Eingabe der schriftlichen Prüfungsergebnisse der FOS

### 5.8 Prüfungen > ZAA Hauptschulabschluss (Zentrale Abschlussarbeiten) und ZAA Mittlerer Abschluss (Zentrale Abschlussarbeiten)

### 5.8.1 Neue Webseite ZAA Hauptschulabschluss und ZAA Mittlerer Abschluss

Im Menüpunkt UNTERRICHT > PRÜFUNGEN sind nun zwei neue Seiten ZAA HAUPTSCHULABSCHLUSS und ZAA MITTLERER ABSCHLUSS aufrufbar. Die Seiten ZAA HAUPTSCHULABSCHLUSS und ZAA MITTLERER ABSCHLUSS ermöglichen eine direkte Eingabe der Prüfungsergebnisse der zentralen Abschlussarbeiten.

Die Seite wird dabei nur Schulen mit den Schulformen H, IGS, R, FS (KRA, HÖR, SEH, BLI, KÖR, SPR, EMS), MSPB und MSMB angezeigt.

Benutzer mit der Elementarrolle **Lehrkraft** haben nun einen zeitlich abhängigen Zugriff auf die Seiten. Die Klassenleitungen können dort die Ergebnisse der schriftlichen Abschlussprüfungen ihrer eigenen Klasse tabellarisch erfassen. Für Benutzer der Elementarrolle **Lehrkraft** ist zudem das Auswahlfeld BERICHTE aktiviert.

Links neben der Schaltfläche SPEICHERN werden folgende, zeitraumabhängige Hinweismeldungen angezeigt (die Zeiträume sind Beispiele und stellen die Eingabe des Zeitfensters auf der Webseite KONFIGURATION > LEISTUNGSERFASSUNG dar):

- Eingabe der Prüfungsergebnisse ist möglich (Zeitraum: 01.03.25 31.03.25).

Der zeitliche Zugriff auf die Seite wird auf der Webseite UNTERRICHT > ZEUGNISKONFIGURATION > KONFIGURATION LEISTUNGSERFASSUNG > REGISTER ABSCHLÜSSE gesteuert (siehe Kapitel <u>5.11.1</u>). Hier kann ein Zeitraum für die Bearbeitung angegeben werden.

Alle Benutzer mit der zugewiesenen Elementarrolle **Prüfungsergebnisse erfassen** haben einen dauerhaft schreibenden Zugriff auf die Seite, unabhängig vom eingepflegten Zeitraum.

### 5.8.2 Neue Tabellen zur Eingabe der ZAA Hauptschulabschluss und ZAA Mittlerer Abschluss

Auf der Webseite UNTERRICHT > PRÜFUNGEN > ZAA HAUPTSCHULABSCHLUSS werden Benutzern mit der Elementarrolle

- Prüfungsergebnisse erfassen in der Tabelle alle Schüler der Abschlusskurse angezeigt, für die der Eintrag HA, HA-IGS, HQ, HQ-H10, HA-SchuB, HQ-SchuB oder HQ-IGS im Feld VORAUSSICHTLICHER ABSCHLUSS gepflegt wurde (analog zu der Seite UNTERRICHT > ABSCHLÜSSE > HAUPTSCHULABSCHLUSS).
- Elementarrolle Lehrkraft in der Tabelle nur Schüler des/der jeweiligen Abschlusskurse/s der Lehrkraft angezeigt, für die der Eintrag HA, HA-IGS, HQ, HQ-H10, HA-SchuB, HQ-SchuB oder HQ-IGS im Feld VORAUSSICHTLICHER ABSCHLUSS gepflegt wurde.

Auf der Webseite UNTERRICHT > PRÜFUNGEN > ZAA MITTLERER ABSCHLUSS werden Benutzern mit der Elementarrolle

- Prüfungsergebnisse erfassen in der Tabelle alle Schüler der Abschlusskurse angezeigt, für die der Eintrag MA, MAQ, MA-H10 oder MA-IGS im Feld VORAUSSICHTLICHER ABSCHLUSS gepflegt werde (analog zu der Seite UNTERRICHT > ABSCHLÜSSE > HAUPTSCHULABSCHLUSS).
- Lehrkraft in der Tabelle nur die Schüler des/der jeweiligen Abschlusskurse/s der Lehrkraft angezeigt, für die der Eintrag MA, MAQ, MA-H10 oder MA-IGS im Feld VORAUSSICHTLICHER ABSCHLUSS gepflegt wurde.

Die Eingabe der Prüfungsergebnisse ist generell nur im festgelegten Zeitraum jeweils analog zu den Webseiten DIALOGFENSTER UNTERRICHT > ABSCHLÜSSE > HAUPTSCHULABSCHLUSS > ABSCHLUSS & PRÜFUNGEN und DIALOGFENSTER UNTERRICHT > ABSCHLÜSSE > MITTLERER ABSCHLUSS > ABSCHLUSS & PRÜFUNGEN möglich.

Die Tabelle enthält folgende Spalten:

- - Symbol grünes Quadrat mit Haken, wenn eine Note für die Abschlussarbeit ermittelt wurde.
  - Symbol grauer Strich, wenn keine Note f
    ür die Abschlussarbeit ermittelt wurde Filterauswahl ( /eingetragen/fehlend).

- Kursbezeichnung: Bezeichnung des Faches (z. B. M, D, 1. Fremdsprache) in welchem der Schüler im Jahrgang zugeordnet ist.
- Prüfungsfach: Kursbezeichnung des Faches (z. B. M, D, 1. Fremdsprache) in welchem der Schüler im Jahrgang zugeordnet ist.
- Kürzel: Lehrerkürzel des Kurses (z. B. M, D, 1. Fremdsprache) in welchem der Schüler im Jahrgang zugeordnet ist.
- Eingabe:
  - Schaltfläche ABSCHLUSSARBEIT.
  - Inaktiv bei lesender Berechtigung.
  - Bei Klick auf die Schaltfläche wird das Dialogfenster (UNTERRICHT > ABSCHLÜSSE > HAUPTSCHULABSCHLUSS > ABSCHLUSS & PRÜFUNGEN) zur Erfassung der Ergebnisse der Abschlussarbeit des unterrichteten Faches 1. Fremdsprache, Deutsch oder Mathematik geöffnet. Es handelt sich um die Daten, die ebenfalls auf der Seite UNTERRICHT > ABSCHLÜSSE eingegeben werden können.

|                                    | ZAA      | A Haupts       | chulabschlus      | s               |          |              |             | 602000 💄 | Anja Selbst  | 🛨 Favoriten | Notfall       | \rm Hilfe |
|------------------------------------|----------|----------------|-------------------|-----------------|----------|--------------|-------------|----------|--------------|-------------|---------------|-----------|
|                                    | Unte     | rricht > Prüfu | ungen > ZAA Haupt | chulabschluss 😭 |          |              |             | <b>6</b> | Ansicht Beri | icht        |               | ~         |
| , <b>Q</b>                         |          |                |                   |                 |          |              |             |          |              |             |               |           |
| Schule                             | Erfass   | sung der ZAA   | Hauptschulabschlu | 55              |          |              |             |          |              |             |               | 🔒 VI II   |
| Datenaustausch                     | <u> </u> | Status         | Kursbez. (1) ^    | Prüfungsfach    | : Kürzel | Nachname 2 ^ | Vorname ③ 个 | Klasse   | Note         | Eingabe     |               | _         |
| Personal                           | _        |                |                   |                 |          |              |             |          |              | 7           |               |           |
| Schüler                            | •        | Kursbez.:      | 092D07            |                 |          |              |             |          |              |             |               |           |
| Unterstate                         |          | -              | 092D07            | Deutsch         | br19     | Baist        | Yvo         | 09a      | -            | A           | bschlussarbei | t         |
| > Export / Import                  |          |                | 092D07            | Deutsch         | br19     | Brandt       | Finja       | 09f      | 6            | ··· A       | bschlussarbei | t         |
| > UV-Bearbeitung                   |          |                | 092D07            | Deutsch         | br19     | Freitag      | Robert      | 09b      | 1            | ··· A       | bschlussarbei | t         |
| > Leistungserfassung               | •        | Kursbez.:      | 092D09            |                 |          |              |             |          |              |             |               |           |
| ✓ Prüfungen                        |          |                | 092D09            | Deutsch         | br24     | Baist        | Yvo         | 09a      | 3            | A           | bschlussarbei | t         |
| Abitur schriftlich                 | •        | Kursbez.:      | 092D12            |                 |          |              |             |          |              |             |               |           |
| ZAA Hauptschulabschluss            |          | -              | 092D12            | Deutsch         | br11     | Altenburger  | Thanh Tung  | 09e      | -            | A           | bschlussarbei | t         |
| ZAA Mittlerer Abschluss            |          | Kursbez.:      | 092D13            |                 |          |              |             |          |              |             |               |           |
| > Abschlusse                       |          | -              | 092D13            | Deutsch         | Q295     | Avdija       | Leon        | 09d      |              | A           | bschlussarbei | t         |
| Zeugnisse     Zeugniskonfiguration |          | Kursbez.:      | 092E07            |                 |          |              |             |          |              |             |               |           |
| > Datenprüfungen                   |          |                | 092E07            | Englisch        | br19     | Baist        | Yvo         | 09a      | 4            | ··· A       | bschlussarbei | t         |
| > Stundenplan                      |          | Kursbez.:      | 092EAB11          |                 |          |              |             |          |              |             |               |           |
| Fytras                             |          | Kursbez.:      | 092M07            |                 |          |              |             |          |              |             |               |           |
| 1 late                             |          | Kursbez.:      | 092M10            |                 |          |              |             |          |              |             |               |           |
| Links                              | _        |                |                   |                 |          |              |             |          |              |             |               |           |
|                                    |          |                |                   |                 |          |              |             |          |              |             |               |           |
|                                    |          |                |                   |                 |          |              |             |          |              |             |               |           |
|                                    |          |                |                   |                 |          |              |             |          |              | > Speid     | hem X Sc      | hließen   |

Abb. 21 Webseite ZAA Hauptschulabschluss

### 5.9 Abschlüsse > Abitur

### 5.9.1 Dialogfenster Abiturabschluss – Ausgeben eines Zwischenstandes

Im Dialogfenster ABITURABSCHLUSS wird nun nach jedem Speichervorgang einer Note das jeweilige Gesamtergebnis ausgegeben. Zusätzlich wird eine Zwischenstandsmeldung ausgegeben, ob der Schüler die 100 Punkte in vierfacher Wertung zum Bestehen des Abiturs erreicht hat. Hat der Schüler weniger als 100 Punkte in vierfacher Wertung, erscheint eine Hinweismeldung mit der Differenz der Punkte, die noch zu erreichen sind. Dies erspart die bisherige manuelle Berechnung bei kritischen Fällen.

|         |                                   | Schriftl.Noten          | Mündl. Noten             | Nachprüfung | Gesamtergebnisse |
|---------|-----------------------------------|-------------------------|--------------------------|-------------|------------------|
| PF1     | Mathematik                        | 06                      | J                        |             | 24               |
| PF2     | Physik                            | 05                      | J                        |             | 20               |
| PF3     | Deutsch                           | 04                      | J.                       |             | 16               |
| PF4     | Informatik                        |                         | ~                        |             |                  |
| PF5     | MP / Politik und Wirtschaft       |                         | ~                        |             |                  |
| Punkte  | Abiturbereich                     |                         |                          |             | 60               |
| Es müss | en noch mindestens 40 Punkte in v | vierfacher Wertung in v | veiteren Prüfungen errei | cht werden. |                  |

Abb. 22 Webseite Abitur: Hinweismeldung bei Berechnung des Zwischenstandes

### 5.9.2 Anpassung Prüfung der Kursbelegung von Powi/Wiwi bei der Kontrolle Abiturmeldung / Zulassung zu den Abiturprüfungen

Die LUSD berücksichtigt im Zuge der Belegungsprüfung, dass POLITIK UND WIRTSCHAFT/WIWI entweder kontinuierlich bis zur Q4 belegt oder in der Q3 und/oder Q4 von der Belegung des Faches GEOGRAPHIE abgelöst wurden. GEOGRAPHIE muss hierbei kontinuierlich ab E1 belegt worden sein. Die Prüfung wird bei der Kontrolle der Abiturmeldung (Q3) und bei der Zulassung zu den Abiturprüfungen (Q4) durchgeführt.

Ist diese Belegverpflichtung nicht erfüllt, erscheint nun in beiden Fällen eine Hinweismeldung (siehe <u>Abb. 23</u>).

|   |                      | <ul> <li>Kursw</li> </ul>                                          | ahl                        |                                                |                            |              |          | Meldung                                              |                            |                                           |                       |
|---|----------------------|--------------------------------------------------------------------|----------------------------|------------------------------------------------|----------------------------|--------------|----------|------------------------------------------------------|----------------------------|-------------------------------------------|-----------------------|
| R | Kur                  | s Fach                                                             | St/Sem                     | Halbjahr                                       | Note                       | R            | Ku       | rs: Fach                                             | St/Sem                     | Halbjahr                                  | Note                  |
|   |                      | Mathematik                                                         | Q1                         | 2023/1                                         | 11                         | ~            |          | Geschichte                                           | Q3                         | 2024/1                                    | 11                    |
|   |                      | Mathematik                                                         | Q2                         | 2023/2                                         | 13                         |              |          | Geschichte                                           | Q4                         | 2024/2                                    | 15                    |
|   |                      | Mathematik                                                         | Q3                         | 2024/1                                         | 11                         | ~            |          | Kunst                                                | Q1                         | 2023/1                                    | 07                    |
|   |                      | Mathematik                                                         | Q4                         | 2024/2                                         | 15                         |              |          | Kunst                                                | Q2                         | 2023/2                                    | 08                    |
|   |                      | Physik                                                             | Q1                         | 2023/1                                         | 12                         | $\checkmark$ |          | Politik und Wirtschaft                               | Q1                         | 2023/1                                    | 07                    |
|   |                      | Physik                                                             | Q2                         | 2023/2                                         | 11                         |              |          | Politik und Wirtschaft                               | Q2                         | 2023/2                                    | 08                    |
|   |                      | Physik                                                             | Q3                         | 2024/1                                         | 13                         | ~            | 6        | Sport                                                | Q2                         | 2023/2                                    | 15                    |
|   |                      | Physik                                                             | Q4                         | 2024/2                                         | 15                         |              |          | Sport                                                | Q3                         | 2024/1                                    | 15                    |
|   | PF                   | Deutsch                                                            | Q1                         | 2023/1                                         | 08                         |              |          | Sport                                                | Q4                         | 2024/2                                    | 15                    |
|   | PF                   | Deutsch                                                            | Q2                         | 2023/2                                         | 09                         |              | KK       | Biologie                                             | Q2                         | 2023/2                                    | 10                    |
|   | PF                   | Deutsch                                                            | Q3                         | 2024/1                                         | 10                         |              | KK       | Biologie                                             | Q3                         | 2024/1                                    | 10                    |
|   | PF                   | Deutsch                                                            | Q4                         | 2024/2                                         | 15                         |              | KK       | Geschichte                                           | Q2                         | 2023/2                                    | 11                    |
|   | PF                   | Religion - evangelisch                                             | Q1                         | 2023/1                                         | 08                         |              | KK       | Sport                                                | Q1                         | 2023/1                                    | 14                    |
|   |                      |                                                                    |                            |                                                |                            |              |          |                                                      |                            |                                           |                       |
|   | PE<br>PE<br>PE<br>PE | Deutsch<br>Deutsch<br>Deutsch<br>Deutsch<br>Religion - evangelisch | Q1<br>Q2<br>Q3<br>Q4<br>Q1 | 2023/1<br>2023/2<br>2024/1<br>2024/2<br>2023/1 | 08<br>09<br>10<br>15<br>08 |              | KK<br>KK | Sport<br>Biologie<br>Biologie<br>Geschichte<br>Sport | Q4<br>Q2<br>Q3<br>Q2<br>Q1 | 2024/<br>2023/<br>2024/<br>2023/<br>2023/ | 2<br>2<br>1<br>2<br>1 |

Abb. 23 Webseite Abitur: Hinweismeldung bei der Kontrolle zu Abiturmeldung oder Zulassung zu den Abiturprüfungen

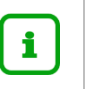

### Hinweis

Weitere Informationen zu der Belegungsprüfung finden Sie in Kapitel 5.12.1

### 5.9.3 Anpassung Prüfung der Fremdsprache des bilingualen Faches bei Kontrolle Abiturmeldung / Zulassung zu den Abiturprüfungen

Gemäß OAVO müssen neben vier Kursen einer fortgeführten Fremdsprache und vier Kursen einer Naturwissenschaft zwei weitere Kurse einer Fremdsprache, einer Naturwissenschaft oder Informatik eingebracht werden. Diese zwei Kurse können ersetzt werden durch zwei bilingual unterrichtete Kurse, wenn diese in einer anderen Fremdsprache unterrichtet wurden, als die vier der fortgeführten Fremdsprache. Bisher hat die LUSD beim Optimieren der einzubringenden Kurse beliebige bilingual unterrichtete Kurse dafür gelten lassen. Nun prüft sie verordnungskonform, ob die Fremdsprachen sich tatsächlich unterscheiden.

| Kurswahl |      |                         |              |           |        |       |          |           | Meldung                |        |          |      |  |  |  |  |
|----------|------|-------------------------|--------------|-----------|--------|-------|----------|-----------|------------------------|--------|----------|------|--|--|--|--|
| R        | Kur  | s Fach                  | St/Sem       | Halbjahr  | Note   | I     | R        | Kurs      | s Fach                 | St/Sem | Halbjahr | Note |  |  |  |  |
| V        |      | Physik                  | Q4           | 2024/2    | 15     |       | ~        | <b>EX</b> | Geschichte             | Q3     | 2024/1   | 11   |  |  |  |  |
|          | PF   | Deutsch                 | Q1           | 2023/1    | 80     |       | <b>~</b> | •         | Geschichte             | Q4     | 2024/2   | 15   |  |  |  |  |
|          | PF   | Deutsch                 | Q2           | 2023/2    | 09     |       | ~        |           | Kunst                  | Q1     | 2023/1   | 07   |  |  |  |  |
|          | PF   | Deutsch                 | Q3           | 2024/1    | 10     |       | <b>~</b> | •         | Kunst                  | Q2     | 2023/2   | 08   |  |  |  |  |
|          | PF   | Deutsch                 | Q4           | 2024/2    | 15     |       | ~        |           | Politik und Wirtschaft | Q1     | 2023/1   | 07   |  |  |  |  |
|          | PF   | Religion - evangelisch  | Q1           | 2023/1    | 80     |       | <b>~</b> | •         | Politik und Wirtschaft | Q2     | 2023/2   | 80   |  |  |  |  |
|          | PF   | Religion - evangelisch  | Q2           | 2023/2    | 80     |       | ~        |           | Sport                  | Q2     | 2023/2   | 15   |  |  |  |  |
|          | PF   | Religion - evangelisch  | Q3           | 2024/1    | 80     |       | ~        | •         | Sport                  | Q3     | 2024/1   | 15   |  |  |  |  |
|          | PF   | Religion - evangelisch  | Q4           | 2024/2    | 15     |       | ~        |           | Sport                  | Q4     | 2024/2   | 15   |  |  |  |  |
|          | PF   | Englisch                | Q1           | 2023/1    | 13     |       |          | KK        | Biologie               | Q1     | 2023/1   | 11   |  |  |  |  |
|          | PF   | Englisch                | Q2           | 2023/2    | 12     |       |          | KK        | Biologie               | Q2     | 2023/2   | 10   |  |  |  |  |
|          | PF   | Englisch                | Q3           | 2024/1    | 12     |       |          | KK        | Biologie               | Q3     | 2024/1   | 10   |  |  |  |  |
|          | PF   | Englisch                | Q4           | 2024/2    | 15     |       |          | KK        | Sport                  | Q1     | 2023/1   | 14   |  |  |  |  |
| 📕 In     | saes | amt 10 Kurse aus FS. NW | Info oder bi | lingualem | Fach m | üssen | eina     | ebra      | cht werden.            |        |          |      |  |  |  |  |

Abb. 24 Fester Kontrolle Abiturmeldung: Geschichte wurde in der Sachfachsprache Englisch unterrichtet

### 5.10 Zeugnisse > Zeugnis erstellen

### 5.10.1 Zeugnisbemerkung – Freiwilliger Rücktritt statt freiwilliger Wiederholung

Gemäß der aktuellen **Novellierung der Verordnung zur Gestaltung des Schulverhältnisses** wurde die Formulierung der Zeugnisbemerkung zur freiwilligen Wiederholung eines Schülers ersetzt. Folgende Formulierung wird jetzt verwendet: *"In der Jahrgangsstufe <X> erfolgte ein freiwilliger Rücktritt."* 

### 5.10.2 Abgangszeugnis Fachoberschule (FOS) erweitert

Das bestehende Abgangszeugnis für die Fachoberschule wurde erweitert. Das Abgangszeugnis kann ab sofort nicht nur als vorzeitiges Abgangszeugnis in Stufe 11 und 12 erteilt werden, sondern gibt auch das Sprachniveau B2 in Stufe 12 aus. Wird bei der Zeugnisgenerierung ein Prüfungsdatum eingetragen, werden die errechneten Noten der Abschlussseite FHR-FOS verwendet und das Sprachniveau in Abhängigkeit von der Englischnote GeR B2 entsprechend der VO ausgegeben.

### 5.10.3 Abschlusszeugnis Fachoberschule FOS angepasst

Entsprechend der VO von 2022 wurde das Abschlusszeugnis der Fachoberschule angepasst. Das Zeugnis übernimmt die errechneten Endnoten und Prüfungsergebnisse der Abschlussseite FHR-FOS. Es kann nur verwendet werden, wenn die Schüler auf der Abschlussseite bearbeitet wurden und den Status *bestanden* (vier grüne Balken) haben.

Neu ist auf diesem Zeugnis, dass entsprechend der Englischnote das ermittelte Sprachniveau (GeR = B2) ausgegeben oder eben nicht ausgegeben wird.

### Achtung

!

Da dieses Zeugnistemplate den Schulen zum ersten Mal zur Verfügung gestellt wird, ist es **zwingend notwendig**, einmalig unter UNTERRICHT > ZEUGNISSE > ZEUGNISKONFIGURATION die Zweitunterschrift und ggfs. den Vorsitz des Prüfungsausschusses festzulegen.

| Leistungen in der Abschlussprüfung<br>Prüfungsfach<br>Deutsch<br>Englisch<br>Mathematik<br>Bautechnik / Informationstechnik<br>Theo Claus<br>Theo Claus<br>De Prüfungsausschung an der Fachoberschule bestanden.<br>De Prüfungsausschuss hat im das<br>Caugnis der Fachhochsch!<br>zuerkant.                                         | Prüfungsleistungen<br>schriftlich mündlici<br>04 –<br>04 –<br>07 –<br>08- –                                                                                                    |
|----------------------------------------------------------------------------------------------------|----------------------------------------------------------------------------------------------------|
| Leistungen in der Abschlussprüfung<br>Prüfungsfach<br>Deutsch<br>Englisch<br>Mathematik<br>Bäutechnik / Informationstechnik<br>Bäutechnik / Informationstechnik<br>Theo Claus<br>Theo Claus<br>At die Abschlussprüfung an der Fachoberschule bestanden.<br>Der Prüfungsausschuss hat im das<br>Zeugnis der Fachhochsch<br>zuerkannt. | Prüfungsleistungen<br>schriftlich mündlich<br>-04<br>-07<br>-08<br>nulreife                                                                                                    |
| Prüfungsfach<br>Deutsch<br>Englisch<br>Mathematik<br>Bautechnik / Informationstechnik<br>Theo Claus<br>hat die Abschlussprüfung an der Fachberschule bestanden.<br>Der Prüfungsausschuss hat ihm das<br>Zeugnis der Fachbochsch<br>zuerkannt.<br>Entsprechend der Rahmenvereinbarung über die Fachboerschule – Be                    | Prüfungsleistungen<br>schriftlich mündlich<br>-04<br>-07<br>-08                                                                                                    |
| Deutsch<br>Englisch<br>Mathemaik<br>Bautechnik / Informationatechnik<br>Theo Claus<br>hat die Abschlasprüfung an der Fachoberschule bestanden.<br>Der Profungsausschuss hat him das<br><b>Zeugnis der Fachhochsch</b><br>zuerkannt.                                                                                                  | schriftlich mündlict<br>-04<br>-04<br>-07<br>-08                                                                                                    |
| Deutsch<br>Englisch<br>Mathematik<br>Bautechnik / Informationstechnik<br>Theo Claus<br>hat die Abschlussprüfung an der Fachobenschule bestanden.<br>Der Prüfungsausschuss hat ihm das<br>Zeugnis der Fachhochsch<br>zuerkannt.                                                                                                    | -04<br>-04<br>-07<br>-08                                                                                                    |
| Mamematik<br>Bautechnik / Informationatechnik<br>Theo Claus<br>hat die Abschlussprüfung an der Fachoberschule bestanden.<br>Der Prüfungsausschuss hat ihm das<br>Zeugnis der Fachhochsch<br>zuerkannt.<br>Entsprechend der Rahmenvereinbarung über die Fachoberschule – Be                                                           | - 407:<br>- 08:                                                                                                    |
| Bautechnik / Informationstechnik Theo Claus hat die Abschlasprüfung an der Fachoberschule bestanden. Der Prüfungsausschuss hat ihm das <b>Zeugnis der Fachbochsch</b> zuerkannt. Entsprechend der Rahmenvereinbarung über die Fachoberschule – Be                                                                                    |                                                                                                    |
| Theo Claus<br>hat die Abschlusprüfung an der Fachoberschule bestanden.<br>Der Prüfungsausschuss hat ihm das<br>Zeugnis der Fachhochsch<br>zuerkannt.<br>Entsprechend der Rähmenvereinbarung über die Fachoberschule – Be                                                                                                    | nulreife                                                                                                    |
| Theo Claus<br>hat die Abschlussprüfung an der Fachoberschule bestanden.<br>Der Prüfungsausschuss hat ihm das<br>Zeugnis der Fachhochsch<br>zuerkannt.<br>Entsprechend der Rähmenvereinbarung über die Fachoberschule – Be                                                                                                    | nulreife                                                                                                    |
| Theo Claus<br>hat die Abschlussprüfung an der Fachoberschule bestanden.<br>Der Prüfungsausschuss hat ihm das<br>Zeugnis der Fachhochsch<br>zuerkannt.<br>Entsprechend der Rähmenvereinbarung über die Fachoberschule – Be                                                                                                    | nulreife                                                                                                    |
| Theo Claus<br>hat die Abschlussprüfung an der Fachoberschule bestanden.<br>Der Prüfungsausschuss hat ihm das<br>Zeugnis der Fachhochsch<br>zuerkannt.<br>Entsprechend der Rahmenvereinbarung über die Fachoberschule – Be                                                                                                    | nulreife                                                                                                    |
| Theo Claus<br>hat die Abschlussprüfung an der Fachobenschule bestanden.<br>Der Prüfungsausschuss hat ihm das<br>Zeugnis der Fachhochsch<br>zuerkannt.<br>Entsprechend der Rahmenvereinbarung über die Fachoberschule – Be                                                                                                    | nulreife                                                                                                    |
| hat die Abschlasprüfung an der Fachoberschule bestanden.<br>Der Prüfungsausschuss hat ihm das<br>Zeugnis der Fachhochsch<br>zuerkannt.<br>Entsprechend der Rahmenvereinbarung über die Fachoberschule – Be                                                                                                    | nulreife                                                                                                    |
| Zeugnis der Fachhochsct<br>zuerkannt.<br>Entsprechend der Rähmenvereinbarung über die Fachoberschule – Be                                                                                                    | nulreife                                                                                                    |
| zuerkannt.<br>Entsprechend der Rahmenvereinbarung über die Fachoberschule – Be                                                                                                    | lanene                                                                                                    |
| Zuerkannt.<br>Entsprechend der Rahmenvereinbarung über die Fachoberschule – Be                                                                                                    |                                                                                                    |
| Entsprechend der Rahmenvereinbarung über die Fachoberschule – Be                                                                                                    |                                                                                                    |
| 16.12.2004 in der jeweils geltenden Fassung – berechtigt dieses Zeug<br>Deutschland zum Studium an Fachhochschulen oder eines gestuften S<br>Hessen                                                                                                    | eschluss der Kultusministerkonferenz vom<br>nis in allen Ländern in der Bundesrepublik<br>Studienganges an einer Universität in                                                                                                    |
|                                                                                                    |                                                                                                    |
| Durchschnittsnote: 2,6 in worten: Zwei Komma Sech                                                                                                    | IS                                                                                                    |
| Erreichtes Niveau nach dem Gemeinsamen europäischen R                                                                                                    | eferenzrahmen für Sprachen (GeR):                                                                                                    |
| Sprache: Englisch Erreichtes Niveau nach GeR: B2                                                                                                    |                                                                                                    |
|                                                                                                    |                                                                                                    |
| Bemerkungen: - keine -                                                                                                    |                                                                                                    |
|                                                                                                    |                                                                                                    |
|                                                                                                    |                                                                                                    |
| Frankfurt am Main, 12.03.2025                                                                                                    |                                                                                                    |
| (Siegel)                                                                                                    |                                                                                                    |
| Vertice of the Delfance of the second                                                                                                    | Patro Balance                                                                                                    |
| Vorsitzende des mutungsausschusses<br>Meer Eva                                                                                                    | Stripp                                                                                                    |
| Der Abschlussprüfung lag die Verordnung über die Ausbildung und Ab<br>Lande Hessen vom 17.07.2018 (ABI, S, 634) in der jeweils geltenden F                                                                                                    | schlussprüfung an Fachoberschulen im<br>Fassung zu Grunde.                                                                                                    |
| Erlänteningen                                                                                                    | -                                                                                                    |
|                                                                                                    |                                                                                                    |
| Notempurinter 10 14 13 12 11 10 09 08 0/ 06 05                                                                                                    | (4) manaeliaft (5) unserviseed (6)                                                                                                    |
| (no) toileononymon (mEta) mit Erfola toileononymon (mEta) mit Erfola toileononymon (mEta)                                                                                                    | (4) mangemarc(0) ungenugend(0)                                                                                                    |
| Inclueigenommen, Imerial mit engla tellgenommen, (mat-t) mit autem Erfala fellgenomm                                                                                                    | nen                                                                                                    |
|                                                                                                    | Erreichtes Niveau nach dem Gemeinsamen europäischen R         Sprache: Englisch       Erreichtes Niveau nach GeR: B2         Bemerkungen: - keine -         Frenkfurt am Main, 12.03.2025         (Siegel)         Vorsitzende des Prüfungsausschusses         Metr.Eisa         Der Abschlussprüfung lag die Verorthung über die Ausbildung und Ab Lande Hessen von 17.07.2016 (ABL S. 634) in der jeweile geltenden 1         Erklandenzen:         Weitregen:         Weitregen:         Weitregen:         Weitregen:         Weitregen:         Weitregen: |

Abb. 25 Zeugnis: Beispielzeugnis Fachoberschule FOS

### 5.11 Zeugniskonfiguration > Konfiguration Leistungserfassung

### 5.11.1 Neues Register LUSD Abschlüsse

Auf der Webseite KONFIGURATION LEISTUNGSERFASSUNG ist nun das neue Register LUSD ABSCHLÜSSE zu finden. Das neue Register können Sie zur Steuerung eines zeitlichen Zugriffs für Prüfer mit der Elementarrolle **Lehrkraft** für unterschiedliche Abschlüsse nutzen.

Hier wird zum Beispiel der zeitliche Zugriff für die Webseite ABITUR SCHRIFTLICH (siehe Kapitel <u>5.6.2</u>) und der Webseite FOS schriftlich (siehe Kapitel <u>5.7</u>) angegeben.

|                                   | Konfiguration Leistungs         | serfassung                             | 630400 💄 Anja       | Selbst 🌟 Favoriten 🔯 Notfall 😮 Hilf |
|-----------------------------------|---------------------------------|----------------------------------------|---------------------|-------------------------------------|
|                                   | Unterricht > Zeugniskonfigurati | ion > Konfiguration Leistungserfassung | <u>ት</u>            | 🔁 Ansicht 🔒 Bericht 🗸               |
| ~ _ Q                             |                                 |                                        |                     |                                     |
| Schule                            | LUSD Allgeme                    | in • LUSD                              | Abschlüsse          | ENC                                 |
| Datamaustaursh                    | Konfiguration Leistungserfas    | sung LUSD Abschlüsse                   |                     |                                     |
| Datenaustausch                    | Abschluss <u>^</u>              | : Prüfung                              | Erfassung Lehrkraft | von bis                             |
| Personal                          | Abitur                          | Schriftliche Abiturergebnisse          | Inaktiv             | . <u> </u>                          |
| Schüler                           | Fachoberschule                  | Schriftliche Prüfungsergebnisse        | Inaktiv             |                                     |
| Unterricht                        | Hauptschulabschluss             | ZAA                                    | Inaktiv             |                                     |
| > Export / Import                 | Mittlerer Abschluss             | ZAA                                    | Inaktiv             |                                     |
| > UV-Bearbeitung                  |                                 |                                        |                     |                                     |
| > Leistungserfassung              |                                 |                                        |                     |                                     |
| > Prüfungen                       |                                 |                                        |                     |                                     |
| > Abschlüsse                      |                                 |                                        |                     |                                     |
| > Zeugnisse                       |                                 |                                        |                     |                                     |
| $\checkmark$ Zeugniskonfiguration |                                 |                                        |                     |                                     |
| Konfiguration                     |                                 |                                        |                     |                                     |
| Leistungserfassung                |                                 |                                        |                     |                                     |
| Zeugnisbemerkungen                |                                 |                                        |                     |                                     |
| > Datenprüfungen                  |                                 |                                        |                     |                                     |
| > Stundenplan                     |                                 |                                        |                     |                                     |
| Extras                            |                                 |                                        |                     |                                     |
| Links                             |                                 |                                        |                     | > Speichern × Schließen             |

#### Abb. 26 Webseite Konfiguration Leistungserfassung: Neues Register LUSD Abschlüsse

### 5.12 Datenprüfungen

### 5.12.1 Belegungsprüfung angepasst

Die Prüfung der Novellierung des HSchG von Dezember 2022 ist angepasst. Sie berücksichtigt, dass das Fach POLITIK UND WIRTSCHAFT in der Qualifikationsphase durchgehend belegt werden muss. Die Verpflichtung kann jedoch durch das Fach

WIRTSCHAFTSWISSENSCHAFTEN oder im zweiten Jahr der Qualifikationsphase durch das Fach GEOGRAPHIE erfüllt werden, sofern GEOGRAPHIE seit dem ersten Halbjahr der Einführungsphase belegt wurde. Ist die Belegverpflichtung nicht erfüllt, erscheint beispielsweise eine Fehlermeldung (siehe <u>Abb. 27</u>).

× Fehler beheben Es muss mindestens ein Fach der Gruppe (Powi/Wiwi) belegt sein. Geographie wurde nicht von der E1 an durchgängig belegt.

#### Abb. 27 Webseite Datenprüfung: Fehlermeldung Belegungsprüfung

#### 5.12.2 Zulassung Qualifikationsphase angepasst

Die Prüfung zur Zulassung der Qualifikationsphase wurde angepasst. Wenn alle Pflichtkurse benotet wurden, wird die Zulassung geprüft, auch wenn Kurse mit anderer Kursart (z. B. W, B, F, A, Z, Y) noch nicht vollständig benotet wurden.

Die Noten sollten dennoch vollständig eingetragen werden. Die Prüfung darauf erfolgt auf der Webseite UNTERRICHT > DATENPRÜFUNGEN > KONFERENZVORBEREITUNG.

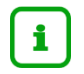

#### Hinweis

Bleibt ein Schüler ungeprüft, wird auf dem Zeugnis die Gefährdung der **Zu-Iassung (E1)** oder die **Nichtzulassung (E2)** ausgegeben.

### 5.12.3 Direktoratspläne berücksichtigen Kopplungen

Verplante Stunden einer Kopplung werden in allen Direktoratsplänen (Klassen- und Lehrkräfteplänen) angezeigt:

- In dem entsprechenden Zeitslot des Klassen- und Lehrkräfteplans erscheint die Bezeichnung der Kurskopplung mit einem hochgestellten \* (z. B. Eth\_Rel\_03\*).
- Am Ende des Berichts gibt es einen Bereich ERLÄUTERUNGEN ZU KOPPLUNGEN, in dem die in den Plänen dargestellten Kurskopplungen je Zeitslot näher erläutert werden.

### 5.12.4 Neue Religionsfächer bei der Belegungsprüfung

Die Belegungsprüfung behandelt nun auch die Fächer RELIGION - DITIB HESSEN (SUNNITISCH) und RELIGION - AHMADIYYA MUSLIM JAMAAT als Religionsfächer.

### 5.13 Stundenplan > LUSD-Planer 2.0 (Beta-Version)

### 5.13.1 Optimierung der Planberechnung

Die Planberechnung wurde optimiert. Bei fehlenden Raumangaben eines Kurses wird nun nicht mehr der Raum NN als Raum angenommen. Dies führt zu verbesserten Ergebnissen bei der Stundenplanberechnung.

### 5.14 Stundenplan > Vertretungsplanung (Beta-Version)

### 5.14.1 Verschiedene Arten von Vertretungen

Auf der Seite UNTERRICHT > STUNDENPLAN > VERTRETUNGSPLANUNG (BETA-VERSION) ist es nun im Bearbeitungsbereich VERTRETUNG BEARBEITEN möglich, verschiedene Arten von Vertretungsunterricht einzupflegen, zum Beispiel AUSFALL, FACH- BZW. RAUMÄNDERUNG, MITAUFSICHT, VERLEGUNG, VERTRETUNG oder auch einen HINWEIS. Die Änderungen werden sowohl in der Tabelle VERTRETUNGSREGELUNGEN als auch in den Vertretungsplänen KLASSENPLAN und LEHRKRÄFTEPLAN am jeweiligen Tag sichtbar. Bisher war die Verlegung einer Stunde nur innerhalb derselben Kalenderwoche möglich. Diese Einschränkung ist nun behoben.

### i Hinweis

Mit der Wahl eines Eintrags im Feld ART DER ÄNDERUNG werden ausgesuchte Felder in zur Bearbeitung angeboten. Die Schaltfläche ÜBERNEHMEN wird nur aktiv, wenn bestimme Eintragungen vorgenommen wurden.

|                                                          |       |                            |             |              |                          |                    |                 |                       |                               |         |                             |                       |                       |       |                  |                      |                  |                           |                     | 0 0        |
|----------------------------------------------------------|-------|----------------------------|-------------|--------------|--------------------------|--------------------|-----------------|-----------------------|-------------------------------|---------|-----------------------------|-----------------------|-----------------------|-------|------------------|----------------------|------------------|---------------------------|---------------------|------------|
| Inttps://nkmiusa.net/SGLusdMH/LUSD/For                   | ms/Ma | n.aspxmoo                  | ache=1511;  | 320588       |                          |                    |                 |                       |                               |         |                             |                       |                       |       |                  |                      |                  |                           |                     | 9, A*      |
|                                                          |       | /ertretu                   | ngsplan     | ung (Be      | ta-Versio                | on)                |                 |                       |                               |         |                             |                       |                       |       |                  |                      | 314              | 800 💄 Anja Selbst 🛛 1     | 🛊 Favoriten 🛛 Notfa | ll 🧿 Hilfe |
|                                                          | U     | Interricht >               | Stundenplar | n > Vertreti | ungsplanung              | (Beta-Ver          | sion) 🏠         |                       |                               |         |                             |                       |                       |       |                  |                      |                  | 🙃 Ansicht 🔒 Bericht       |                     | ×.,        |
| <b>ب</b>                                                 | Test  | 2025/1 -                   | 0102 - Sch  | arfenberg    | Jana                     |                    |                 | a des                 |                               |         |                             |                       |                       |       |                  |                      |                  | Vertretung bearbeiten     |                     |            |
| Schule                                                   | 1     | 0102 *<br>D. 2a            | a.)         |              | 0102 *<br>D.2a           | 5.06.)             |                 | Plitting              | 21 (06.08.)                   |         | 0                           | 102 *<br>L 2e         | 1                     |       | 0102**<br>M. 2e  | -)                   | ?                | gewählter Kurs<br>021M05  |                     | ~          |
| Datenaustausch                                           | 2     | 0102*                      |             |              | 0102                     |                    |                 | 010                   | -                             |         | 9                           | 102                   |                       |       | 0102 *<br>MIL 2a |                      | 2                | Name der Kopplung         |                     |            |
| Personal                                                 | 3     | A 101,-<br>0102 *<br>M. 2e |             |              | A 202,-<br>0102<br>M. 20 | 12,-<br>12 *<br>le |                 | A 20<br>V138<br>M, 24 | A 202,-<br>V138*,0102<br>M 2a |         | A 101,-<br>0102 *<br>SP0.2a |                       | A 102<br>0102<br>D.2a |       | °<br>2           | Klassen der Kopplung |                  |                           |                     |            |
| Schüler                                                  |       | kA.,-                      |             |              | kA<br>0102 *.J           | 124                |                 | A 20<br>010           | 2<br>1.U029                   |         | 5                           | porthalle, -<br>102 * |                       |       | A 202<br>0102*   |                      | - 1              | Kurse der Kopplung        |                     |            |
| Unterricht                                               | 4     |                            |             |              | GTAB, 2a<br>A 202,-      |                    |                 | D, 2a<br>A 20         |                               |         | SA                          | J. 2a<br>202,-        |                       |       | D, 2a<br>A 202,- |                      | ?                | Lehrer                    | O102 - Scharfenb    | erg (HL)   |
| > Export / Import                                        | s     |                            |             |              |                          |                    |                 | GTAE                  | *,J024<br>,2a                 |         | S                           | 102 *<br>J, 2a        |                       | 1     |                  |                      |                  | Fach                      | Mathematik          |            |
| > UV-Bearbeitung                                         | 6     |                            |             |              |                          |                    |                 | 0100<br>M. 20         | -                             |         |                             |                       |                       |       |                  |                      |                  | Raum                      |                     |            |
| > Leistungserfassung                                     |       |                            |             |              |                          |                    |                 | kA,                   |                               |         |                             |                       |                       |       |                  |                      |                  | Unterrichtsfreq.          |                     |            |
| > Abschlüsse                                             | 7     |                            |             |              |                          |                    |                 |                       |                               |         |                             |                       |                       |       |                  |                      |                  | Datum                     | Freitag (08.08.202  | 5), 1.     |
| > Zeugnisse                                              | 8     |                            |             |              |                          |                    |                 |                       |                               |         |                             |                       |                       |       |                  |                      | Art der Änderung | - Kein Eintrag -          | ^                   |            |
| > Zeugniskonfiguration                                   | 9     |                            |             |              |                          |                    |                 |                       |                               |         |                             |                       |                       |       |                  |                      |                  | Ignorieren*               | - Kein Eintrag -    |            |
| > Datenprüfungen                                         |       |                            |             |              |                          |                    |                 |                       |                               |         |                             |                       |                       |       |                  |                      |                  |                           | Ausfall             |            |
| ✓ Stundenplan                                            | Ver   | tretungs                   | regelung    | en von       | 04.08.2025               | iii bis            | 09.08.2025      |                       |                               |         |                             |                       |                       |       |                  |                      |                  |                           | Hinweis             |            |
| LUSD-Planer 2.0 (Beta-Version)                           |       | lan. 🝸                     | Datun 🝸     | Std. • 🍸     | Kurs <b>T</b>            | Fach               | Lehrkr <b>T</b> | Klasse 🝸              | Raum <b>T</b>                 | Art T   | -Dati                       | v-std. 🝸              | V-Leh <b>T</b>        | V-Rau | V-Fact           | V-Text               | V-Text           |                           | Mitaufsicht         |            |
| Kurskopplungen                                           |       |                            |             |              |                          |                    |                 |                       |                               |         |                             | ,                     |                       |       |                  | Troffo               |                  |                           | Verlegung           |            |
| Unterrichtsrhythmus<br>Vertretungsplanung (Beta-Version) |       | nein                       | 07.08       | 5            | 0215U                    | SU                 | O102            | 2a                    | A 202                         | Hinweis |                             |                       |                       |       |                  | Pause                |                  |                           | Vertretung          |            |
| Stundenplanpflege                                        |       | nein                       | 08.08       | 1            | 021M05                   | м                  | 9102            | 2e                    |                               | 777     |                             |                       |                       |       |                  |                      |                  |                           |                     |            |
| Extrac                                                   |       | nein                       | 08.08       | 2            | 021M                     | MU                 | 0102            | Za                    | A 102                         | 777     |                             |                       |                       |       |                  |                      |                  |                           |                     |            |
| LAND                                                     |       | nein                       | 08.08       | 3            | 021D01                   | D                  | 0102            | Za                    | A 202                         | 777     |                             |                       |                       |       |                  |                      |                  |                           |                     |            |
| Links                                                    |       | nein                       | 08.08       | 4            | 021D01                   | D                  | 0102            | 2a                    | A 202                         | 777     |                             |                       |                       |       |                  |                      |                  |                           |                     |            |
|                                                          |       |                            |             |              |                          |                    |                 |                       |                               |         |                             |                       |                       |       |                  |                      |                  |                           |                     |            |
|                                                          |       |                            |             |              |                          |                    |                 |                       |                               |         |                             |                       |                       |       |                  |                      |                  |                           | ) Übernehmen X      | Ubbrechen  |
|                                                          |       |                            |             |              |                          |                    |                 |                       |                               |         |                             |                       |                       |       |                  |                      |                  |                           | 2 Obernenmen        | Abbrechen  |
|                                                          |       |                            |             |              |                          |                    |                 |                       |                               |         |                             |                       |                       |       |                  |                      |                  |                           |                     |            |
|                                                          |       |                            |             |              |                          |                    |                 |                       |                               |         |                             |                       |                       | D KI  | ssenplan         | Lehrkräft            | eplan 🗅          | Klassen- & Lehrkräfteplan | > Speichern ×       | Schließen  |
|                                                          |       |                            |             |              |                          |                    |                 |                       |                               |         |                             |                       |                       |       |                  |                      |                  |                           |                     |            |
| Gounderbule F                                            |       |                            |             |              |                          |                    |                 |                       |                               |         |                             |                       |                       |       |                  |                      |                  |                           |                     |            |

Abb. 28 Webseite Vertretungsplanung: Beispielhafte Planung einer Vertretungsregelung

### 6 Extras

### 6.1 Berichte

### 6.1.1 Berichte als Favoriten markieren

Auf der Website STANDARDBERICHTE können nun Berichte als Favoriten gespeichert werden.

- 1. Klicken Sie hierfür bei dem ausgewählten Bericht auf die Sternchen-Bedienfläche neben der Berichtsüberschrift.
- 2. Klicken Sie im Kopfbereich auf den Menüpunkt FAVORITEN, um zu einem späteren Zeitpunkt direkt zu dem als Favorit gespeicherten Bericht zu navigieren.

Hier befinden sich nun in der ersten Spalte die als Favorit gespeicherten Webseiten und in der zweiten Spalte die gespeicherten Berichte.

|                    | 515400                 | 💄 Anja Selbst  🛧 Favoriten 🔯 Notfall 🛛 🔞 Hilfe |
|--------------------|------------------------|------------------------------------------------|
|                    | Webseiten              | Berichte                                       |
|                    | Aufgabenliste          | Beurlaubungen                                  |
| neter Beurlaubung  | Eltern/Ansprechpartner | Geburtstagsliste                               |
|                    | Klassenbildung         | Schülerliste                                   |
| at                 | Kurswechsel            | Schülerstammblatt                              |
| 00                 | Standardberichte       |                                                |
| neter              | Überweisung            |                                                |
| r Beurlaubung ab:* |                        | ₩,                                             |
|                    |                        |                                                |

Abb. 26 Webseite Standardberichte: Anzeige als Favoriten gespeicherte Webseiten und Standardberichte

### 6.2 Berichte > Schüler

### 6.2.1 Allg. Listen – Neuer Bericht: Berufsschüler Umschulung nach §59ff BBIG und Teilzeitberufsausbildung nach §7a BBiG

Es steht ein neuer Bericht (sowohl als PDF- als auch CSV-Format) zur Verfügung: Dieser Bericht gibt Schüler mit den entsprechenden Kriterien (Webseite SCHÜLERSTAMMDATEN) Berufsschüler Umschulung nach §59ff. BBiG und Teilzeitberufsausbildung nach §7a BBiG mit Name, Schulform und Klasse aus.

Es werden nur Schüler der Schulformen BST, BSBT und BFSB ausgegeben.

### Hinweis

i

Es gibt einen Sonderfall: Wenn ein Schüler beide Kriterien erfüllt (Umschüler mit Verkürzung der Arbeitszeit – Teilzeitausbildung), dann wird er 2x im Bericht ausgegeben.

| Ber        | rufliche Schule C, 60488               | Frankfurt am Main   |            | 25.02.2025      |
|------------|----------------------------------------|---------------------|------------|-----------------|
| aktive     | UV: PV autom. erst. Jan 31 2025 4:42PM |                     |            | 2024/2025 2.Hj  |
| Ber<br>nac | ufsschüler Umschulung n<br>h §7a BBiG  | ach §59ff. BBiG und | Teilzeitbe | erufsausbildung |
| Ums        | chulung nach §59ff. BBiG               |                     |            |                 |
|            | Name                                   | SF                  | St/Sem.    | Klasse          |
| 1          | Abdullah, Daniel                       | BSBT                | 11/2       | 11LM1           |
| 2          | Zacharias, Hajrullah                   | BSBT                | 11/2       | 11LM2           |
| 3          | Ziehe, Josef                           | BSBT                | 12/2       | 12LM1           |
| 4          | Aljaaf, Björn                          | BST                 | 10/2       | 10MECH          |
| 5          | Anthes, Hamdo                          | BST                 | 10/2       | 10LM            |
|            | A CONTRACT A CONTRACTOR                | BST                 | 10/2       | 10KB            |

Teilzeitberufsausbildung nach §7a BBiG

|   | Name                 | SF   | St/Sem. | Klasse |   |
|---|----------------------|------|---------|--------|---|
| 1 | Zacharias, Hajrullah | BSBT | 11/2    | 11LM2  | _ |
| 2 | Alic, Alina          | BST  | 10/2    | 10KFEH | - |
| 3 | Arnold, Anthony      | BST  | 10/2    | 10KB   |   |

# Abb. 29 Bericht: Berufsschüler Umschulung nach §59ff. BBiG und Teilzeitberufsausbildung nach §7a BBiG: Neuer Bericht (PDF-Format)

| 1 | A       | В            | С           | D            | E                             | F                | G           | Н        |  |
|---|---------|--------------|-------------|--------------|-------------------------------|------------------|-------------|----------|--|
| 1 | SchullD | SLR_Nachname | SLR_Vorname | SfBkKurzname | Stufe SemesterBezeich<br>nung | KLA_Klassennamen | §59ff. BBiG | §7a BBiG |  |
| 2 | 6270    | Abdullah     | Daniel      | BSBT         | 11/2                          | 11LM1            | ja          |          |  |
| 3 | 6270    | Zacharias    | Hajrullah   | BSBT         | 11/2                          | 11LM2            | ja          | ja       |  |
| 4 | 6270    | Ziehe        | Josef       | BSBT         | 12/2                          | 12LM1            | ja          |          |  |
| 5 | 6270    | Alic         | Alina       | BST          | 10/2                          | 10KFEH           |             | ja       |  |
| 6 | 6270    | Aljaaf       | Björn       | BST          | 10/2                          | 10MECH           | ja          |          |  |
| 7 | 6270    | Anthes       | Hamdo       | BST          | 10/2                          | 10LM             | ja          |          |  |
| 8 | 6270    | Arnold       | Anthony     | BST          | 10/2                          | 10KB             | ja          | ja       |  |

# Abb. 30 Bericht: Berufsschüler Umschulung nach §59ff. BBiG und Teilzeitberufsausbildung nach §7a BBiG: Neuer Bericht (CSV-Format)

### 6.2.2 Allg. Listen – Externe Schüler – weitere Spalten

In dem Bericht EXTERNE SCHÜLER (nach Herkunftsschulen) werden nun weitere Spalten ausgegeben:

- ART (Ausgabe das Kürzel der Überweisungsart EU, PU oder KO)
- VON-DATUM und BIS-DATUM (Ausgabe des Von- und Bis-Datums des Überweisungsverhältnisses)

| Beru      | fliche Schule A               | A, 60488 F  | rankfu | rt am Maii | n   | 19.02      | 2025       |
|-----------|-------------------------------|-------------|--------|------------|-----|------------|------------|
| aktive UV | : PV autom. erst. Jan 31 2025 | 4:42PM      |        |            |     | 2024/2025  | 5 2.Hj     |
| Exter     | rne Schüler - so              | rtiert nach | Herkun | ftsschuler | ۱   |            |            |
| 627600    |                               |             |        |            |     |            |            |
| Nr.       | Name                          | geb. am     | Klasse | Kandidat   | Art | Von        | Bis        |
| 1         | Adler, Simon                  | 18.10.2008  |        | nein       | EU  | 04.09.2024 | 31.07.2025 |
| 2         | Asanov, Jeremy                | 03.11.2008  |        | nein       | EU  | 04.09.2024 | 31.07.2025 |
| 3         | Berger, Sibel                 | 05.10.2006  |        | nein       | EU  | 04.09.2024 | 31.07.2025 |

Abb. 31 Bericht Externe Schüler – sortiert nach Herkunftsschulen: Ausgabe neuer Spalten

### 6.2.3 Allg. Listen – Schülerinfoseite – Emailadresse der Schüler

In dem Bericht SCHÜLERINFOSEITE wird nun die Emailadresse der Schüler mit ausgegeben. Das Layout des Berichts wurde geringfügig angepasst, sodass nun einige Ausgabefelder neu angeordnet sind.

### 6.2.4 Allg. Listen – Schülerstammblatt – vollständige Konfession

In dem Bericht SCHÜLERSTAMMBLATT wird nun die Konfession vollständig ausgegeben. Zusätzlich wurde das Layout am Bericht und in der Berichtsverwaltung geringfügig angepasst.

### 6.2.5 Allg. Listen – Neuer Bericht Schule für Kranke

Der neue Bericht SCHULE FÜR KRANKE gibt aus, wie viele Schüler monatlich durch die jeweilige Schule für Kranke entweder als Stammschüler oder im Rahmen vorbeugender Maßnahmen gefördert werden.

Der Bericht wertet die Stammschüler einer Schule für Kranke in den Schulformen FS/KRA, FS/EMS/KREA und FS/KRA/V und die im Rahmen einer sonderpädagogischen Förderung VM-KRAüBFZ und KRA-SchfKR mit dieser Schule als fördernder Schule erfassten Einträge jeweils als Gesamtzahl aus.

Es werden die Werte für den ausgewählten Zeitraum dargestellt und sowohl ein Schuljahresmittel als auch ein Durchschnitt der neun stärksten Monate eines Schuljahres gebildet.

### 6.2.6 Allg. Listen - Schulschwimmpass farbig druckbar

Der Schulschwimmpass kann nun aus der LUSD gedruckt werden. Die jeweiligen Niveaustufen des Schulschwimmpasses werden dabei aus dem Register SCHÜLER > SCHÜLERBASISDATEN > QUALIFIKATIONEN > REGISTER SCHWIMMFÄHIGKEIT übernommen.

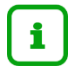

#### Hinweis

Der Bericht kann den Schülern als Zertifikat ausgehändigt werden. Er dient offiziell als Ersatz für den bisher händisch ausgefüllten Schulschwimmpass.

Der Bericht ist zweiseitig und farbig gestaltet:

- Auf der ersten Seite werden die Niveaustufen des Schülers ausgegeben: Hat ein Schüler eine bestimmte Niveaustufe erreicht, wird diese mit dem entsprechenden Schulhalbjahr in dem Bericht farbig ausgegeben. Nicht erreichte Niveaustufen werden grau dargestellt.
- Auf der zweiten Seite sind die Anforderungen an die jeweiligen Niveaustufen abgebildet. Diese verändern ihre Farbe nicht.

Der Bericht kann über die Berichtsauswahl auf der Webseite QUALIFIKATIONEN oder über die BERICHTSVERWALTUNG aufgerufen werden.

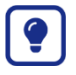

### Tipp

Der Schulschwimmpass sollte nach Möglichkeit mit einem Farbdrucker ausgedruckt werden.

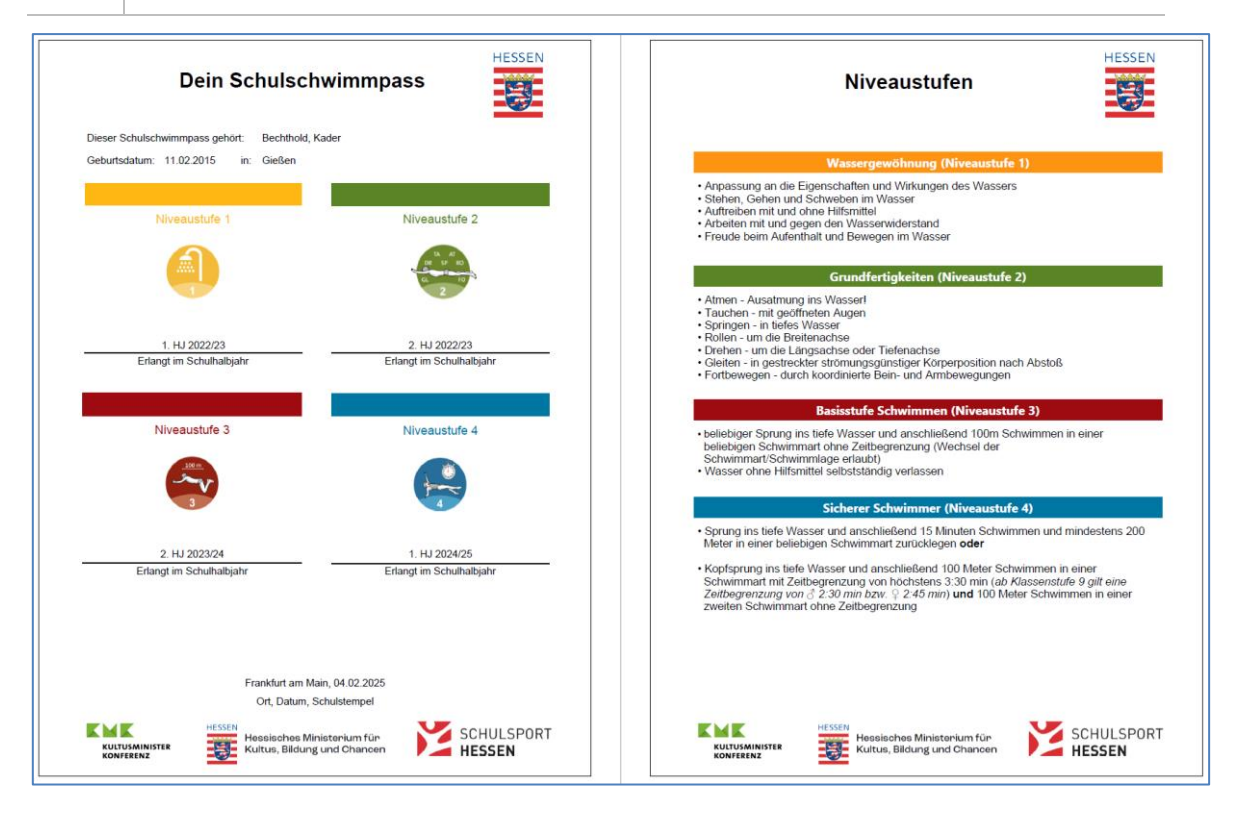

#### Abb. 32 Beispiel Schulschwimmpass mit vier erreichten Niveaustufen

|                                       | Qual    | ifikatio    | nen      |                      |                   |           |        |          | 299900                                  | 💄 Anja S | Selbst 1 | 🕇 Favoriten 🚺 N    | Notfall 🛛 🔞 Hilfe |
|---------------------------------------|---------|-------------|----------|----------------------|-------------------|-----------|--------|----------|-----------------------------------------|----------|----------|--------------------|-------------------|
|                                       | Schüle  | r > Schüler | basisdat | en > Qualifikationen | ☆                 |           |        |          |                                         | 🔁 Ansich | Bericht  |                    | ^                 |
| , v, Q                                |         |             |          |                      |                   |           |        |          |                                         |          |          | Beschluss Ablehnu  | ing               |
| Schule                                |         | Ei          | gnung /  | Abschlüsse / Berufe  |                   |           | Fremds | prachen  |                                         |          | • Schwi  | Beschluss ohne Rü  | ickmeldung        |
| Schute                                | Erfassu | ng der Sch  | vimmfäh  | liakeit              |                   |           |        |          |                                         |          |          | Empfehlung Schul   | form              |
| Datenaustausch                        |         | ANS :       | 454      | Nachname@ ^          | : Vorname         | SE/RK     | Klasse | : Klalle | Aktuelle Niveaustufe                    | Frlandt  | Aktuelle | Fremdsprachenfol   | ge                |
| Personal                              | - v     |             | ASA      | · Nachhame           | . tomane          | . 51751   | 1 ^    |          | · Madelle Miledusture ·                 | crunge   | Schwim   | Schwimmfähigkeit   | 2                 |
| Schüler                               |         |             |          |                      |                   |           |        |          |                                         |          |          | Schüler-Historie   |                   |
|                                       |         |             |          | ·                    |                   |           |        |          |                                         |          |          | Versetzung - Fignu |                   |
| <ul> <li>Schülerbasisdaten</li> </ul> |         |             | -        | Asmus                | Laurenz David     | NDHS/P    | 4      | T034     | Niveaustufe 2 -                         | 2022/2   | -        | Weiterführende Sc  | hule Kl. 7        |
| Schulerstammdaten                     |         | _           |          |                      |                   |           |        |          | Grundfertigkeiten                       |          |          |                    |                   |
| Schuler-ID<br>Eltern (Ansareshaartner |         | <b>~</b>    | -        | Bal                  | Mila              | G         | 4      | T034     | Niveaustufe 3 -<br>Rasisstufe Schwimmen | 2023/2   | -        |                    |                   |
| Fitero-ID                             |         |             |          |                      |                   |           |        |          | Niveaustufe 4 - Sicherer                |          |          |                    |                   |
| Schulfähigkeit                        |         | 9           | -        | Bechthold            | Kader             | G         | 4      | T034     | Schwimmer                               | 2024/1   | -        |                    | 1.1               |
| Schullaufbahn                         | _       |             |          | Demosler             | Cashia Isania     | 6         |        | 7074     | Niveaustufe 1 -                         | 2024/2   |          |                    |                   |
| Schulpflicht                          | 0       | -           | -        | Damasky              | Soprila Jasmin    | 9         | -      | 1034     | Wassergewöhnung                         | 2024/2   | -        |                    |                   |
| Qualifikationen                       |         | -           | -        | Etzelmüller          | Celine            | G         | 4      | T034     |                                         | -        | -        |                    |                   |
| Halbj./SemDaten                       |         | -           | -        | Grouls               | Ufuk              | G         | 4      | T034     | -                                       | -        | -        |                    | - · · ·           |
| Beförderung                           |         | -           | -        | Hahn                 | Monika            | G         | 4      | T034     | -                                       | -        | -        |                    |                   |
| Betriebe/Praktika                     |         |             |          | Harris               | Raphael Alexander | G         | 4      | T034     |                                         |          | -        |                    |                   |
| Kindergarten/Hort                     |         |             | -        | Hinderfeld           | Muhammed Ömer     | NDHS/P    | 4      | T034     | -                                       | -        | -        |                    |                   |
| Medizinische Informationen            |         |             |          |                      | Planamined offici | 110110/11 |        | 1034     |                                         |          |          |                    |                   |
| Zusatzinformationen                   |         | -           | -        | Meinel               | Svenja            | NDH5/P    | : 4    | 1034     | -                                       | -        | -        |                    |                   |
| > Kandidatenverfahren                 |         |             |          |                      |                   |           |        |          |                                         |          |          |                    | 🔏 Bearbeiten      |
| Unterricht                            |         |             |          |                      |                   |           |        |          |                                         |          |          | > Speichern        | × Schließen       |

Abb. 33 Webseite Qualifikationen: Berichtsauswahl des Schulschwimmpasses über die Auswahlliste

### 6.2.7 Allg. Listen - Schulschwimmpass passender Beobachtungsbogen

Zur Ergänzung des Schulschwimmpasses gibt es nun einen passenden Beobachtungsbogen für die Lehrkräfte im Schwimmunterricht. Der Beobachtungsbogen hilft bei der Erfassung der Teilkompetenzen der einzelnen Niveaustufen. Sie können den Beobachtungsbogen dabei kursweise als Excel-Tabelle generieren. Der Bericht kann über die Berichtsauswahl auf der Webseite QUALIFIKATIONEN oder über die Berichtsverwaltung aufgerufen werden.

| A     | В                                                         | с                                                     | D      | F                        | G                       | н         | Т                           | J                       | к                  | L                           | м        | N      | 0      | р       | Q                      | R                                                                                          | s             | т                | U              | v                                                 | w                          | х               | Y                              | z                                                                                                    | AA                                                                                                    | AB                                                               | AC                | AD                |     |
|-------|-----------------------------------------------------------|-------------------------------------------------------|--------|--------------------------|-------------------------|-----------|-----------------------------|-------------------------|--------------------|-----------------------------|----------|--------|--------|---------|------------------------|--------------------------------------------------------------------------------------------|---------------|------------------|----------------|---------------------------------------------------|----------------------------|-----------------|--------------------------------|----------------------------------------------------------------------------------------------------|----------------------------------------------------------------------------------------------------|------------------------------------------------------------------|-------------------|-------------------|-----|
| 1 Scl | hule: Grundschule A                                       | N                                                     |        |                          |                         |           |                             |                         |                    |                             | Nive     | aust   | ufe 2  |         |                        |                                                                                            |               | Niv              | eaus           | tufe 3                                            |                            |                 |                                | Niv                                                                                                    | eaustufe                                                                                                    | 4                                                                |                   |                   | П   |
| 3 Ku  | rs: 032SPO01                                              |                                                       |        |                          |                         |           |                             |                         |                    |                             |          |        |        |         |                        |                                                                                            |               |                  |                |                                                   |                            |                 |                                |                                                                                                    |                                                                                                    |                                                                  |                   |                   |     |
| 4 Let | nrkraft: T034, Madler                                     | n Diemel                                              |        | 1                        |                         |           |                             |                         |                    |                             |          |        |        |         |                        |                                                                                            |               |                  |                |                                                   |                            |                 |                                |                                                                                                    |                                                                                                    |                                                                  |                   |                   |     |
|       | Grunof<br>Grunof<br>Schenes<br>Ceyrigit 2021 metaletootte | ERTICKETTER<br>austufer<br>Minnen<br>Scher<br>Schultz | 54     | elgenschaften, Wirkungen | stehen, Gehen, Schweben | uftreiben | vrbeiten - Wasserwiderstand | igenschaften, Wirkungen | usatmen ins Wasser | auchen mit geöffneten Augen | springen | tollen | Drehen | Sleiten | oordiniert Fortbewegen | seepferdchen (Sprung vom Beckenrand,<br>5m Schwimmen, Baderegeln,<br>segenstand hochholen) | 0 m Schwimmen | ellebiger Sprung | 00 m Schwimmen | Vasser ohne Hilfsmittel<br>elbstständig verlassen | srust- oder Kraulschwimmen | tückenschwimmen | (enntnisse über die Baderegeln | prung ins tiefe Wasser und anschließend<br>6 Minuten Schwimmen und mind. 200m<br>1 einer beliebigen Schwimmart zurücklegen | copfsprung ins thefe Wasser und anschließend<br>on a Schwimmen in einer Schwimmur<br>tit Zeitbegrenzung (nind, 3:30 min.)<br>b Klasse 9: d. 2:30 min., g. 2:45 min. | 00m Schwimmen in einer zweiten Schwimmart ohne<br>leitbegrenzung | Veitere Kriterien | Veitere Kriterien |     |
| 7 N   | Name                                                      | Vomame                                                | Klasse | 1                        | 2                       | 3         | 4                           | 5                       |                    | 2                           | 3        | 4      | 5      | 6       | -                      | 8                                                                                          | 47            | 1                | ~              | 3                                                 | 4                          | 5               | -                              | 10                                                                                                    | 1h                                                                                                    | 10                                                               | 2                 | -                 |     |
| 8     | 1 Backhaus                                                | Cenet-Eatma                                           | 3      | -                        | 6                       | 5         | 4                           | 5                       |                    | 6                           | 5        |        | 5      | 0       | 5                      | 0                                                                                          | 3             |                  | 6              | 5                                                 | 4                          | 5               | 0                              | Ta                                                                                                    | 10                                                                                                    | TC.                                                              | ~                 | 3                 |     |
| 9     | 2 Bouzaiene                                               | Leon Jason                                            | 3      | -                        |                         |           |                             |                         |                    |                             |          |        |        |         |                        |                                                                                            | -             |                  |                |                                                   |                            |                 |                                |                                                                                                    |                                                                                                    |                                                                  |                   |                   |     |
| 10    | 3 Esho                                                    | Finia Laureen                                         | 3      | -                        | -                       |           |                             |                         | -                  |                             |          |        |        | -       | -                      |                                                                                            | -             |                  |                |                                                   |                            |                 |                                |                                                                                                    |                                                                                                    |                                                                  |                   |                   |     |
| 11    | 4 Gießler                                                 | Ebabekir                                              | 3      | -                        |                         |           |                             |                         |                    |                             |          |        |        |         |                        |                                                                                            |               |                  |                |                                                   |                            |                 |                                |                                                                                                    |                                                                                                    |                                                                  |                   |                   |     |
| 12    | 5 Hammer                                                  | Kevin                                                 | 3      |                          | -                       |           |                             |                         |                    |                             |          |        |        |         |                        |                                                                                            |               |                  |                |                                                   |                            |                 |                                |                                                                                                    |                                                                                                    |                                                                  |                   |                   |     |
| 13    | 6 Jahn                                                    | Lars                                                  | 3      | -                        |                         |           |                             |                         |                    |                             |          |        |        |         |                        |                                                                                            |               |                  |                |                                                   |                            |                 |                                |                                                                                                    |                                                                                                    |                                                                  |                   |                   |     |
| 14    | 7 Klein                                                   | Alina                                                 | 3      | -                        |                         |           |                             |                         |                    |                             |          |        |        |         |                        |                                                                                            |               |                  |                |                                                   |                            |                 |                                |                                                                                                    |                                                                                                    |                                                                  |                   |                   |     |
| 15    | 8 Körbächer                                               | Suldan                                                | 3      |                          |                         |           |                             |                         |                    |                             |          |        |        |         |                        |                                                                                            |               |                  |                |                                                   |                            |                 |                                |                                                                                                    |                                                                                                    |                                                                  |                   |                   |     |
| 16    | 9 Kostakis                                                | Pascal                                                | 3      |                          |                         |           |                             |                         |                    |                             |          |        |        |         |                        |                                                                                            |               |                  |                |                                                   |                            |                 |                                |                                                                                                    |                                                                                                    |                                                                  |                   |                   |     |
| 17    | 10 Lang                                                   | Scharbel                                              | 3      |                          |                         |           |                             |                         |                    |                             |          |        |        |         |                        |                                                                                            |               |                  |                |                                                   |                            |                 |                                |                                                                                                    |                                                                                                    |                                                                  |                   |                   |     |
| 18    | 11 Lautenschläger                                         | Layla                                                 | 3      |                          |                         |           |                             |                         |                    |                             |          |        |        |         |                        |                                                                                            |               |                  |                |                                                   |                            |                 |                                |                                                                                                    |                                                                                                    |                                                                  |                   |                   | 1   |
| 19    | 12 Luft                                                   | Adrian Leonhard                                       | 3      |                          |                         |           |                             |                         |                    |                             |          |        |        |         |                        |                                                                                            |               |                  |                |                                                   |                            |                 |                                |                                                                                                    |                                                                                                    |                                                                  |                   |                   | 1 1 |
| 20    | 13 Nebe                                                   | Lukian                                                | 3      |                          |                         |           |                             |                         |                    |                             |          |        |        |         |                        |                                                                                            |               |                  |                |                                                   |                            |                 |                                |                                                                                                    |                                                                                                    |                                                                  |                   |                   |     |
| 21    | 14 Njuguna                                                | Danelle                                               | 3      |                          |                         |           |                             |                         |                    |                             |          |        |        |         |                        |                                                                                            |               |                  |                |                                                   |                            |                 |                                |                                                                                                    |                                                                                                    |                                                                  |                   |                   |     |
| 22    | 15 Qaderi                                                 | Leonis                                                | 3      |                          |                         |           |                             |                         |                    |                             |          |        |        |         |                        |                                                                                            |               |                  |                |                                                   |                            |                 |                                |                                                                                                    |                                                                                                    |                                                                  |                   |                   |     |
| 23    | 16 Reimer                                                 | Mara Dorothee                                         | 3      |                          |                         |           |                             |                         |                    |                             |          |        |        |         |                        |                                                                                            |               |                  |                |                                                   |                            |                 |                                |                                                                                                    |                                                                                                    |                                                                  |                   |                   |     |
| 24    | 17 Ruhier                                                 | Johannes                                              | 3      |                          |                         |           |                             |                         |                    |                             |          |        |        |         |                        |                                                                                            |               |                  |                |                                                   |                            |                 |                                |                                                                                                    |                                                                                                    |                                                                  |                   |                   |     |
| 25    | 18 Schmidt                                                | Mirco Alessandro                                      | 3      |                          |                         |           |                             |                         |                    |                             |          |        |        |         |                        |                                                                                            |               |                  |                |                                                   |                            |                 |                                |                                                                                                    |                                                                                                    |                                                                  |                   |                   |     |
| 26    | 0325P001                                                  | SPO201                                                |        |                          |                         |           |                             |                         | _                  |                             |          |        |        |         |                        | : [                                                                                        | 4             |                  |                |                                                   |                            |                 |                                | _                                                                                                    |                                                                                                    |                                                                  |                   |                   | ÷   |

Abb. 34 Beobachtungsbogen zur Erfassung der Teilkompetenzen der Niveaustufen des Schulschwimmpasses

### 6.3 Berichte > Unterricht

### 6.3.1 Abitur – Neuer Bericht Prüfungen pro Prüfer

Es gibt nun einen Bericht, der die Anzahl an Prüfungen pro Prüfer im Abitur ausgibt. Der Bericht kann generiert werden, nachdem die Prüfungsfächer und Prüfer der Schüler auf der Webseite UNTERRICHT > ABSCHLÜSSE > ABITUR > PRÜFUNGSFÄCHER erfasst wurden.

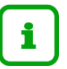

### Hinweis

Der Bericht beachtet dabei gemäß Erlass die zusätzliche Anzahl an fachpraktischen Prüfungen im Prüfungsfach SPORT (LK und GK) und DARSTELLENDES SPIEL (nur GK).

Der Bericht kann über die Berichtsauswahl auf der Webseite ABITUR oder über die Berichtsverwaltung aufgerufen werden.

| Gymnasium                  | E, 6048     | 88 Fr      | ank        | furt       | am                 | Mair               | ı             |              |               |                      |               |                  |                |               | 10                  | .02.2025                |
|----------------------------|-------------|------------|------------|------------|--------------------|--------------------|---------------|--------------|---------------|----------------------|---------------|------------------|----------------|---------------|---------------------|-------------------------|
| aktive UV: PV autom. erst. | Jan 31 2025 | 5 4:42PM   |            |            |                    |                    |               |              |               |                      |               |                  |                |               | 2024/2              | 025 2.Hj                |
| Anzahl Prüfun              | igen pr     | o Pri      | ifer       |            |                    |                    |               |              |               |                      |               |                  |                |               |                     |                         |
| Name<br>Kürzel             | Fach        | PF 1<br>LK | PF 2<br>LK | PF 3<br>GK | PF 4<br>mdl.<br>P. | PF 5<br>mdl.<br>P. | PF 5<br>Präs. | PF 5<br>BLI. | Fachpr.<br>P. | Summe<br>PF 1 - PF 2 | Summe<br>PF 3 | Summe<br>mdl. P. | Summe<br>Präs. | Summe<br>BLI. | Summe<br>Fachpr. P. | Gesamtzahl<br>Prüfungen |
| Berls, Silke<br>Y165       | G           |            |            | -          | 1                  | -                  | -             | -            | -             | -                    | -             | 1                |                |               |                     | 1                       |
| Bernstein, Irmgard<br>B023 | GEO         | -          | 1          | -          | -                  | -                  | -             | -            | -             | 1                    | -             |                  | -              |               |                     | 1                       |
| Hashemi, Florian<br>B227   | М           | -          | -          | 4          | -<br>1             | •                  | -             | •            | -             | -                    | 4             | 1                |                |               | -                   | 5                       |
| Hecker, Juliane<br>B029    | RKA         | -          | -          | -          | -                  | 1                  | -             | -            | -             | -                    | -             | 1                | -              |               | -                   | 1                       |
| Helfbernd, Juliane         | D           | -          | -          |            | 1                  | -                  | -             | -            | -             |                      |               |                  |                |               |                     |                         |
| W058                       |             | -          | -          | -          | -                  | 2                  | -             |              | -             | -                    | -             | 3                | -              |               | -                   | 3                       |
| Hellmuth, Claudius<br>Y192 | BIO         | -          |            | 1          | -                  | -                  | -             | -            | -             | -                    | 1             | -                | -              | -             | -                   | 1                       |
| Herrmann, Ulrike           | BIO         | -          | -          | -          | 1                  | -                  | -             | -            | -             | - 1                  |               | 1                |                |               |                     | 2                       |
| W203                       | СН          | 1          | -          | -          | -                  | -                  | -             | -            | -             | <u> </u>             | -             |                  | -              |               |                     | 2                       |

Abb. 35 Bericht Anzahl Prüfungen pro Prüfer: Beispielauszug

|                        | Abit     | ur    |                        |                 |          |                         | 51             | 9300 🙎         | Anja Se        | lbst 🔰         | Favorite   | n 🚺 I                 | Notfall 🔞 Hilfe        |
|------------------------|----------|-------|------------------------|-----------------|----------|-------------------------|----------------|----------------|----------------|----------------|------------|-----------------------|------------------------|
|                        | Unterri  | cht > | Abschlüsse > Abitur 🏠  |                 |          |                         |                | Ē              | Ansicht        | Bericht        |            |                       | ^                      |
| Q                      | Alle Sta | atus  |                        | ~               | 1. 🗉 🔗   | 0 17 10 14              |                |                |                |                | 5. PF (nic | ht mündl              | lich)                  |
| Schule                 | 04       |       | ✓ Y254                 | ~               |          | handi haadi haadi haafi | 2022.4         | 2022.0         | Haust          | ein, Malt      | Abiturnot  | en kursv              | /eise                  |
| Datenaustausch         |          |       |                        | <b>V</b> Filter | Kursart  | Fach                    | 2022/1<br>[E1] | 2022/2<br>[E2] | 2023/1<br>[Q1] | 2023/2<br>[Q2] | Anzahl P   | üfungen               | pro Prüfer             |
| Personal               |          | s     | Name                   |                 | LK PF1   | Englisch ab Stufe       | 11             | 12             | 11             | 10             | Kontrollb  | ogen 1 (l<br>ogen 2 ( | Meldung)<br>Zulassung) |
| Schüler                |          | 10    | Alami, Sunny           |                 |          | 04/1<br>Sport           | 17             | 14             | 00             | 00             | Kontrollb  | ogen 3 (              | Schriftliche           |
| Unterricht             |          |       | Arnold, Mejdoubi Karmo | un              |          | Distasia                | 15             | 14             | 40             | 09             | Ergebnis   | ie)<br>ogen 4 (j      | Zeuanis)               |
| > Export / Import      |          |       | Bayram, Maximilian5    |                 |          | Biologie                | 11             | 11             | 10             | 11             |            | ogen r (              |                        |
| > UV-Bearbeitung       |          |       | Ebert, David           |                 | GK       | Chemie                  | 09             | 08             | 12             | 12             | -          | -                     | V180                   |
| > Leistungserfassung   |          |       | Haustein, Malte        |                 | GK PF5   | Deutsch                 | 10             | 09             | 08             | 09             | -          | -                     | W058                   |
| > Prüfungen            | -        | -     | Hoffmann Juri Frederik |                 | GK PF4   | Geschichte              | 09             | 07             | 10             | 10             |            |                       | Y165                   |
| ✓ Abschlüsse           |          |       | Kleemann Anique        |                 | GK       | Geographie              | 09             | 11             | 09             | 11             | -          | -                     | A209                   |
| • Abitur               |          |       | Kitelihaun, Angue      |                 | GK PF3   | Mathematik              | 11             | 13             | 10             | 11             | •          | •                     | B227                   |
| FHR-Oberstufe          |          |       | Koninauer, Jessica     |                 |          | Musik                   | 09             | 09             | 07             | 09             |            |                       | D091                   |
| Prüfungsaufgaben       | U        |       | Kuboth, Nick           |                 |          | Politik und             | 06             | 08             | 11             | 11             |            |                       | X267                   |
| > Zeugnisse            |          |       | Sandmann, Marius       |                 |          | Paliaian                |                |                |                |                |            |                       |                        |
| > Zeugniskonfiguration |          |       | Schwawusky, Torben     |                 |          | katholisch              | 10             | 10             | 10             | 09             | -          | -                     | B029                   |
| > Datenprüfungen       |          |       | Sobbe, René            |                 | 0        | Französisch ab          | 07             | 00             |                |                |            |                       |                        |
| > Stundenplan          |          |       | <u>Staffa, Kevin</u>   |                 | P        | Stufe 07/1              | 07             | 08             |                |                |            |                       |                        |
| Extras                 |          |       | Suttner, Alexander     |                 | Р        | Physik                  | 08             | 10             |                |                |            |                       |                        |
| Links                  |          |       | Wright, Lucas          |                 | Punkte l | _K-Bereich              |                |                | Gesa           | amtpunkt       | zahl       |                       |                        |
|                        |          |       |                        |                 | Punkte ( | GK-Bereich              |                |                | Duro           | hschnitte      | note       |                       |                        |
|                        | 2 von    | 15 au | sgewählt               |                 | Punkte / | Abiturbereich           |                |                |                |                |            |                       |                        |
|                        |          |       |                        |                 |          |                         |                |                |                |                |            |                       |                        |
|                        |          |       |                        |                 |          |                         |                |                |                |                |            |                       | × Schließen            |

Abb. 36 Webseite Abitur: Berichtsauswahl des Berichts Anzahl Prüfungen pro Prüfer über die Auswahlliste

### 6.3.2 Abitur – Kontrollbogen 3 (Schriftliche Ergebnisse) – Anpassung von Inhalten

In dem Bericht KONTROLLBOGEN 3 (SCHRIFTLICHE ERGEBNISSE) wurden Informationen zu den Prüfern und die Art der 4. und 5. Prüfungsfächer ergänzt.

| Gymnasium A, 604                      | 88 Frankfurt a         | am Main      |      |    |      | 25.02 | .2025  |
|---------------------------------------|------------------------|--------------|------|----|------|-------|--------|
| aktive UV: PV autom. erst. Jan 31 202 | 5 4:42PM               |              |      |    | 2024 | 4/202 | 5 2.Hj |
| Kontrollbogen – sch                   | riftliche Ergebr       | nisse        |      |    |      |       |        |
| Aktan, Laura                          |                        | Tutor / BL.: | E092 |    |      |       |        |
| Prüfungsfächer / Semesternoter        | n                      |              |      | Q1 | Q2   | Q3    | Q4     |
| 1. Prüfungsfach:                      | Politik und Wirtschaft | (B173)       | LK   | 11 | 08   | 10    | 10     |
| 2. Prüfungsfach:                      | Biologie               | (V196)       | LK   | 80 | 09   | 10    | 10     |
| 3. Prüfungsfach:                      | Mathematik             | (U054)       | GK   | 10 | 12   | 10    | 10     |
| 4. Prüfungsfach:                      | Deutsch                | (W172)       | MP   | 07 | 08   | 10    | 10     |
| 5. Prüfungsfach:                      | Englisch               | (E092)       | PR   | 06 | 07   | 10    | 10     |
| Gesamtpunktzahl aus den Leist         | ungskursen: 152        |              |      |    |      |       |        |
| Gesamtpunktzahl aus den Grun          | dkursen: 248           |              |      |    |      |       |        |

Abb. 37 Bericht: Kontrollbogen – schriftliche Ergebnisse: Ausgabe der Prüfer und der Art der Prüfungen

### 6.3.3 Abitur – Kontrollbogen 4 (Zeugnis) – Zwischenstandberechnung und Ausgeben einer Hinweismeldung

In dem Bericht KONTROLLBOGEN 4 (ZEUGNIS) gibt es unter der Tabelle ABITURPRÜFUNG jetzt eine Hinweismeldung, wenn die 100 Punkte in vierfacher Wertung zum Bestehen des Abiturs noch nicht erreicht sind. Hat der Schüler weniger als 100 Punkte in vierfacher Wertung, gibt es eine Hinweismeldung mit der Differenz der Punkte, die noch zu erreichen sind.

| Fach                                                                                                    | Prüfer / in                                                                                       | Prüfungsergebnis ir                                              | n einfacher Wertung                              | Gesamtergebnis in<br>vierfacher Wertung |
|----------------------------------------------------------------------------------------------------|---------------------------------------------------------------------------------------------------|------------------------------------------------------------------|--------------------------------------------------|-----------------------------------------|
|                                                                                                    |                                                                                                   | schriftlich                                                      | mündlich                                         |                                         |
| Mathematik                                                                                                    | at22                                                                                              | 06                                                               |                                                  | 24                                      |
| Physik                                                                                                    | H051                                                                                              | 05                                                               |                                                  | 20                                      |
| Deutsch                                                                                                    | X267                                                                                              | 04                                                               |                                                  | 16                                      |
| Informatik                                                                                                    | Y157                                                                                              |                                                                  | 05                                               | 20                                      |
| MP: Politik und Wirtschaft                                                                                                    | X267                                                                                              |                                                                  |                                                  |                                         |
| Hinweis: Es müssen noch mind                                                                                                    | lestens 20 Punkte in v                                                                            | erfacher Wertung in weite                                        | eren Prüfungen erreicht                          | werden.                                 |
| Hinweis: Es müssen noch mind<br>Punktzahl der Abiturprüfung<br>Gesamtpunktzahl (Grund- und                                                                                                    | lestens 20 Punkte in v<br>Leistungskurse und Al                                                   | erfacher Wertung in weite<br>pitur)                              | eren Prüfungen erreicht                          | werden.<br>434                          |
| Hinweis: Es müssen noch mind<br>Punktzahl der Abiturprüfung<br>Gesamtpunktzahl (Grund- und<br>In drei Prüfungsfächern (davon<br>erreicht.                                                       | lestens 20 Punkte in v<br>Leistungskurse und Al<br>ein Leistungsfach) wu                          | ierfacher Wertung in weite<br>bitur)<br>rden mindestens 20 Punk  | eren Prüfungen erreicht<br>ste im Gesamtergebnis | werden.<br>434<br>Ja/Nein               |
| Hinweis: Es müssen noch mind<br>Punktzahl der Abiturprüfung<br>Gesamtpunktzahl (Grund- und<br>n drei Prüfungsfächern (davon<br>erreicht.<br>Durchschnittsnote                                   | lestens 20 Punkte in v<br>Leistungskurse und Al<br>ein Leistungsfach) wu                          | ierfacher Wertung in weite<br>bitur)<br>ırden mindestens 20 Punł | eren Prüfungen erreicht<br>tte im Gesamtergebnis | werden.<br>434<br>Ja/Nein               |
| Hinweis: Es müssen noch mind<br>Punktzahl der Abiturprüfung<br>Gesamtpunktzahl (Grund- und<br>In drei Prüfungsfächern (davon<br>erreicht.<br>Durchschnittsnote<br>Die allgemeine Hochschulreife | lestens 20 Punkte in v<br>Leistungskurse und Al<br>ein Leistungsfach) wu<br>wird/nicht zuerkannt. | ierfacher Wertung in weite<br>bitur)<br>ırden mindestens 20 Punł | eren Prüfungen erreicht<br>tte im Gesamtergebnis | werden.<br>434<br>Ja/Nein               |
| Hinweis: Es müssen noch mind<br>Punktzahl der Abiturprüfung<br>Gesamtpunktzahl (Grund- und<br>In drei Prüfungsfächern (davon<br>erreicht.<br>Durchschnittsnote<br>Die allgemeine Hochschulreife | lestens 20 Punkte in v<br>Leistungskurse und Al<br>ein Leistungsfach) wu<br>wird/nicht zuerkannt. | ierfacher Wertung in weite<br>bitur)<br>rden mindestens 20 Punł  | eren Prüfungen erreicht                          | werden.<br>434<br>Ja/Nein               |
| Hinweis: Es müssen noch mind<br>Punktzahl der Abiturprüfung<br>Gesamtpunktzahl (Grund- und<br>In drei Prüfungsfächern (davon<br>erreicht.<br>Durchschnittsnote<br>Die allgemeine Hochschulreife | lestens 20 Punkte in v<br>Leistungskurse und Al<br>ein Leistungsfach) wu<br>wird/nicht zuerkannt. | ierfacher Wertung in weite<br>bitur)<br>Irden mindestens 20 Punk | eren Prüfungen erreicht<br>tte im Gesamtergebnis | werden.<br>434<br>Ja/Nein               |

Abb. 38 Bericht: Kontrollbogen 4 (Zeugnis): Hinweismeldung fehlender Punktzahl

### 6.3.4 FHR-FOS - FOS Prüfungsbericht FOS (VO22) - Anpassungen an aktuelle Verordnung

Der FOS PRÜFUNGSBERICHT VOR PRÜFUNGSAUSSCHUSS wurde entsprechend der gültigen Verordnung angepasst.

| Auszüge aus der gültigen FOS Verordnung §§ 23 – 26                                                                                                    |                                                                                                    |
|----------------------------------------------------------------------------------------------------|----------------------------------------------------------------------------------------------------|
| § 25 Onterrichtsteatungen<br>(1) Die Unterrichtsleistungen in den F ächern des Pflichtunterrichts des algemeinen Lerr<br>Unterricht des Pflichtunterrichts des beruflichen Lernbereichs sowie im Wahlpflichtunterr<br>errechnet werden. Bei Ihrer Festiegung ist die Leistungsentwicklung w ährend der beider<br>berückslichtigen.<br>(2) (-) (2) (-) (-) (2) (-) (2) (-) (2) (-) (2) (-) (2) (-) (2) (-) (2) (-) (2) (-) (2) (-) (2) (-) (2) (-) (2) (-) (2) (-) (-) (2) (-) (2) (-) (-) (-) (-) (-) (-) (-) (-) (-) (- | ibereichs, im fachrichtungs- oder schwerpunktbezogenen<br>icht nach § 10 Abs. 6 Nr. 1 und 3 dürfen nicht schematisch<br>i letzten Halbjahre vor der Abschlussprüfung zu |
| <ul> <li>(4) []</li> <li>(3) Wurden im Wahlpflichtunterricht nach § 10 Abs. 6 Nr. 1 und 3 zwei Angebote gewähl<br/>beiden Angebote unter Berücksichtigung der Stundenverteilung gebildet.</li> <li>(4) Findet der Unterricht eines Faches nur in einem Halbiahr statt, wird die Unterrichtsiel</li> </ul>                                                                                                    | t, wird die Unterrichtsleistung aus den Bewertungen der<br>stung des Halblahres zur Unterrichtsleistung.                                                                |
| (5) []<br>(6) []                                                                                                    |                                                                                                    |
| (7) in die Unterrichtsleistung darf keine Prüfungsleistung eingehen.                                                                                                    |                                                                                                    |
| § 24 Vorbereitung des mündlichen Prüfungsteils                                                                                                    |                                                                                                    |
| (1) Gegenstand der Prüfungen im mündlichen Prüfungsteil können die Fächer des Pflich<br>fachrichtungs- oder schwerpunktbezogene Unterricht des Pflichtunterrichts des beruflich<br>nach 6 10 Abs. 6 Nr. 1 und 3 mit Ausphäne des Eachs Sport sein                                                                                                    | tunterrichts des allgemeinen Lembereichs, der<br>en Lembereichs sowie der Wahlpflichtunterricht                                                                         |
| <ul> <li>(2) Erfolgt die Ausbildung nach § 2 Abs. 3 modular, werden im Fall einer mündlichen Pro<br/>Lietericht heite Schwarzusche gleichnemichtet geschlichtet geschlichtet in Beiter beiden Pro-</li> </ul>                                                                                                    | ifung im fachrichtungs- oder schwerpunktbezogenen<br>Jeringen oder Prifer nach 5 15 Abs. Swerten                                                                        |
| gleichgewichtet zu einer gemeinsamen Bewertung zusammengeführt und entsprechen o<br>nach 6 25 Abs. 5 Batz 1.                                                                                                    | iem Vorschlag der Prüferin oder des Prüfers                                                                                                    |
| (3) Jeder Prüfing wird in maximal zwei Fächern nach Abs. 1 mündlich geprüft.                                                                                                    |                                                                                                    |
| § 25 Durchführung des mündlichen Prüfungstells                                                                                                    |                                                                                                    |
| § 25 Prüfungsergebnisse, Bildung der Gesamtielstungen und Zeugnisse<br>(1) Nach Ende des mündlichen Prüfungsteils setzt der Prüfungsausschuss die Gesamtie                                                                                                    | istung für jedes Fach fest. Die Gesamtieistungen ergeben                                                                                                    |
| sich aus den Unterrichtsieistungen sowie den schriftlichen und mündlichen Prüfungsiels<br>.(2) in den Fächern, in denen weder schriftlich noch mündlich geprüft wurde, wird die Ur                                                                                                    | tungen () .<br>iterrichtsleistung zur Gesamtielstung. In Fächern, in denen                                                                                              |
| nur schriftlich geprüft wurde, sind Unterrichtsleistung und schriftliche Prüfungsleistung g<br>Unterrichtsleistung. In Fächern, in denen nur mündlich geprüft wurde, ist die Unterrichts                                                                                                    | eichgewichtet. In Zweifelsfällen überwiegt die<br>eistung vierfach und die mündliche Prüfungsleistung                                                                   |
| eintech zu gewichten. In Fachern, in denen sowoni schrittlich als auch mundlich geprütt<br>Pröfungsleistung zweifach und die mündliche Pröfungsleistung einfach zu gewichten. Di<br>zu guiden ab des destanales Einf ist aufzungedes.                                                                                                    | e Gesamtleistung nach Satz 4 und 5 ist auf ganze Punkte                                                                                                    |
| <ul> <li>(3) Der Erwerb der Fachhochschulreife ist auszusprechen, wenn der Prüfling sich der Al</li> </ul>                                                                                                    | schlussprüfung unterzogen hat und in allen Fächern des                                                                                                    |
| Enclotunterrichts des algemeinen Leindereichs, im fachrichtungs- oder schwerpunktoez<br>Leinbereichs sowie im Wahlpflichtunterricht nach § 10 Abs. 6 Nr. 1 und 3 mindestens fü                                                                                                    | ogenen Unterricht des Pflichtunterrichts des beruflichen<br>nf Punkte in der jeweiligen Gesamtleistung erreicht hat.                                                    |
| Hinwels: Der Text ist nicht vollständig – siehe je                                                                                                    | wells gültige Verordnung                                                                                                    |
|                                                                                                    |                                                                                                    |

Abb. 39 Ausschnitt Bericht: FOS Prüfungsbericht vor Prüfungsausschuss: Anpassung nach gültiger Verordnung

### 6.3.5 H/R Abschluss – HR-Berechnung der Gesamtleistung für Abendhaupt- und Abendrealschulen

Der Bericht kann nun korrekt auch an den Abendhaupt- und Abendrealschulen generiert werden. Der Bericht gibt den berechneten Haupt- bzw. Realschulabschluss gemäß der Verordnung zur Ausgestaltung der Schulen für Erwachsene korrekt aus.

### 6.3.6 Leistungen – Ausgabe von Nachprüfungen in der Zeugniskonferenzliste (Excel, Format A3 und Format A4)

In der ZEUGNISKONFERENZLISTE werden nun die Stufen eines Schülers ausgegeben, in die er durch eine Nachprüfung versetzt wurde. Das Merkmal erscheint in der ZEUGNISKONFERENZLISTE, wenn für einen Schüler im Register VERSETZUNG/EIGNUNG in der Auswahlliste VERSETZUNG *Ja mit Nachprüfung* eingetragen wurde. Hat ein Schüler bereits zwei Versetzungen durch eine Nachprüfung in seiner Schullaufbahn erlangt, wird das entsprechende Feld dunkelgrau eingefärbt.

| A<br>19.02.2025<br>1 2024/2025 2.Hj                            | В        | с       | D       | E     | F       | G       | н        | 1      | J      | К   | L    | М          | N    | 0          | P    | Q    | R    | S   | T    | U  | V  | W        | x        |
|----------------------------------------------------------------|----------|---------|---------|-------|---------|---------|----------|--------|--------|-----|------|------------|------|------------|------|------|------|-----|------|----|----|----------|----------|
| 2 Gymnasium E, 6048<br>3 aktive UV: PV autom. erst. Jan 31 202 | B Frank  | furt am | Main    |       |         |         |          |        |        |     |      |            |      |            |      |      |      |     |      |    |    |          |          |
| 4 Konferenzliste                                               |          |         |         |       |         |         |          |        |        |     |      |            |      |            |      |      |      |     |      |    |    |          |          |
| 5 Klasse: 09a Klasse                                           | enleitun | g: Gieb | el, Dan | a Ver | tretung | g: Schu | lte, Mic | hael G | ar-Lok |     |      |            |      |            |      |      |      |     |      |    |    |          |          |
| 6                                                              | D        | E       | L       | SPA   | RU      | MU      | G        | POWI   | REV    | RKA | ETHI | GEO        | M    | PH         | CH   | INFO | SPO  | DSP | NAWI | AV | SV | Wdh      | Nachpr.  |
| 7 Andreas, Lisa Marie-Fachlehritraft                           | E065     | A246    | B032    |       |         | 0190    | EU65     | HUD3   |        |     | T041 | 1001       | X193 | VV212      | 6208 |      | 5319 |     | H047 |    |    | in Sture | in Stute |
| Andreas, Lisa Marie-Fehlzeten<br>ja                            |          |         |         |       |         |         |          |        |        |     |      |            |      |            |      |      |      |     |      |    |    |          | 08/2     |
| 9 Andreas, Lisa Marie-Kurs                                     | P        | P       | P       |       |         | P       | Р        | P      |        |     | P    | P          | P    | P          | P    |      | Р    |     | w    |    |    |          |          |
| Andreas, Lisa Marie-Note                                       |          |         |         |       |         |         |          |        |        |     |      | (2)        |      | (2)        |      |      |      |     |      |    |    |          |          |
| 10                                                             |          |         |         |       |         |         |          |        |        |     |      |            |      |            |      |      |      |     |      |    |    |          |          |
| 11<br>an Borkett David Eachishdraft                            | -        |         |         |       | 0.000   |         |          |        | 11190  |     |      |            |      |            |      |      |      |     |      |    |    |          |          |
| Borkott David-Feblzeten                                        | -        |         |         |       |         |         |          |        | 0130   |     |      |            |      |            |      |      |      |     |      |    |    | 07/1     | 07/2     |
| 13 <sup>ja</sup>                                               |          |         |         |       |         |         |          |        |        |     |      |            |      |            |      |      |      |     |      |    |    | •        | 08/2     |
| 14 Borkott, David-Kurs                                         | Р        | P       | P       |       | W       | Р       | Р        | Р      | Р      |     |      | P          | Р    | P          | Р    |      | Р    |     |      |    |    |          |          |
| Borkott, David-Note                                            |          |         |         |       |         |         |          |        |        |     |      | (1)        |      | (1)        |      |      |      |     |      |    |    |          |          |
| 15                                                             |          |         |         |       |         |         |          |        |        |     |      |            |      |            |      |      |      |     |      |    |    |          |          |
| 16 Complete Repedid Eachlabdraß                                | -        |         |         |       |         |         |          |        | _      | _   | 7041 |            |      |            | _    | NOT  |      |     |      | _  |    |          |          |
| Cornelus, Benedikt-Fehizeiten                                  | +        |         |         |       |         |         | -        |        |        |     |      |            |      |            |      |      |      |     |      |    |    |          |          |
| 18 <sup>ja</sup>                                               |          |         |         |       |         |         |          |        |        |     |      |            |      |            |      |      |      |     |      |    |    |          |          |
| 19 Cornelius, Benedikt-Kurs                                    | P        | P       | P       |       |         | P       | P        | P      |        |     | P    | Р          | P    | P          | P    | W    | Р    |     |      |    |    |          |          |
| Cornelus, Benedikt-Note                                        |          |         |         |       |         |         |          |        |        |     |      | (2)<br>(1) |      | (2)<br>(1) |      |      |      |     |      |    |    |          |          |
| 20                                                             |          |         |         | I     | 1       |         |          |        |        |     |      |            |      |            |      |      |      | I   |      |    |    |          |          |

Abb. 40 Bericht: Zeugniskonferenzliste: Ausgabe von Nachprüfungen

### 6.3.7 Leistungen – Neuer Bericht: Ausgabe von Notensprüngen

Es gibt nun einen Bericht, der die von der LUSD ermittelten Notensprünge tabellarisch ausgibt. Der Bericht kann als PDF oder als Excel-Datei generiert und nach Klasse oder nach Alphabet sortiert werden. Neben den aktuellen Noten werden auch immer die Noten des letzten Halbjahres ausgegeben.

| Gymnasium E, 60488 Frankfurt am Main | ymnasium | m E, 6048 | 8 Frankfurt | am Main |
|--------------------------------------|----------|-----------|-------------|---------|
|--------------------------------------|----------|-----------|-------------|---------|

10.03.2025 2024/2025 2.Hj

aktive UV: PV autom. erst. Jan 28 2025 11:59AM Notensprünge

| Name                 | SF/BK | St/Sem | Klasse | Notensprung<br>im Fach /<br>Lehrkraft | Note<br>aktuelles HJ | Note letztes<br>HJ |
|----------------------|-------|--------|--------|---------------------------------------|----------------------|--------------------|
| Alis, Merle          | GYM   | 10/2   | 10e    | ETHI / A008                           | 5                    | 3                  |
|                      |       |        |        | PH / T154                             | 5                    | 3                  |
|                      |       |        |        | SPO / S323                            | 5                    | 3                  |
|                      |       |        |        | MU / W190                             | 5                    | 2                  |
|                      |       |        |        | M / D050                              | 5                    | 3                  |
|                      |       |        |        | NAWI / G023                           | 5                    | 2                  |
|                      |       |        |        | G / W190                              | 5                    | 3                  |
| Bastian, Joana       | GYM   | 08/2   | 08e    | M / T045                              | 5                    | 3                  |
|                      |       |        |        | PH / G037                             | 5                    | 3                  |
|                      |       |        |        | F / E032                              | 5                    | 3                  |
|                      |       |        |        | MU / U194                             | 5                    | 2                  |
|                      |       |        |        | SPO / Y011                            | 5                    | 2                  |
|                      |       |        |        | D / M187                              | 5                    | 3                  |
|                      |       |        |        | ETHI / A176                           | 5                    | 2                  |
| Chojnacki, Christian | GYM   | 09/2   | 09e    | SPO / A245                            | 5                    | 1                  |
|                      |       |        |        | CH / H051                             | 5                    | 3                  |
|                      |       |        |        | D / V208                              | 5                    | 3                  |
|                      |       |        |        | F / E032                              | 5                    | 2                  |
|                      |       |        |        | REV / E090                            | 5                    | 2                  |
|                      |       |        |        | G / S324                              | 5                    | 2                  |
|                      |       |        |        | MU / U194                             | 5                    | 3                  |
|                      |       |        |        | POWI / N017                           | 5                    | 3                  |
|                      |       |        |        | M / L003                              | 5                    | 2                  |
|                      |       |        |        | NAWI / H051                           | 5                    | 3                  |
| Racky, Lynn          | GYM   | 07/2   | 07e    | D / Y258                              | 3                    | 1                  |
|                      |       |        |        | F / J167                              | 4                    | 1                  |

Abb. 41 Bericht Ausgabe von Notensprüngen: Neuer Bericht

### 6.4 Berichte > Individuelle Berichte

### 6.4.1 Kategorie Kurse – Neue Abfragefelder zur Schwimmfähigkeit

Um eine kursweise Abfrage der Schwimmfähigkeit zu ermöglichen (zum Beispiel für Schwimmförderkurse oder in der gymnasialen Oberstufe), kann nun eine entsprechende Abfrage in der Kategorie KURSE angelegt werden:

- SCHÜLER\_SCHULSCHWIMMPASS (Ausgabe der höchsten Niveaustufe des Schulschwimmpasses mit entsprechendem Schulhalbjahr)
- SCHÜLER\_SCHWIMMABZEICHEN (Ausgabe des höchsten Schwimmabzeichens mit entsprechendem Schulhalbjahr)

### 6.4.2 Kategorie Schüler – Änderungen von Abfragefeldern

Die Abfragefelder KLASSEN\_KLASSENLEHRER und KLASSEN\_KLASSENLEHRER\_STELLVERTRETER wurden umbenannt. Sie heißen nun KLASSEN\_KLASSENLEITUNG und KLASSEN\_KLASSENLEITUNG\_STELLVERTRETUNG. Zudem werden jetzt etwaige Namensvorsätze vor dem Nachnamen in dem Feld mit ausgegeben.

### 6.5 Dokumente

### 6.5.1 Suchen und Auswählen von Kandidaten

Bei der Erstellung von Anschreiben auf der Website DOKUMENTE können Sie nun in der Schülersuche auch nach Kandidaten suchen und diese auswählen.

Dadurch haben Sie jetzt die Option Anschreiben für Kandidaten und die hinterlegten Eltern/Ansprechpartner zu generieren.

## i Hinweis

Achten Sie darauf, dass für jeden Schüler oder Kandidaten mindestens ein Postempfänger im Bereich ELTERN/ANSPRECHPARTNER gepflegt oder bei Schülerwiderspruch das entsprechende Kontrollfeld angehakt ist, damit die mit Platzhaltern erzeugten Anschreiben korrekt adressiert werden können.

### 7 Behobene Fehler

| Menü-<br>band | Webseite                                                                   | Fehlerbehebung                                                                                                    |
|---------------|----------------------------------------------------------------------------|----------------------------------------------------------------------------------------------------|
| Schule        | ASSISTENTEN > UV-PLANUNG                                                   | In einer neu angelegten Planungsvariante werden die Klassennamen (insbesondere die der Jahrgangs-<br>stufe 9 in GYM8) beim Übergang vom ersten Halbjahr in das zweite Halbjahr während der UV-<br>Übernahme nun korrekt übernommen.                      |
|               | ASSISTENTEN > UV-PLANUNG                                                   | Gespeicherte Änderungen auf der Seite KURSBEARBEITUNG werden nun korrekt auf die nächste Seite LEHRKRÄFTE-KURS-ZUORDNUNG übernommen.                                                                                                    |
|               | SCHULBASISDATEN > INTERNATIONALE<br>BEGEGNUNGEN                            | Beim Eintragen von Austauschfahrten wird nun beim Abspeichern keine falsche Hinweismeldung auf doppelte Einträge mehr angezeigt.                                                                                                    |
| Schüler       | SCHÜLER > SCHÜLERBASISDATEN ><br>SCHULFÄHIGKEIT                            | Bislang konnten keine Datensätze im Register ZURÜCKSTELLUNG bearbeitet werden, bei denen das Feld SCHULE nicht leer war. Solche Datensätze lassen sich nun wieder bearbeiten.                                                                            |
|               | SCHÜLER > SCHÜLERBASISDATEN ><br>QUALIFIKATIONEN REGISTER<br>FREMDSPRACHEN | Im Dialogfenster FREMDSPRACHE BEARBEITEN erscheint nun bei Eingabe eines BIS-DATUMS, das größer<br>ist als die aktuelle Stufe des Schülers, eine Hinweismeldung, ähnlich wie beim Dialogfenster<br>FREMDSPRACHE HINZUFÜGEN                               |
|               | Schüler > Kandidatenverfahren ><br>Kandidaten Bearbeiten                   | Abgelehnte oder desinteressierte Kandidaten mit SD-R und Schullaufbahn werden nun an der Schule mit SD-R als auch als Ehemalige gefunden, wenn ihr Kandidatenverhältnis beendet wurde und sie keinen Schullaufbahneintrag an der Schule mit SD-R hatten. |
|               | Schüler > Kandidatenverfahren ><br>Kandidaten Bearbeiten                   | Schüler, die per Kandidatenverfahren zurück an eine ihrer vorherigen Schulen "geschickt" wurden, wer-<br>den dort auch nach dem Halbjahreswechsel korrekt als Kandidaten und nicht nur als Ehemalige gefun-<br>den.                                      |

| Menü-<br>band | Webseite                                            | Fehlerbehebung                                                                                                    |
|---------------|-----------------------------------------------------|----------------------------------------------------------------------------------------------------|
|               | SCHÜLER > KANDIDATENVERFAHREN ><br>STATUSVERWALTUNG | Bislang konnten im Register INTERNER SCHULFORMÜBERGANG keine Datensätze von Schülern bearbeitet werden, denen eine inaktive Schulform zugeordnet war. Diese Datensätze lassen sich nun bearbeiten.          |
|               | SCHÜLER > KANDIDATENVERFAHREN ><br>STATUSVERWALTUNG | Bislang konnten im Register INTERNER SCHULFORMÜBERGANG keine Datensätze von Schülern bearbeitet werden, wenn der Wunschschulform in einem Semester beide Halbjahre zugeordnet waren. Dies wurde korrigiert. |
|               | SCHÜLER > KANDIDATENVERFAHREN ><br>STATUSVERWALTUNG | Das Bearbeiten einer großen Menge von Datensätzen (ca. 200 und mehr) im Register INTERNER SCHULFORMÜBERGANG ist nun ohne Fehlermeldung möglich.                                                             |
|               | SCHÜLER > SCHÜLERBASISDATEN ><br>SCHULLAUFBAHN      | Es tritt nun kein Fehler mehr beim Aufrufen eines Datensatzes auf, wenn das Eintrittsdatum eines Schü-<br>lers in eine Schule vor dem 01.01.1950 liegt.                                                     |
|               | SCHÜLER > ELTERN/ANSPRECHPARTNER                    | Die Abhängigkeiten im Bereich SCHULVERHÄLTNIS ANSPRECHPARTNER zwischen den Feldern<br>ELTERNBEIRAT, SCHULELTERNBEIRAT und E-MAIL SEB wurden korrigiert.                                                     |
|               | LEISTUNGSERFASSUNG > HISTORISCHE<br>LEISTUNGSDATEN  | Die Einblendung des Registers VERBALBEURTEILUNG erfolgt bei IB-LER-Förderungen, die länger als ein Jahr laufen, nun korrekt.                                                                                |
| Unterricht    | ABSCHLÜSSE > ABITUR                                 | Es wurde ein Fehler behoben, der bei Eingabe der schriftlichen Prüfungsergebnisse über die Seite<br>PRÜFUNGEN > ABITUR SCHRIFTLICH zu einem falschen Abiturstatus geführt hat.                              |
|               | STUNDENPLAN > VERTRETUNGSPLANUNG                    | Die Schaltflächen LEHRKRÄFTEPLAN und KLASSEN- & LEHRKRÄFTEPLAN waren bislang ohne Funktion. Nun erscheint beim Klick auf die Schaltflächen die entsprechende PDF.                                           |

| Menü-<br>band | Webseite                         | Fehlerbehebung                                                                                                    |
|---------------|----------------------------------|----------------------------------------------------------------------------------------------------|
| Extras        | BERICHTE > INDIVIDUELLE BERICHTE | Es wurde ein Fehler behoben, bei dem in der Kategorie PERSONAL bei der Abfrage<br>LEHRER_UNTERRICHTSFAECHER_SCHULE das Fach ERDKUNDE zusammen mit dem Fach GEOGRAPHIE<br>ausgegeben wurde. Es wird jetzt nur noch das Fach GEOGRAPHIE ausgegeben.                                                                                                    |
|               | Dokumente                        | Es wurde ein Fehler behoben, bei dem bei der Ausgabe von Dokumenten beim Anhaken des Kontroll-<br>kästchens ALLE POSTEMPFÄNGER bisher auch für jene Eltern/Ansprechpartner ein Anschreiben erzeugt<br>wurde, welche nicht explizit als POSTEMPFÄNGER markiert waren.                                                                                                    |
|               |                                  | Es werden jetzt bei angehakten Kontrollkästchen ALLE POSTEMPFÄNGER nur noch Anschreiben für El-<br>tern/Ansprechpartner erstellt, welche im Datensatz auch explizit als POSTEMPFÄNGER markiert sind. Sind<br>mehrere Eltern/Ansprechpartner als POSTEMPFÄNGER markiert, erhalten diese beim Anhaken des Kon-<br>trollkästchens ALLE POSTEMPFÄNGER jeweils ein gesondertes Anschreiben. |

# Ausblick nachfolgende Releases (Release 56 / 57 – August 2025 / November 2025)

Derzeit sind folgende neue Funktionen, Verbesserungen sowie technische und inhaltliche Weiterentwicklungen geplant:

- Berichte & Auswertungen
  - Neue Standardberichte u.a. zu Leistungshistorien, Kopplungsübersichten und Abbildungen von Förderungen
  - Erweiterung bestehender Berichte (z. B. Klassenlisten, Schülerlisten, Fremdsprachenfolgen) mit zusätzlichen Parametern und besseren Filtermöglichkeiten
- Unterricht & Schulorganisation
  - Anpassungen an der Stundenplanschnittstelle 2.0 inkl. Import-/Export-Erweiterungen
  - Abbildung des Nichtschülerabiturs
- Schülerdaten & Verwaltung
  - Optimierungen in der Aufnahme und Einschulung, inkl. Vermeidung doppelter Datensätze
  - Verbesserte Suchfunktion und neue Dialoge zur Kandidatenverwaltung
  - Neue Möglichkeiten zur Angabe von Kontaktverboten und relevanten Informationen
- Schnittstellen & Datenaustausch
  - Verbesserungen beim Austausch mit Gesundheitsämtern und der SCP-Verwaltung
  - Erweiterte Protokollierungen zur Sicherstellung des Datenschutzes bei Schnittstellenzugriffen
- Pilotierung & neue Seiten
  - Neue Seiten f
    ür Ganztagsangebote, Schulf
    ähigkeit, Kompetenzzuordnungen und das Schulumfeld
  - Integration von Feedbackfunktionen (bei den Verbesserungsvorschlägen)
- Technische Verbesserungen
  - Performance-Optimierungen und UI/UX-Verbesserungen in vielen Bereichen (z. B. Tabellenstruktur, Tastaturbedienbarkeit, responsives Design)